# Home storage upper monitor system software operating manual

# Catalogue

| 1. INTRODUCTION TO SOFTWARE FUNCTIONS                                         | 1  |
|-------------------------------------------------------------------------------|----|
| 2. SOFTWARE RUNNING ENVIRONMENT                                               | 1  |
| 3. MENU                                                                       | 5  |
| 4. OPERATION DECLARATION                                                      | 5  |
| 4.1 PREPARATION WORK                                                          | 5  |
| 4.2 "HOME PAGE" INTERFACE FUNCTION SETTING                                    | 6  |
| 4.2.1 Language selection                                                      | 6  |
| 4.2.2 Serial port selection                                                   | 7  |
| 4.2.3 Selection of communication parameters                                   | 8  |
| 4.2.4 Dip code address setting                                                | 8  |
| 4.2.5 Precautions                                                             |    |
| 4.3 "MONITORING" INTERFACE FUNCTION SETTING                                   |    |
| 4.3.1 Parallel group display operation                                        |    |
| 4.3.2 Real-time data storage                                                  | 15 |
| 4.3.3 Multi-pack data monitoring                                              |    |
| 4.4 PARAMETERS INTERFACE FUNCTION SETTINGS                                    |    |
| 4.4.1 Parameter reading                                                       |    |
| 4.4.2 Parameter modification (the range of the parameter should be indicated) | 20 |
| 4.4.3 Parameter export                                                        |    |
| 4.4.4 Parameter import                                                        |    |
| 4.4.5 Configure the default parameters of the upper monitor system            |    |
| 4.4.6 Current-limiting mode                                                   |    |
| 4.5 "CONFIGURATION" INTERFACE FUNCTION SETTING                                | 25 |
| 4.5.1 Modification of the battery capacity                                    | 25 |
| 4.5.2 Modification of battery strings                                         |    |
| 4.5.3 Forced dormancy function of upper monitor system                        |    |
| 4.5.4 Function "Remote control"                                               |    |
| 4.5.5 Software upgrade                                                        |    |
| 4.5.6 Anti-theft Settings                                                     |    |
| 4.5.7 Write to the battery SN CODE                                            |    |
| 4.5.8 Opening and closing of the protection and alarm functions               |    |
| 4.6 "STORAGE" INTERFACE FUNCTION SETTING                                      |    |
| 4.6.1 Read and write for the system time                                      |    |
| 4.6.2 Reading of historical data                                              |    |
| 4.6.3 Conservation of historical data                                         | 42 |
| 4.6.4 Interval modification                                                   | 43 |
| 4.6.5 The BMS inverter needs to be selected                                   |    |
| 5. PRECAUTIONS FOR USE                                                        |    |

I

# 1. INTRODUCTION TO SOFTWARE FUNCTIONS

Energy storage communication base station BMS intelligent monitoring management software is Basengreen has developed intelligent software products for energy storage communication base station BMS, users can use Basengreen energy storage communication base station BMS intelligent monitoring management software for field data acquisition, parameter calibration operation, real-time acquisition BMS data, data storage, read historical data, parameter modification, etc.

Before enabling the software for monitoring, open the communication interface of the corresponding device, and set the PACK address ready to read the data.

The software can read and configure system parameters, read real-time BMS real-time data, parallel multi-machine monitoring, data storage and historical data reading and clearing functions.

| NFO      | PARAL      | CONFIG    | STORAGE Tass S     | Storage                                            |            |                                           |                         |
|----------|------------|-----------|--------------------|----------------------------------------------------|------------|-------------------------------------------|-------------------------|
| SinglePa | ck MultiH  | acks Reco | ord Parallel group | display F                                          | arallel p  | acket data storage                        |                         |
| Caption  | Value      | Unit      | Caption            | Value                                              | Unit       | MOS charge-discharge state                | Normal Status           |
| 1        | 3, 293     | v         | Cycles             | 1                                                  | #          | CHC MOS ON 🦱 Die MOS ON 🦳 Charging 🔵      | SOH:100.00%             |
| 2        | 3 295      | v         | Full Bat Can       | 280.00                                             | éh         |                                           |                         |
| 3        | 3 293      | Y         | Remain Bat Can     | 140.00                                             | 4h         | CHG MOS OFF Dis MOS OFF Discharge         | Alarmcode:              |
| 4        | 3 293      | v         | Remain CH4 Time    | -                                                  | h          |                                           | 00:00:00:00:00:00:00:00 |
| 5        | 3 202      | v         | Remain_Cin_Time    |                                                    | h          | ALC                                       | SOC:50.00%              |
| 6        | 2 204      | v         | TEND1              | 27                                                 | 97         | Other:                                    |                         |
| 7        | 0.204      | U U       |                    | 21                                                 | 5          |                                           |                         |
| 0        | 0.294      | U<br>U    | TEMP2              | 21                                                 | 5<br>97    | Heat State Fan State Gap waite            |                         |
| 0        | 0.290      | V<br>TT   | TEMPS              | 21                                                 | 97<br>197  |                                           |                         |
| 9        | 3.293      | V TT      | IEMP4              | 21                                                 |            | Protection Status:                        |                         |
| 10       | 3.294      | V<br>     | MUS_lemp           | 20                                                 | C S        |                                           | SN:BASEN-TEST1          |
| 11       | 3.294      | Y         | Ambient_Temp       | 30                                                 | C          | C                                         |                         |
| 12       | 3.291      | V         | Current            | 0.00                                               | A          |                                           |                         |
| 13       | 3.295      | V         | SOH                | 100.00%                                            | #          |                                           |                         |
| 14       | 3.293      | V         |                    |                                                    |            | 0                                         |                         |
| 15       | 3.293      | V         |                    |                                                    |            |                                           |                         |
| 16       | 3.294      | V         |                    |                                                    |            | Marm Status:                              |                         |
| V_SUM    | 52.69      | V         |                    |                                                    |            | Alarm Status.                             |                         |
| V_AVG    | 3.293      | V         |                    |                                                    |            | ~                                         | Communication OK        |
| V_MAX    | 3.295      | V         |                    |                                                    |            |                                           |                         |
| V_MIN    | 3.291      | ¥         |                    |                                                    |            |                                           | No Current              |
| V_DIFF   | 0.004      | V         |                    |                                                    |            | ~                                         | Current_Limiter_Dis     |
|          |            |           |                    |                                                    |            |                                           |                         |
| _ Max Vo | olt 🗌 🕅    | in Volt   | Cell Balance       | S/R_Stat                                           | us: 1510/1 | 1498 (语言/Language) <mark>English 、</mark> |                         |
| Ope      | n COM      | i ~       | DIP_Addr 1 ~       | $\begin{smallmatrix}1&0&0\\1&2&3\end{smallmatrix}$ | 000<br>456 |                                           |                         |
| BaudF    | Kate 19000 | ×         | Pack_Coun 1 🗸      | 🗌 Par                                              | allel poll |                                           |                         |

# 2. SOFTWARE RUNNING ENVIRONMENT

The operating environment of the software is Windows, which cannot run under Android and Apple

1

IOS systems.

1. Windows XP :Windows XP: The system is intended to have the .NET 2.0 environment installed (you can contact Basengreen technicians for installation environment files) before running the upper monitor system software. (The .net2.0 is 22M).

2. Windows 7 : The system comes with the .net3.0 operating environment and can directly use the upper monitor system software.

3. Windows 10 and Windows 11 systems are intended to have the .NET 3.5 environment installed before running the upper monitor system software. (. Net 3.5 The installation environment is 80M) There are two ways to obtain the installation environment files, one can contact Basengreen technicians , another way is to enable the system's own .net runtime environment.

Taking Windows 11 system as an example, the steps to enable the system's built-in .net runtime environment are as follows:

(1) Search for the "Control Panel" in the start menu of the Win 11 system, open the "Control panel" in the search, and select the "Programs" option inside.

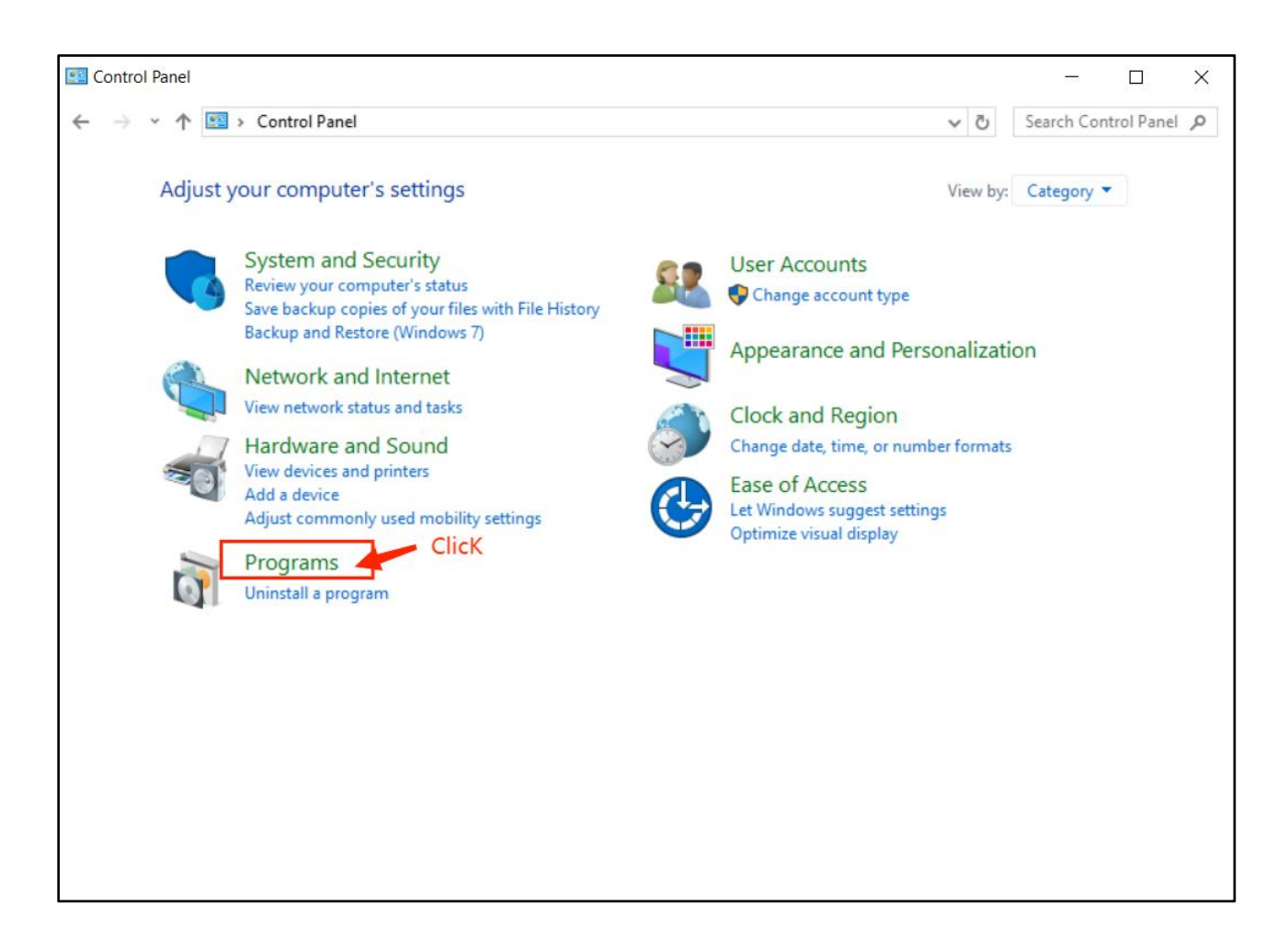

2

(2) In the "Programs and Features" window, click the "Turn Windows features on or off " option.

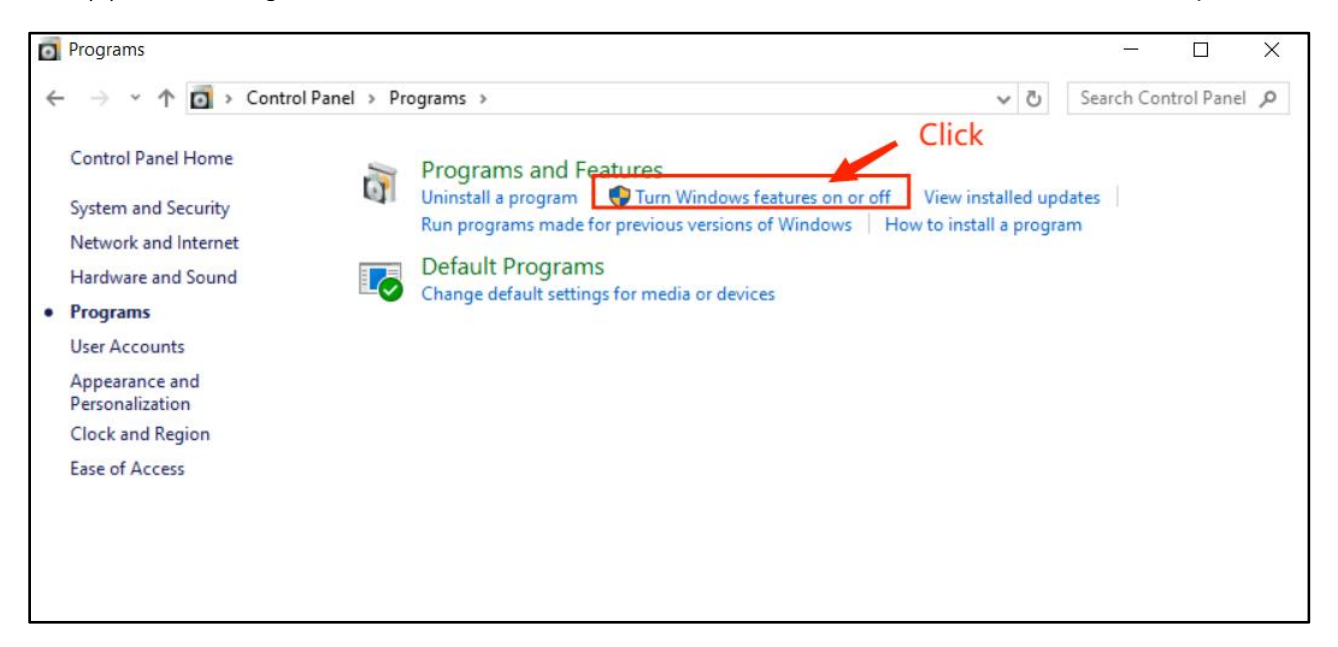

(3) After entering, check all. For the net service file, click on the "OK" button.

| Windows Features                                                                                                    | 9 <u></u>  |           | ×    |
|----------------------------------------------------------------------------------------------------|------------|-----------|------|
| Turn Windows features on or off                                                                                                    |            |           | ?    |
| To turn a feature on, select its check box. To turn a feature off, clear its check box. A fi part of the feature is turned on.                                                                                                    | lled box m | eans that | only |
| <ul> <li>NET Framework 3.5 (includes .NET 2.0 and 3.0)</li> <li>Windows Communication Foundation HTTP Activation</li> <li>Windows Communication Foundation Non-HTTP Activation</li> <li>NET Framework 4.8 Advanced Services</li> <li>ASP.NET 4.8</li> <li>WCF Services</li> </ul>                                                                                      |            |           | ^    |
| <ul> <li>Active Directory Lightweight Directory Services</li> <li>Containers</li> <li>Data Center Bridging</li> <li>Device Lockdown</li> <li>Guarded Host</li> <li>Hyper-V</li> <li>Internet Explorer 11</li> <li>Internet Information Services</li> <li>Internet Information Services Hostable Web Core</li> <li>Legacy Components</li> <li>Media Features</li> </ul> |            |           | -    |
|                                                                                                    | OK         | Can       | cel  |

-1 - 3

(4) Wait for the Win 11 system to automatically install and update, and then restart the computer.

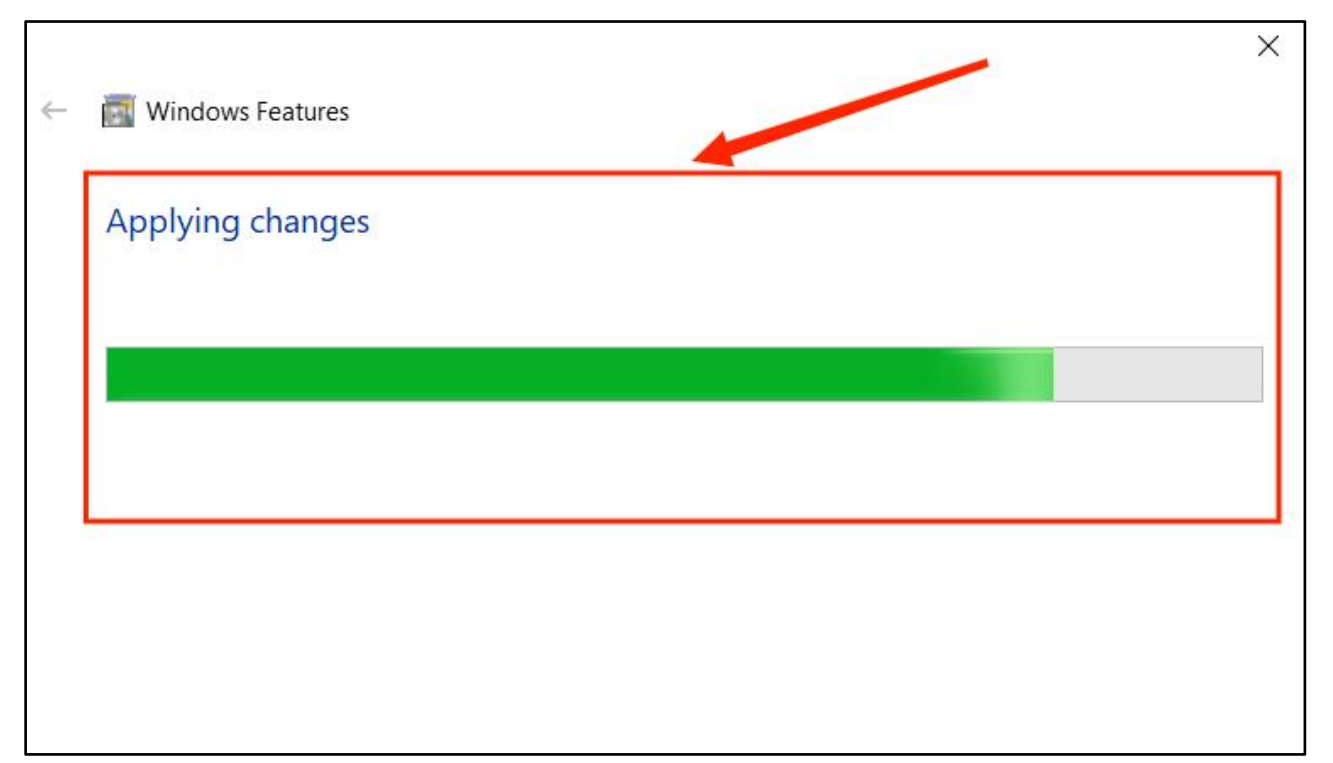

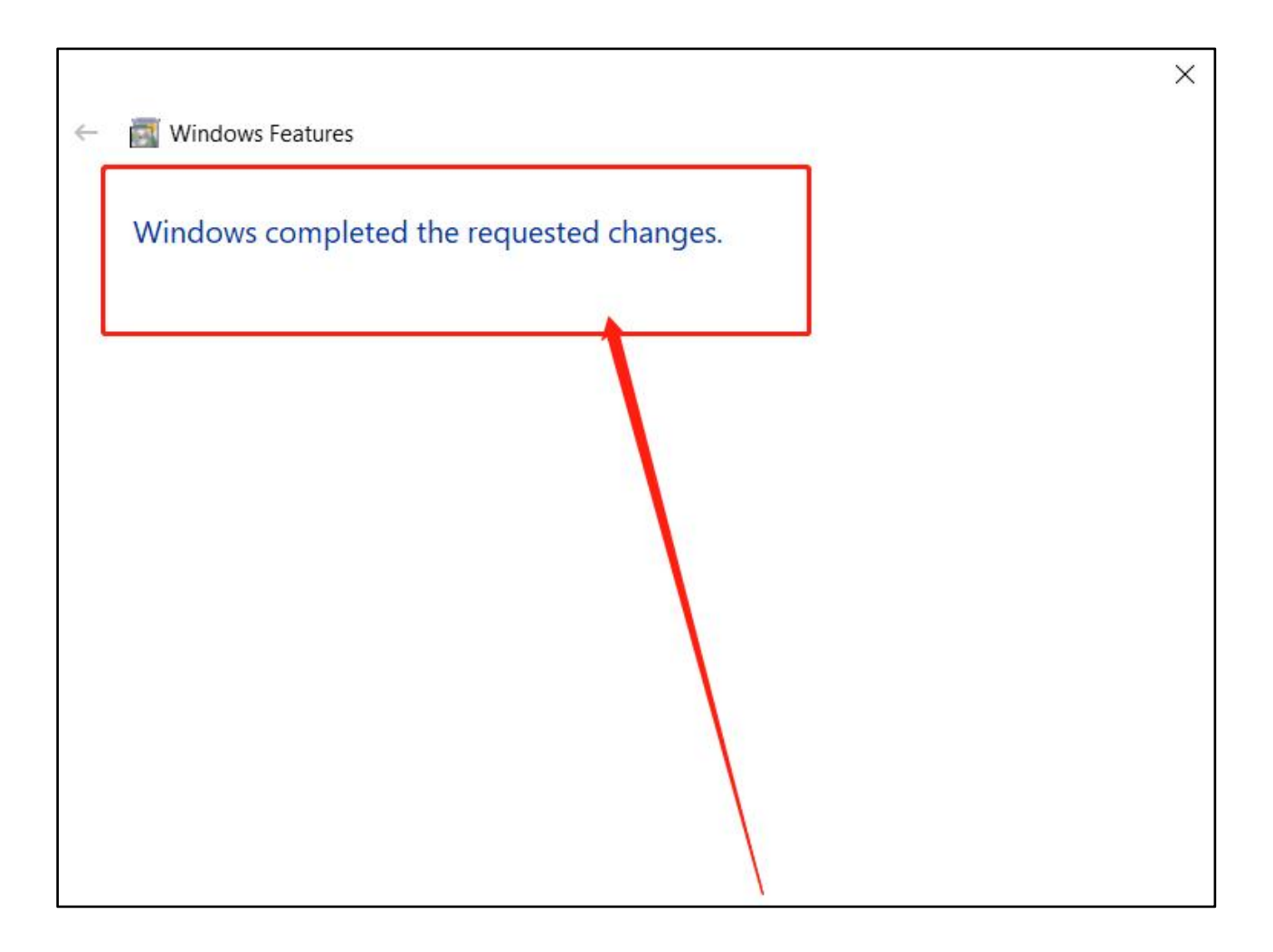

# 3. MENU

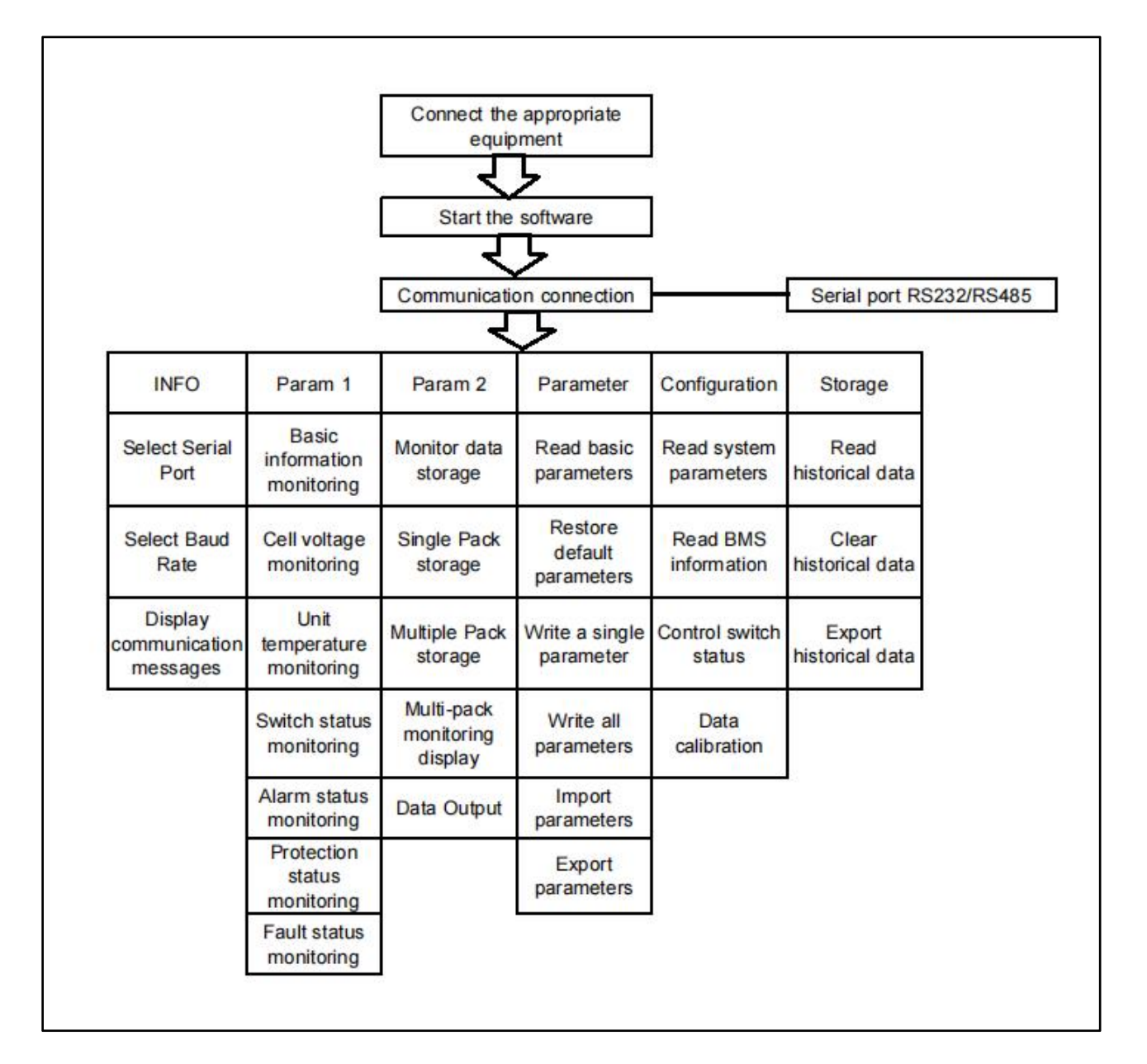

# 4. OPERATION DECLARATION

The software is a clear and simple, with real-time monitoring, real-time data storage, management strategy, system Settings, historical data reading and other functions. In addition, multiple PACKS connection can be connected in parallel for data reading and storage.

#### 4.1 Preparation work

Preliminary required before opening the upper monitor system to communicate with the BMS:

- (1) Prepare a serial port converter from USB to RS485 / RS232;
- (2) Install the corresponding USB serial port driver on the computer;

(3) Prepare communication line according to the definition of communication line in the specification.

# 4.2 "Home page" interface function setting

#### 4.2.1 Language selection

The computer software can choose the language of "Chinese" or "English", the specific operation is shown in the figure1 and 2.

(Figure1: Upon entering the page, the Chinese interface shown below will be displayed.)

| 监控                                                                                                    | 参数                                                                                                    | 配置                                                                                            | 存储 大容量                           | 存储                                                                                                    |                                                                    |                                                                                                    |  |
|----------------------------------------------------------------------------------------------------|----------------------------------------------------------------------------------------------------|-----------------------------------------------------------------------------------------------|----------------------------------|----------------------------------------------------------------------------------------------------|--------------------------------------------------------------------|----------------------------------------------------------------------------------------------------|--|
| 单组显示                                                                                                    | 多组显示                                                                                                    | 显示记录                                                                                          | 并机分组显示 并                         | 机分组数据存1                                                                                                    | 储                                                                  |                                                                                                    |  |
| 名称<br>1<br>2<br>3<br>3<br>4<br>5<br>6<br>6<br>7<br>8<br>9<br>10<br>11<br>12<br>13<br>14<br>15<br>16<br>电压压电压<br>电压电压电压 | > A1123           ÿ(İn)           3.292           3.293           3.293           3.293           3.293           3.293           3.293           3.293           3.293           3.293           3.293           3.293           3.293           3.294           3.294           3.294           3.294           3.294           3.294           3.294           3.294           3.293           3.294           3.293           3.294           3.294           3.293           3.294 | 单位<br>单位<br>V<br>V<br>V<br>V<br>V<br>V<br>V<br>V<br>V<br>V<br>V<br>V<br>V<br>V<br>V<br>V<br>V | 名称<br>循环次数                       | bt// Sinkapper           3% (1)           1           280.00           151.20           -           28           28           28           28           28           28           28           26           27           0.00           100.00% | #<br>単位<br># Ah<br>Ah<br>h<br>b<br>じ<br>じ<br>じ<br>し<br>こ<br>よ<br># | NOS与充放电状态       普通状态:         充电MoS导通       充电状态         充电MoS导通       放电数oS关断         放电数oS关断       放电状态         其他:       00:00:00:00:00:00:00:00:00:00         加热状态       风扇状态         保护状态:       Implify he等待         子書響状态:       Implify he等待         古響状态:       Implify he等待         Implify he等待       Implify he等待         方       Implify he等待         Implify he       Implify he         Implify he       Implify he |  |
| <b>家</b> 大生<br>关闭非<br>波特4                                                                                              | 9000 Com5<br>2 9600                                                                                                    |                                                                                               | ] 単体匀衡<br>拨码地址 1 ~<br>Pack数量 1 ~ | S/R_Status<br>1 0 0 0<br>1 2 3 4<br>□ M0Ħ                                                                                                    | ·: 37/37<br>0 0<br>5 6<br>机轮询                                      | ● 限流不使能       (语言/Language)     简称印第一        「简称印文<br>English                                                                                                    |  |

(Figure2: After changing the language to English, the English interface shown below will be displayed.)

| NFO PA     | ARAI   | CONFIG   | STORAGE Tass       | Storage    |            |                                         |                                         |
|------------|--------|----------|--------------------|------------|------------|-----------------------------------------|-----------------------------------------|
| SinglePack | MultiP | acks Rec | ord Parallel group | display    | Parallel : | packet data storage                     |                                         |
| Caption    | Value  | Unit     | Caption            | Value      | Unit       | MOS charge-discharge state              | Normal Status<br>SOH:100.00%            |
| 1          | 3.293  | v        | Cycles             | 1 00 000   | ff         | CHG_MOS ON 🔵 Dis_MOS ON 🔵 Charging 🖤    | 1000 0000 0000                          |
| 2          | 0.294  | U<br>TT  | Full_Bat_Cap       | 280.00     | An         | and not opp                             | AlarmCode:                              |
| 3          | 3.292  | V        | Kemain_Bat_Cap     | 140.00     | Ah         | CHG_MOS OFF US DIS_MOS OFF US DISCHARGE | 00:00:00:00:00:00:00:00:00:00:00:00:00: |
| 4          | 3.293  | V        | Kemain_CHA_Time    |            | h          |                                         | SOC . 50 00%                            |
| 5          | 3.291  | v        | Kemain_Dis_Time    |            | h          | Other:                                  | 300.00%                                 |
| 6          | 3, 295 | V        | TEMP1              | 27         | U          |                                         |                                         |
| 7          | 3.294  | V        | TEMP2              | 27         | Ľ.         | Heat State Fan State Gap waite 🖤        |                                         |
| 8          | 3.293  | A        | TEMP3              | 27         | C          |                                         |                                         |
| 9          | 3.292  | v        | TEMP4              | 27         | C          | Protection Status                       |                                         |
| 10         | 3.294  | v        | MOS_Temp           | 26         | C          | Flotection Status.                      | CN.DACEN TECTI                          |
| 11         | 3.293  | V        | Ambient_Temp       | 30         | C          | ~                                       | SN.BASEN-IESII                          |
| 12         | 3.290  | V        | Current            | 0.00       | A          |                                         |                                         |
| 13         | 3.294  | V        | SOH                | 100.00%    | #          |                                         |                                         |
| 14         | 3.293  | V        |                    |            |            |                                         |                                         |
| 15         | 3.293  | V        |                    |            |            | ×                                       |                                         |
| 16         | 3.293  | V        |                    |            |            |                                         |                                         |
| V SUM      | 52.68  | v        |                    |            |            | Alarm Status:                           |                                         |
| V AVG      | 3.293  | V        |                    |            |            | ~                                       | Communication OK                        |
| V MAX      | 3.295  | v        |                    |            |            |                                         |                                         |
| V MTN      | 3, 290 | v        |                    |            |            |                                         | No Current                              |
| V DIFF     | 0.005  | v        |                    |            |            |                                         | 1000 C 1000 C 1000 C                    |
|            |        |          |                    |            |            |                                         | Current_Limiter_Disa                    |
|            |        |          |                    |            |            | -                                       | -                                       |
| Max Volt   | - M    | in Volt  | Cell Balance       | S/R_Sta    | tus: 1563, | /1551 (语言/Language) English ~           |                                         |
| Open       | Сом5   | ~        | DIP_Addr 1 ~       | 100<br>123 | 000456     |                                         |                                         |
| PoudPot    | 9600   |          | Pack Coun 1        |            |            |                                         |                                         |

#### 4.2.2 Serial port selection

After the BMS connection is successful, a new serial port will be added. Select a new serial port. The specific operation is as shown in the figure. For the serial port, you can check on your computer setting.

| NFO       | PARAL     | CONFIG    | STORAGE Tass S     | Storage   |                              |                                       |                              |
|-----------|-----------|-----------|--------------------|-----------|------------------------------|---------------------------------------|------------------------------|
| SinglePac | k MultiP  | acks Reco | ord Parallel group | display F | arallel p                    | acket data storage                    |                              |
| Caption   | Value     | Unit      | Caption            | Value     | Unit                         | MOS charge-discharge state            | Normal Status                |
| 1 caption | 2 202     | UTT C     | Caption            | varue     |                              | ana maa an 🦱 a ti maa an 🦱 Chanaina 🔴 | SOH:100.00%                  |
| 1         | 3.293     | U U       | Cycles             | 290,00    | **                           | CHG_MOS ON 🔵 Dis_MOS ON 🔵 Charging 🔵  |                              |
| 2         | 3.294     |           | Pull_Bat_Cap       | 140.00    | An                           | gue mos opp                           | AlarmCode:                   |
| 3         | 3.293     |           | Remain_Bat_Cap     | 140.00    | An                           | CHG_MOS OFF                           | 0:00:00:00:00:00:00:00:00:00 |
| 4         | 3.294     | V         | Remain_CHA_lime    |           | n                            |                                       | SOC • 50, 00%                |
| 0         | 3. 292    | v         | Kemain_Dis_lime    | - 07      | n<br>97                      | Other:                                |                              |
| 0         | 3.295     | V         | TEMPI              | 27        | U                            |                                       |                              |
| 6         | 3.294     | V         | TEMP2              | 27        | C                            | Heat State Fan State Gap waite        |                              |
| ð         | 3.293     | V         | TEMP3              | 27        | U<br>S                       |                                       |                              |
| 9         | 3.291     | V         | TEMP4              | 27        | C                            | Protection Status:                    |                              |
| 10        | 3.294     | V         | MOS_Temp           | 26        | C                            |                                       | SN:BASEN-TEST1               |
| 11        | 3.295     | V         | Ambient_Temp       | 30        | C                            | ~                                     |                              |
| 12        | 3.291     | V         | Current            | 0.00      | A                            |                                       |                              |
| 13        | 3.294     | A         | SOH                | 100.00%   | #                            |                                       |                              |
| 14        | 3.293     | A         |                    |           |                              | ~                                     |                              |
| 15        | 3.293     | V         |                    |           |                              |                                       |                              |
| 16        | 3.294     | V         |                    |           |                              | Alora Status.                         |                              |
| V_SUM     | 52.69     | V         |                    |           |                              | Alarm Status.                         |                              |
| V_AVG     | 3.293     | V         |                    |           |                              | ^                                     | Communication OK             |
| V_MAX     | 3.295     | V         |                    |           |                              |                                       |                              |
| V_MIN     | 3.291     | V         |                    |           |                              |                                       | No Current                   |
| V_DIFF    | 0.004     | ٧         |                    |           |                              |                                       | Current_Limiter_Disa         |
| CON       | V selecti | on        |                    |           |                              |                                       |                              |
| Max Vo    |           |           | Cell Balance       | S/R_Stat  | us: 1751/:<br>0 0 0<br>4 5 6 | 739 (语言/Language) English ~           |                              |
| Baudk     | ale 0000  | -         | rack_count         | ∐ Par:    | allel poll                   |                                       |                              |

7

#### 4.2.3 Selection of communication parameters

The selection of communication parameters includes the selection of Baud rate, data bit, stop bit, parity, and wave rate according to the requirements of the specification. The specific operation is shown in figure.

| NFO P     | ARA     | CONFIG   | STORAGE Tass       | Storage     |                                        |                                       |                                          |
|-----------|---------|----------|--------------------|-------------|----------------------------------------|---------------------------------------|------------------------------------------|
| inglePack | MultiF  | acks Rec | ord Parallel grou  | p display H | arallel                                | packet data storage                   |                                          |
| Caption   | Value   | Unit     | Caption            | Value       | Unit                                   | -MOS charge-discharge state           | Normal Status                            |
| 1         | 3, 293  | v        | Cycles             | 1           | #                                      | CHC MOS ON 🦲 Die MOS ON 🦲 Charging 🛑  | SOH:100.00%                              |
| 2         | 3, 295  | V        | Full Bat Can       | 280.00      | Ab                                     |                                       | A1                                       |
| 3         | 3 292   | Y        | Remain Bat Can     | 140.00      | Ab                                     | CHG MOS OFF Dis MOS OFF Discharge     | Alarmcode:                               |
| 4         | 3 292   | v        | Remain CHA Time    | -           | h                                      |                                       | 00:00:00:00:00:00:00:00                  |
| 5         | 3 293   | v        | Remain Dis Time    |             | h                                      |                                       | SOC:50.00%                               |
| 3         | 3 295   | v        | TEMP1              | 27          |                                        | Other:                                | -                                        |
| 7         | 3 293   | v        | TEMD?              | 27          | ř                                      | Unit State True State Con muite       |                                          |
| -<br>0    | 3 293   | v        | TEMDS              | 27          | 3                                      | heat state Fan state Gap warte        |                                          |
| 0         | 3.200   |          | TENDA              | 21          | ~~~~~~~~~~~~~~~~~~~~~~~~~~~~~~~~~~~~~~ |                                       | - · · ·                                  |
| 9         | 3.293   |          | IEMP4              | 21          | ŝ                                      | Protection Status:                    | 10 A A A A A A A A A A A A A A A A A A A |
| 10        | 3.294   |          | mOS_lemp           | 20          |                                        |                                       | SN:BASEN-TEST1                           |
| 10        | 3. 293  | v        | Ambient_lemp       | 30          | U.                                     | · · · · · · · · · · · · · · · · · · · |                                          |
| 14        | 3. 291  | v        | Current            | 0.00        | A                                      |                                       |                                          |
| 13        | 3.293   | v        | SOH                | 100.00%     | #                                      |                                       |                                          |
| 14        | 3.293   | V        |                    |             |                                        |                                       |                                          |
| 15        | 3.294   | v        |                    |             |                                        |                                       |                                          |
| 16        | 3.295   | v        |                    |             |                                        | Alarm Status:                         |                                          |
| V_SUM     | 52.69   | v        |                    |             |                                        | Alaim Status.                         |                                          |
| V_AVG     | 3.293   | v        |                    |             |                                        | ^                                     | Communication OK                         |
| V_MAX     | 3.295   | v        |                    |             |                                        |                                       | <b>n n</b>                               |
| V_MIN     | 3.291   | v        |                    |             |                                        |                                       | No Current                               |
| V_DIFF    | 0.004   | V        |                    |             |                                        |                                       | Current_Limiter_Di                       |
|           |         |          |                    |             |                                        |                                       |                                          |
| Max Vol   | 1 🗌 M   | in Volt  | Cell Balance       | S/R_Stat    | us: 1937,                              | 1925 (语言/Language) English ~          |                                          |
| Open      | COME    | · ~      | DIP_Addr 1 ~       | 100         | 000                                    |                                       |                                          |
| BaudRa    | te 9600 | ~        | Pack_Coun 1 $\sim$ |             | allel nol                              | 1                                     |                                          |

#### 4.2.4 Dip code address setting

Code address 1 is defined as

(black point is OFF state, blank is ON state, the same

below), address 2 , other addresses and so on. It should be noted that the dip address on the BMS should be consistent with the dial address of the upper machine. Since there are many kinds of BMS boards in our company, please refer to the corresponding BMS specification.

ON

| address  |     | Dial swit | ch position |     | Example of       |
|----------|-----|-----------|-------------|-----|------------------|
|          |     |           |             |     | in-kind dial     |
| Battery# | #1  | #2        | #3          | #4  |                  |
| 1        | ON  | OFF       | OFF         | OFF | ON L3            |
| 2        | OFF | ON        | OFF         | OFF | ON L3<br>1 2 3 4 |

| 3  | ON  | ON  | OFF | OFF | ON LE<br>1 2 3 4 |
|----|-----|-----|-----|-----|------------------|
| 4  | OFF | OFF | ON  | OFF | ON LE<br>1 2 3 4 |
| 5  | ON  | OFF | ON  | OFF | ON LE<br>1 2 3 4 |
| 6  | OFF | ON  | ON  | OFF | ON LE<br>1 2 3 4 |
| 7  | ON  | ON  | ON  | OFF | ON LE            |
| 8  | OFF | OFF | OFF | ON  | ON LE<br>1 2 3 4 |
| 9  | ON  | OFF | OFF | ON  | ON LE<br>1 2 3 4 |
| 10 | OFF | ON  | OFF | ON  | ON LE<br>1 2 3 4 |
| 11 | ON  | ON  | OFF | ON  | ON LE<br>1 2 3 4 |
| 12 | OFF | OFF | ON  | ON  | ON LE<br>1 2 3 4 |
| 13 | ON  | OFF | ON  | ON  | ON LE<br>1 2 3 4 |
| 14 | OFF | ON  | ON  | ON  | ON L3<br>1 2 3 4 |
| 15 | ON  | ON  | ON  | ON  | ON L3            |

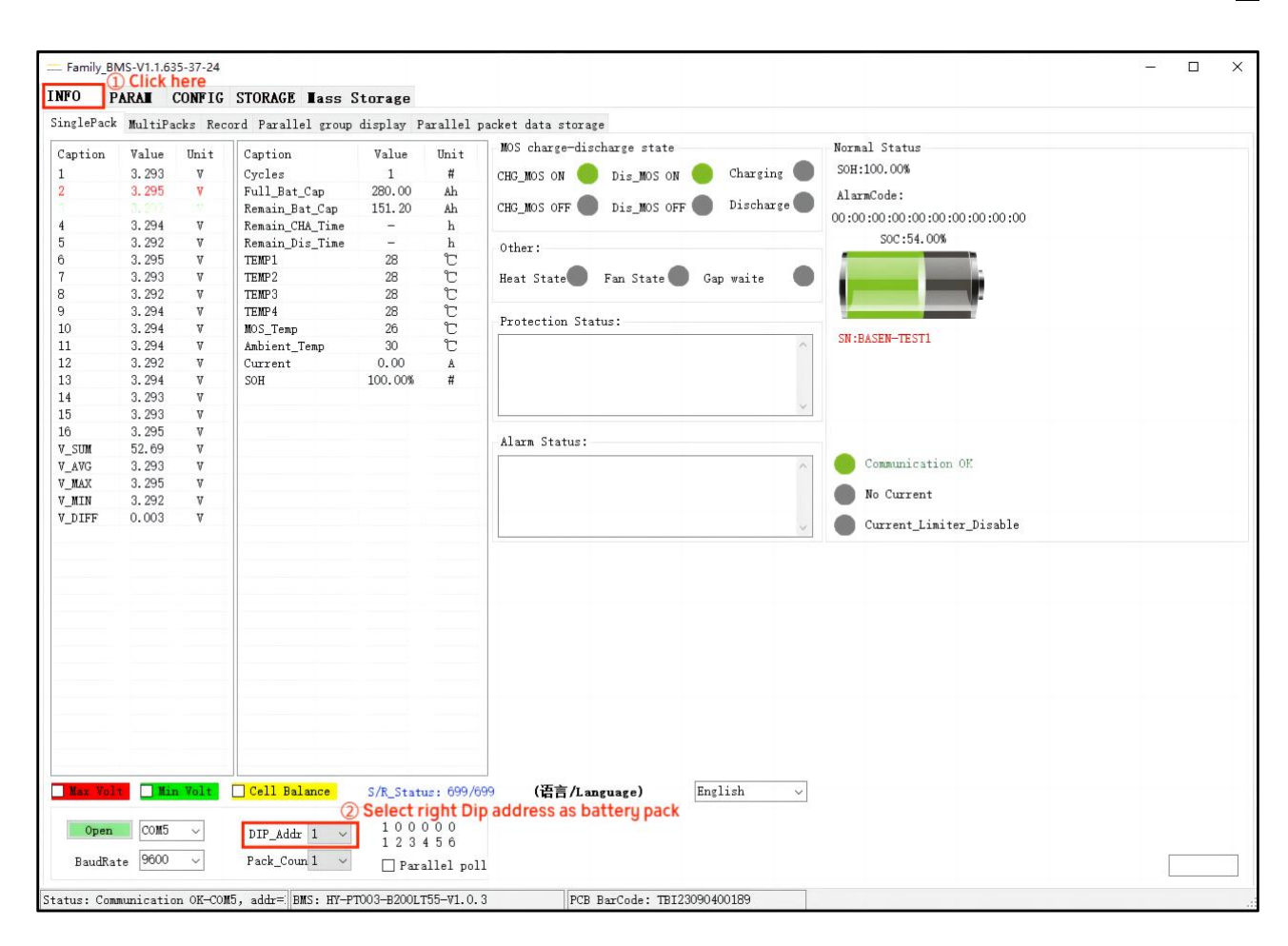

#### 4.2.5 Precautions

If the communication fails, the following aspects:

① Pay attention to the definition of communication line in the specification and check whether the communication line is correct;

② Check whether the selection of the Baud rate is consistent with the requirements of the specification;

③ Confirm the battery pack address before using the software, and select the corresponding address on the software for monitoring;

(4) Check whether the communication serial port line can be used normally;

(5) Generally, computers with a USB serial port driver should self-identify; if not, install the corresponding USB serial port driver;

(6) The running platform of this software is .net, if the computer operating system is Windows XP or lower system, install .net environment first, the minimum version is .net2.0 or above. Windows 7 system comes with a built-in .net environment, and the Windows 10 and Windows 11 systems need to install the .net3.5 operating environment.

10

-1 - 10

# 4.3 "MONITORING" INTERFACE FUNCTION SETTING

Select the corresponding serial port, click to start monitoring, and read the real-time data information of the BMS. The information includes voltage, temperature, switching status, alarm status, protection status, fault status, etc., as shown in the figure below.

| INFO<br>SinglePag                                                                    |                                                                                                    | CONFIG                                                                   | STORAGE Tass                                                                                                    | Storage                                                                                               | The                                                              | red one represents the maximum voltage                                                                                                    | of single cell                                                                        |
|--------------------------------------------------------------------------------------|----------------------------------------------------------------------------------------------------|--------------------------------------------------------------------------|----------------------------------------------------------------------------------------------------|----------------------------------------------------------------------------------------------------|------------------------------------------------------------------|----------------------------------------------------------------------------------------------------|---------------------------------------------------------------------------------------|
| Caption<br>1<br>2<br>3<br>4<br>5<br>6<br>7<br>8<br>9                                 | * Multi<br>Value<br>3.293<br>3.295<br>3.292<br>3.294<br>3.292<br>3.294<br>3.295<br>3.294<br>3.293<br>3.293<br>3.293<br>3.293 | Packs Rec<br>Unit<br>V<br>V<br>V<br>V<br>V<br>V<br>V<br>V<br>V<br>V<br>V | ord Parallel group<br>Caption<br>Cyples<br>Full_Bat_Cap<br>Remain_Bat_Cap<br>Remain_CHA_Time<br>Remain_Dis_Time<br>TEMP1<br>TEMP2<br>TEMP3<br>TEMP4<br>W0S Tear | dis ay P<br>Value<br>1<br>280.00<br>142.80<br>-<br>27<br>27<br>27<br>27<br>27<br>27<br>27<br>27<br>26 | arallel )<br>Unit<br>#<br>Ah<br>Ah<br>h<br>C<br>C<br>C<br>C<br>C | MOS charge-discharge state<br>CHG_MOS ON Dis_MOS ON Charging CHG_MOS OFF Dis_MOS OFF Discharge<br>Other:<br>Heat State Fan State Gap waite<br>Protection Status: | Normal Status<br>SOH:100.00%<br>AlarmCode:<br>00:00:00:00:00:00:00:00:0<br>SoC:51.00% |
| 10<br>11<br>12<br>13<br>14<br>15<br>16<br>V_SUM<br>V_AVG<br>V_MAX<br>V_MIN<br>V_DIFF | 3. 294<br>3. 294<br>3. 291<br>3. 293<br>3. 293<br>3. 293<br>3. 294<br>52. 69<br>3. 293<br>3. 295<br>3. 291<br>0. 004         | V<br>V<br>V<br>V<br>V<br>V<br>V<br>V<br>V<br>V<br>V<br>V<br>V            | MUS_lemp<br>Ambient_Temp<br>Current<br>SOH<br>The gree<br>the minimum                                                                                           | 30<br>0.00<br>100.00%                                                                                 | C<br>℃<br>▲<br>#<br>epreser                                      | Alarm Status:                                                                                                    | SN:BASEN-TEST1<br>Communication OK<br>No Current<br>Current_Limiter_Disa              |
| Max Vo<br>Open<br>BaudR                                                              | ate 9600                                                                                                    | in Volt.<br>5 ~<br>) ~                                                   | Cell Balance<br>DIP_Addr 1 ~<br>Pack_Coun 1 ~                                                                                                    | <b>ge of sin</b><br>S/R_Statu<br>1 0 0 0<br>1 2 3 -                                                   | <b>gle cel</b><br>115: 2902/<br>0 0 0<br>4 5 6<br>allel pol      | I discplay<br>2890 (语言/Language) English ~                                                                                                    |                                                                                       |

#### 4.3.1 Parallel group display operation

In the parallel state, open the "INFO" page and select the "parallel group display". The specific operation is shown in the figure.

| inglePack M                                              | A <b>L CONFI</b> (<br>11tiPacks Re   | G STORA     | GE <b>Iass Stora</b><br>allel group displ                                       | a <b>ge</b><br>ay Paralle | el packet d | ata storage                                                                                                    |
|----------------------------------------------------------|--------------------------------------|-------------|---------------------------------------------------------------------------------|---------------------------|-------------|----------------------------------------------------------------------------------------------------|
| 0<br>Atervals 4000<br>Pack Volt 5<br>Remain_Ca 14        | 0 ∲<br>2.69 V Pa<br>40.00 Ah F       | ck Curr     | Read           0.00         A         SOC           280.00         Ah         C | Count: 19<br>50 % S       | 30H 100 %   | Address 1 V CAN type Pylon V Read Set<br>Now address: 1 485 type Pylon V Read Set<br>The real-time data is read successful, the number of Bi<br>CHG MDS On DISG MDS On Charge Disch<br>Battery system |
|                                                          |                                      | TT 1.       |                                                                                 |                           |             | Volt 52.69 V Total_Cap 280 Ah SOC 50 %                                                                                                    |
| aption                                                   | Value                                | Unit        |                                                                                 |                           |             |                                                                                                    |
| lax_Vol                                                  | 3.295                                | 02          |                                                                                 |                           | 50 %        | Curr O A Remain_Cap 140 Ah                                                                                                    |
| Ain_Vol                                                  | 3.292                                | 05          |                                                                                 | - VI-                     | 00 /0       |                                                                                                    |
| /ol_Ditt                                                 | 0.003                                | V           |                                                                                 |                           |             | Max Cell V 3295 mV Max Batt T 27.0 °C Max Amb T 27.0                                                                                                    |
| V-1 01                                                   | 3 293                                | v           | Caption                                                                         | Value                     | Unit.       |                                                                                                    |
| Vol 01<br>Vol 02                                         | 3, 295                               | v           | Amb Temp                                                                        | 27.0                      | 97          | Min_Cell_V 3292 mV Min_Batt_T 27.0 °C Min_Amb_T 27.0                                                                                                    |
| Vol 03                                                   | 3, 293                               | v           | MOS Temp                                                                        | 25.0                      | ř           |                                                                                                    |
| Vol 00                                                   | 3 294                                | v           |                                                                                 | 20.0                      | C           |                                                                                                    |
| Vol 01                                                   | 3, 292                               | Y           | May Temp                                                                        | 27.0                      | 01          | Charge Discharge Volt high alarm Volt low alarm                                                                                                    |
| Vol 06                                                   | 3, 294                               | v           | Min Temp                                                                        | 27.0                      | 01          | Allerm                                                                                                    |
| Vol 07                                                   | 3, 293                               | v           | Temp Diff                                                                       | 0.0                       | Ϋ́́         |                                                                                                    |
| Vol 08                                                   | 3, 293                               | v           | Towb Pitt                                                                       |                           | 0           |                                                                                                    |
| Vol 09                                                   | 3, 293                               | v           | Temp 01                                                                         | 27.0                      | 'n          |                                                                                                    |
| Vol 10                                                   | 3, 294                               | v           | Temp 02                                                                         | 27.0                      | ř           | Protect                                                                                                    |
| 11 1 11                                                  | 3, 295                               | v           | Temp 03                                                                         | 27.0                      | ř           |                                                                                                    |
| VO1 11                                                   | 3, 292                               | v           | Temp 04                                                                         | 27.0                      | ř           |                                                                                                    |
| Vol 11<br>Vol 12                                         | 9,905                                | v           |                                                                                 | 21.0                      | 0           | -                                                                                                    |
| Vol 11<br>Vol 12<br>Vol 13                               | a. 220                               | *           |                                                                                 |                           |             | Fault                                                                                                    |
| Vol 11<br>Vol 12<br>Vol 13<br>Vol 14                     | 3, 293                               | Π Y         |                                                                                 |                           |             |                                                                                                    |
| Vol 11<br>Vol 12<br>Vol 13<br>Vol 14<br>Vol 15           | 3. 293                               | V           |                                                                                 |                           |             |                                                                                                    |
| Vol 11<br>Vol 12<br>Vol 13<br>Vol 14<br>Vol 15<br>Vol 16 | 3. 293<br>3. 293<br>3. 294<br>3. 294 | V<br>V<br>V |                                                                                 |                           |             |                                                                                                    |

## (1) Single group of information viewing

When the communication is normal, opening the "INFO" can observe the "Single Pack" interface, and the data information of each BMS will be displayed in turn. Taking two groups as an example, the "Single Pack" interface will display the following information in turn.

| FO PAR<br>nglePack N<br>aption N<br>C<br>C<br>C<br>C<br>C<br>C<br>C<br>C<br>C<br>C<br>C<br>C<br>C<br>C<br>C<br>C<br>C<br>C<br>C                                                                                                    | RAI         CC           MultiPack         Value           3.293         3.295           3.292         3.292           3.294         3.292           3.295         3.294           3.295         3.294           3.295         3.294           3.295         3.294           3.295         3.294           3.295         3.294           3.294         3.293                                                                                                    | ONFIG<br>ks Reco<br>Unit<br>V<br>V<br>V<br>V<br>V                                                                                                    | STORAGE I<br>and Parallel<br>Caption<br>Cycles<br>Full_Bat_Cap<br>Remain_Bat_                                                                                                    | ass St<br>group d                                                                                                    | isplay F<br>Value                                                                                                    | 'arallel p<br>Unit                                                                                                    | MOS charge-discharge state                                                                                                    |
|----------------------------------------------------------------------------------------------------|----------------------------------------------------------------------------------------------------|----------------------------------------------------------------------------------------------------|----------------------------------------------------------------------------------------------------|----------------------------------------------------------------------------------------------------|----------------------------------------------------------------------------------------------------|----------------------------------------------------------------------------------------------------|----------------------------------------------------------------------------------------------------|
| nglePack N<br>aption 1<br>3<br>3<br>3<br>3<br>3<br>3<br>3<br>3<br>3<br>3<br>3<br>3<br>3<br>3<br>3<br>3<br>3<br>3<br>3                                                                                                    | MultiPack<br>Value<br>3.293<br>3.295<br>3.292<br>3.294<br>3.292<br>3.294<br>3.295<br>3.294<br>3.293                                                                                                    | ks Reco<br>Unit<br>V<br>V<br>V<br>V                                                                                                    | Caption<br>Cycles<br>Full_Bat_Ca<br>Remain_Bat_                                                                                                    | group d                                                                                                    | isplay F<br>Value<br>1                                                                                                    | Parallel p<br>Unit                                                                                                    | MOS charge-discharge state                                                                                                    |
| aption 1                                                                                                    | Value<br>3. 293<br>3. 295<br>3. 292<br>3. 294<br>3. 292<br>3. 295<br>3. 294<br>3. 293                                                                                                    | Unit<br>V<br>V<br>V<br>V                                                                                                    | Caption<br>Cycles<br>Full_Bat_Ca<br>Remain_Bat_1                                                                                                    | B                                                                                                    | Value                                                                                                    | Unit                                                                                                    | MOS charge-discharge state Normal Status                                                                                                    |
|                                                                                                    | 3. 293<br>3. 295<br>3. 292<br>3. 294<br>3. 292<br>3. 294<br>3. 295<br>3. 295<br>3. 294<br>3. 293                                                                                                    | A<br>A<br>A<br>A<br>A                                                                                                    | Cycles<br>Full_Bat_Ca<br>Remain_Bat_                                                                                                    | D                                                                                                    | 1                                                                                                    | UILL                                                                                                    |                                                                                                    |
|                                                                                                    | 3. 295         3. 292         3. 294         3. 295         3. 295         3. 294         3. 295         3. 294                                                                                                    | V<br>V<br>V                                                                                                    | Full_Bat_Ca<br>Remain_Bat_                                                                                                    | р                                                                                                    | 200 00                                                                                                    | 11                                                                                                    | Charging SOH: 100.00%                                                                                                    |
|                                                                                                    | 3. 292<br>3. 294<br>3. 292<br>3. 295<br>3. 295<br>3. 294<br>3. 293                                                                                                    | V<br>V<br>V                                                                                                    | Remain_Bat_                                                                                                    | CD                                                                                                    | 280.UU                                                                                                    | Ah                                                                                                    | CHG_MUS UN 😈 DIS_MUS UN 🥣 Understrie 🚽                                                                                                    |
|                                                                                                    | 3. 294<br>3. 292<br>3. 295<br>3. 295<br>3. 294<br>3. 293                                                                                                    | V                                                                                                    |                                                                                                    | Can                                                                                                    | 142.80                                                                                                    | Ah                                                                                                    | CHG MOS OFF Dis MOS OFF Discharge                                                                                                    |
|                                                                                                    | 3. 292<br>3. 295<br>3. 294<br>3. 293                                                                                                    | V                                                                                                    | Remain CHA                                                                                                    | Time                                                                                                    | -                                                                                                    | h                                                                                                    |                                                                                                    |
| 0 3<br>0 3<br>1 3<br>2 3                                                                                                    | 3. 295<br>3. 294<br>3. 293                                                                                                    |                                                                                                    | Remain Dis                                                                                                    | Time                                                                                                    | -                                                                                                    | h                                                                                                    | Other: SOC:51.00%                                                                                                    |
| 0 3<br>1 3<br>2 3                                                                                                    | 3.294<br>3.293                                                                                                    | V                                                                                                    | TEMP1                                                                                                    |                                                                                                    | 27                                                                                                    | ĉ                                                                                                    | Other:                                                                                                    |
| 0 3<br>1 3<br>2 3                                                                                                    | 3.293                                                                                                    | V                                                                                                    | TEMP2                                                                                                    |                                                                                                    | 27                                                                                                    | č                                                                                                    | Heat State                                                                                                    |
| 0 3<br>1 3<br>2 3                                                                                                    |                                                                                                    | V                                                                                                    | TEMP3                                                                                                    |                                                                                                    | 27                                                                                                    | č                                                                                                    |                                                                                                    |
| 0 3<br>1 3<br>2 3                                                                                                    | 3.293                                                                                                    | V                                                                                                    | TEMP4                                                                                                    |                                                                                                    | 27                                                                                                    | Ĉ                                                                                                    |                                                                                                    |
| 1 :<br>2 :                                                                                                    | 3.294                                                                                                    | V                                                                                                    | MOS_Temp                                                                                                    |                                                                                                    | 26                                                                                                    | Ĉ                                                                                                    | Protection Status:                                                                                                    |
| 2 3                                                                                                    | 3.294                                                                                                    | V                                                                                                    | Ambient_Tem                                                                                                    | Ф                                                                                                    | 30                                                                                                    | C                                                                                                    | SN:BASEN-TEST1                                                                                                    |
|                                                                                                    | 3.291                                                                                                    | V                                                                                                    | Current                                                                                                    |                                                                                                    | 0.00                                                                                                    | A                                                                                                    |                                                                                                    |
| 3 7                                                                                                    | 3.294                                                                                                    | V                                                                                                    | SOH                                                                                                    |                                                                                                    | 100.00%                                                                                                    | #                                                                                                    |                                                                                                    |
| 4 3                                                                                                    | 3.293                                                                                                    | V                                                                                                    |                                                                                                    |                                                                                                    |                                                                                                    |                                                                                                    |                                                                                                    |
| 5 8                                                                                                    | 3.293                                                                                                    | V                                                                                                    |                                                                                                    |                                                                                                    |                                                                                                    |                                                                                                    | M                                                                                                    |
| 6 3                                                                                                    | 3.294                                                                                                    | V                                                                                                    |                                                                                                    |                                                                                                    |                                                                                                    |                                                                                                    |                                                                                                    |
| _SUM 5                                                                                                    | 52.69                                                                                                    | V                                                                                                    |                                                                                                    |                                                                                                    |                                                                                                    |                                                                                                    | Alarm Status:                                                                                                    |
| AVG 3                                                                                                    | 3.293                                                                                                    | V                                                                                                    |                                                                                                    |                                                                                                    |                                                                                                    |                                                                                                    | Communication OK                                                                                                    |
| MAX 3                                                                                                    | 3.295                                                                                                    | ¥                                                                                                    |                                                                                                    |                                                                                                    |                                                                                                    |                                                                                                    |                                                                                                    |
| MIN 3                                                                                                    | 3.291                                                                                                    | ¥                                                                                                    |                                                                                                    |                                                                                                    |                                                                                                    |                                                                                                    | No Current                                                                                                    |
| DIFF (                                                                                                    | 0.004                                                                                                    | V                                                                                                    |                                                                                                    |                                                                                                    |                                                                                                    |                                                                                                    | Current Linitar D                                                                                                    |
|                                                                                                    |                                                                                                    | 1910                                                                                                    |                                                                                                    |                                                                                                    |                                                                                                    |                                                                                                    | Current_Limiter_D:                                                                                                    |
|                                                                                                    |                                                                                                    |                                                                                                    |                                                                                                    |                                                                                                    |                                                                                                    |                                                                                                    |                                                                                                    |
|                                                                                                    |                                                                                                    |                                                                                                    |                                                                                                    |                                                                                                    |                                                                                                    |                                                                                                    |                                                                                                    |
|                                                                                                    |                                                                                                    |                                                                                                    |                                                                                                    |                                                                                                    |                                                                                                    |                                                                                                    |                                                                                                    |
|                                                                                                    |                                                                                                    |                                                                                                    |                                                                                                    |                                                                                                    |                                                                                                    |                                                                                                    |                                                                                                    |
|                                                                                                    |                                                                                                    |                                                                                                    |                                                                                                    |                                                                                                    |                                                                                                    |                                                                                                    |                                                                                                    |
|                                                                                                    |                                                                                                    |                                                                                                    |                                                                                                    |                                                                                                    |                                                                                                    |                                                                                                    |                                                                                                    |
| Nov. Volt                                                                                                    | - Min                                                                                                    | Volt.                                                                                                    | Coll Balan                                                                                                    |                                                                                                    | c /p Stat                                                                                                    | 2902/                                                                                                    |                                                                                                    |
| III CA                                                                                                    |                                                                                                    | AOT .                                                                                                    | _ voir tart                                                                                                    |                                                                                                    | Still Star                                                                                                    | us: 2002,                                                                                                    |                                                                                                    |
|                                                                                                    |                                                                                                    |                                                                                                    |                                                                                                    |                                                                                                    | 100                                                                                                    | ~ ~ ~                                                                                                    |                                                                                                    |
| Open                                                                                                    | Lateration 1                                                                                                    |                                                                                                    |                                                                                                    | ~                                                                                                    | 100                                                                                                    | 000                                                                                                    |                                                                                                    |
|                                                                                                    | COW2                                                                                                    | $\sim$                                                                                                    | DIP_Addr 1                                                                                                    |                                                                                                    | 1 2 2                                                                                                    | - L G                                                                                                    |                                                                                                    |
| 200 <u>20</u> 0 - 20 <u>220</u> 0                                                                                                    |                                                                                                    | ~                                                                                                    | DIP_Addr 1                                                                                                    |                                                                                                    | 123                                                                                                    | 456                                                                                                    |                                                                                                    |
| BaudRate                                                                                                    | 9600                                                                                                    | ~                                                                                                    | DIP_Addr 1<br>Pack_Coun 1                                                                                                    | ~                                                                                                    | 123                                                                                                    | 456<br>allel poli                                                                                                    | u                                                                                                    |
| BaudRate                                                                                                    | 9600                                                                                                    | ~                                                                                                    | DIP_Addr 1<br>Pack_Coun 1                                                                                                    | ~                                                                                                    | 123                                                                                                    | 4 5 6<br>allel pol:<br>                                                                                                    |                                                                                                    |
| BaudRate<br>us: Commun                                                                                                    | 9600<br>nication                                                                                                    |                                                                                                    | DIP_Addr 1<br>Pack_Coun 1<br>5, addr=: BMS:                                                                                                    |                                                                                                    | 1 2 3                                                                                                    | 4 5 6<br>allel pol:<br><u>T55-V1.0.</u> ;                                                                                                    | 11                                                                                                    |
| BaudRate<br>tus: Commun                                                                                                    | 9600                                                                                                    |                                                                                                    | DIP_Addr 1<br>Pack_Coun 1<br>5. addr= BMS:                                                                                                    |                                                                                                    | 123                                                                                                    | 4 5 6<br>allel pol:<br><u>T55-V1.0.</u>                                                                                                    | 11<br>3 PCB BarCode: TBI23090400189                                                                                                    |
| BaudRate<br>tus: Commun                                                                                                    | 9600<br>9600<br>(1.1.635-37-                                                                                                    | -24                                                                                                    | DIP_Addr 1<br>Pack_Coun 1<br>5, addr=: BMS:                                                                                                    |                                                                                                    | 123<br>Par:<br>03-B200L                                                                                                    | 4 5 6<br>allel pol:<br>T55-V1.0.;                                                                                                    | 11                                                                                                    |
| BaudRate                                                                                                    | 9600<br>nication<br>/1.1.635-37-                                                                                                    | ~<br>~<br>                                                                                                    | DIP_Addr 1<br>Pack_Coun 1<br>5. addr= BMS:                                                                                                    | HY-PTO                                                                                                    | 123<br>Par:<br>03-B200L                                                                                                    | 4 5 6<br>allel pol:<br><u>T55-V1.0.;</u>                                                                                                    | 11                                                                                                    |
| BaudRate<br>us: Commur<br><sup>:</sup> amily_BMS-V <sup>*</sup><br>0 PARAJ                                                                                                    | 0600<br>0600<br>01.1.635-37-<br>0<br>0000<br>0000<br>0 | -24<br>1G STC                                                                                                    | DIP_Addr 1<br>Pack_Coun 1<br>5. addr= BMS:<br>)RAGE Mass S                                                                                                    | HY-PTO                                                                                                    | 123<br>□ Par<br>03-B2001                                                                                                    | 4 5 6<br>allel pol.<br>T55-V1.0.:                                                                                                    | 11                                                                                                    |
| BaudRate<br>tus: Commun<br>family_BMS-V<br>O PARA<br>glePack Mul                                                                                                    | <pre>COM5 9600 mication v1.1.635-37- CONF iltiPacks</pre>                                                                                                    | -24<br>Record                                                                                                    | DIP_Addr 1<br>Pack_Coun 1<br>5. addr= BMS:<br>DRAGE Mass S<br>Parallel group                                                                                                    | HY-PTO                                                                                                    | 1 2 3                                                                                                    | 4 5 6<br>allel pol.<br>T55-V1.O.:<br>packet dat                                                                                                    | 11                                                                                                    |
| BaudRate<br>tus: Commun<br>Family_BMS-V<br>TO PARAN<br>glePack Mul                                                                                                    | COM5     9600     10     11.635-37-     CONF     11tiPacks     -100     Uni                                                                                                    | -24<br><b>FIG STO</b><br>Record<br><b>Cont</b>                                                                                                    | DIP_Addr 1<br>Pack_Coun 1<br>5. addr= BMS:<br>DRAGE Mass S<br>Parallel group                                                                                                    | HY-PTO<br>Storage<br>display                                                                                                    | 1 2 3<br>Par<br>03-B200L<br>Parallel                                                                                                    | 4 5 6<br>allel pol.<br>T55-V1.0.:<br>packet dat                                                                                                    | 11                                                                                                    |
| BaudRate<br><u>tus: Commun</u><br>Family_BMS-V<br><b>O PARAI</b><br>glePack Mul<br>ption Val                                                                                                    | villiPacks<br>alue Uni                                                                                                    | -24<br>FIG STO<br>Record<br>it Ca                                                                                                    | DIP_Addr 1<br>Pack_Coun 1<br>5. addr= BMS;<br>DRAGE Mass S<br>Parallel group<br>ption                                                                                                    | HY-PTO<br>Storage<br>display<br>Value                                                                                                    | 1 2 3<br>Par<br>03-B200L<br>Parallel<br>Unit<br>#                                                                                                | 4 5 6<br>allel pol<br>T55-V1.0.:<br>packet dat                                                                                                    | 11                                                                                                    |
| BaudRate<br>tus: Commun<br>Family_BMS-V<br>f0 PARAI<br>uglePack Mul<br>uption Va.<br>3.3                                                                                                    | v1.1.635-37-<br>LiPacks<br>alue Uni<br>2934 V                                                                                                    | -24<br>FIG STC<br>Record<br>it Ca<br>FIG Cy                                                                                                    | DIP_Addr 1<br>Pack_Coum 1<br>5. addr= BMS:<br>DRAGE Mass S<br>Parallel group<br>ption<br>cles                                                                                                    | ; HY-PTO<br>Storage<br>display<br>Value<br>1<br>280.00                                                                                                    | 123<br>Par<br>03-B200L<br>Parallel<br>Unit<br>#h                                                                                                 | 4 5 6<br>allel pol<br>T55-V1.0.:<br>packet dat<br>MOS cha<br>CHG_MOS                                                                                                    | 11                                                                                                    |
| BaudRate<br>tus: Commun<br>Family_BMS-V<br>TO PARA<br>IglePack Mul<br>uption Val<br>3.3<br>3.3<br>3.3                                                                                                    | COM5           9600           mication           v1.1.635-37-           ItiPacks           alue         Uni           .293         V           .293         V           .294         V           .292         V                                                                                                    | -24<br>FIG STC<br>Record<br>it Ca<br>Fu<br>Fu                                                                                                    | DIP_Addr 1<br>Pack_Coun 1<br>5. addr= BMS:<br>DRAGE Mass S<br>Parallel group<br>ption<br>cles<br>11_Bat_Cap                                                                                                    | thy-PTO<br>Storage<br>display<br>Value<br>1<br>280.00<br>151.20                                                                                                    | 123<br>Par<br>03-B2001<br>Parallel<br>Unit<br>#<br>Ah                                                                                            | 4 5 6<br>allel pol<br>T55-V1.0.:<br>packet dat<br>                                                                                                    | 11<br>3 PCB BarCode: TBI23090400189<br>-<br>ta storage<br>ta storage<br>source state<br>S ON Dis_MOS ON Charging Sol:100.00%<br>AlarmCode:                                                                                                    |
| BaudRate<br>tus: Commun<br>Family_BMS-V<br>70 PARA<br>uglePack Mul<br>uption Va.<br>3.1<br>3.1<br>3.1<br>3.1<br>3.1<br>3.1<br>3.1<br>3.1<br>3.1<br>3.                                                                                                    | COM5<br>9600<br>nication<br>v1.1.635-37-<br>AL CONF<br>alue Uni<br>.293 V<br>.294 V<br>.294 V<br>.294 V<br>.294 V                                                                                                    | -24<br>FIG STC<br>Record<br>it Ca<br>f Gy<br>Fu<br>Rec                                                                                                    | DIP_Addr 1<br>Pack_Coun 1<br>5. addr= BMS:<br>DRAGE Mass S<br>Parallel group<br>ption<br>cles<br>11_Bat_Cap<br>main_Bat_Cap<br>main_Bat_Cap                                                                       | thy-pro                                                                                                    | 1 2 3<br>Par<br>03-B200L<br>Parallel<br>Unit<br>#<br>Ah<br>Ah<br>h                                                                               | 4 5 6<br>allel pol<br>T55-V1.0.:<br>packet dat<br>MOS cha<br>CHG_MOS<br>CHG_MOS                                                                                                    | 11                                                                                                    |
| BaudRate<br>tus: Commun<br>Family_BMS-V<br>70 PARAJ<br>glePack Mul<br>uption Vai<br>3.3<br>3.3<br>3.3<br>3.3<br>3.3<br>3.3<br>3.3                                                                                                    | COM5<br>9600<br>mication<br>v11.635-37-<br>AL CONF<br>alue Uni<br>.293 V<br>.294 V<br>.292 V<br>.294 V<br>.292 V<br>.294 V<br>.292 V                                                                                                    | -24<br>-24<br>FIG STC<br>Record<br>it Ca<br>' Cy<br>' Fu<br>' Re<br>Re<br>' Re                                                                                                    | DIP_Addr 1<br>Pack_Coun 1<br>5. addr= BMS;<br>DRAGE Mass S<br>Parallel group<br>option<br>coles<br>ll_Bat_Cap<br>main_Bat_Cap<br>main_CHA_Time<br>main Dis Time                                                   | torage<br>display<br>Value<br>1<br>280.00<br>151.20                                                                                                    | 1 2 3<br>Par<br>03-B200L<br>Parallel<br>Unit<br>#<br>Ah<br>Ah<br>h                                                                               | 4 5 6<br>allel pol<br>T55-V1.0.:<br>packet dat<br>MOS cha<br>CHG_MOS<br>CHG_MOS                                                                                                    | 11                                                                                                    |
| BaudRate                                                                                                    | COM5<br>9600<br>mication<br>v1.1.635-37-<br>AL CONF<br>alue Uni<br>.293 V<br>.293 V<br>.294 V<br>.292 V<br>.294 V<br>.292 V<br>.294 V<br>.292 V<br>.292 V<br>.292 V                                                                                                    | -24<br>FIG STC<br>Record<br>it Ca<br>r Cy<br>r Fu<br>r Re.<br>r Re.<br>r Re.<br>r Re.<br>r Re.                                                                                                    | DIP_Addr 1<br>Pack_Coun 1<br>5. addr= BMS:<br>DRACE Mass S<br>Parallel group<br>option<br>cles<br>11_Bat_Cap<br>main_Bat_Cap<br>main_Dis_Time<br>MP1                                                              | <b>Storage</b><br>display<br>Value<br>1<br>280.00<br>151.20<br>-<br>-<br>28                                                                                                  | 1 2 3<br>Parallel<br>Unit<br>Ah<br>Ah<br>C                                                                                                    | 4 5 6<br>allel pol<br>T55-V1.0.:<br>packet dat<br>MOS cha<br>CHG_MOS<br>CHG_MOS<br>Other:                                                                                                    | 11                                                                                                    |
| BaudRate<br>tus: Commun<br>Family_BMS-V<br>FO PARA<br>aglePack Mul<br>aption Va<br>3.1<br>3.1<br>3.1<br>3.1<br>3.1<br>3.1<br>3.1<br>3.1<br>3.1<br>3.1                                                                                                    | CONTS<br>9600<br>mication<br>v1.1.635-37-<br>V1.1.635-37-<br>V1.2.94<br>V1.2.94<br>V1                                                                                                    | -24<br>FIG STC<br>Record<br>it Ca<br>' Fu<br>' Re:<br>' Re:<br>' Re:<br>' RE:<br>' TE<br>' TE                                                                                                    | DIP_Addr 1<br>Pack_Coun 1<br>5. addr= BMS:<br>DRAGE Mass S<br>Parallel group<br>ption<br>'cles<br>ull_Bat_Cap<br>main_Bat_Cap<br>main_CHA_Time<br>main_Dis_Time<br>MP1<br>MP2                                     | <b>Storage</b><br>display<br>Value<br>280.00<br>151.20<br>-<br>-<br>28<br>28                                                                                                 | 1 2 3<br>Parallel<br>Unit<br>#<br>Ah<br>Ah<br>h<br>h<br>C                                                                                        | 4 5 6<br>allel pol<br>T55-V1.0.:<br>packet dat<br>MOS cha<br>CHG_MOS<br>CHG_MOS<br>Other:<br>Heat St                                                                                                    | 11<br>3 PCB BarCode: TBI23090400189<br>                                                                                                    |
| BaudRate<br>tus: Commun<br>Family_BMS-V<br>TO PARA<br>aglePack Mul<br>aption Va.<br>3.1<br>3.1<br>3.1<br>3.1<br>3.1<br>3.1<br>3.1<br>3.1<br>3.1<br>3.                                                                                                    | CONTS<br>9600<br>mication<br>V1.1.635-37-<br>V1.1.635-37-<br>V1.2.93 V.2.92 V.2.92 V.2.94<br>V1.2.94 V.2.92 V.2.94 V.2.92 V.2.94 V.2.94 V.2.92 V.2.94 V.2.94 V.2.                                                                                                    | -24<br>FIG STC<br>Record<br>it Caa<br>, Cy<br>, Re<br>, Re<br>, Re<br>, Re<br>, TE                                                                                                    | DIP_Addr 1<br>Pack_Coun 1<br>5. addr= BMS:<br>DRAGE Mass S<br>Parallel group<br>ption<br>cles<br>ull_Bat_Cap<br>main_Bat_Cap<br>main_Dis_Time<br>MP1<br>MP2<br>MP3                                                | <b>Storage</b><br>display<br>Value<br>1<br>280.00<br>151.20<br>-<br>-<br>28<br>28<br>28<br>28                                                                                | 1 2 3<br>Parallel<br>Parallel<br>Unit<br>#<br>Ah<br>h<br>C<br>C                                                                                  | 4 5 6<br>allel pol<br>T55-V1.O.:<br>packet dat<br>MOS che<br>CHG_MOS<br>CHG_MOS<br>Other:<br>Heat St                                                                                                    | 11<br>                                                                                                    |
| BaudRate                                                                                                    | CONTS<br>9600<br>mication<br>V1.1.635-37-<br>AL CONF<br>altiPacks<br>alue Uni<br>.293 V<br>.294 V<br>.294 V<br>.292 V<br>.294 V<br>.292 V<br>.295 V<br>.293 V<br>.293 V<br>.293 V<br>.293 V                                                                                                    | -24<br>FIG STC<br>Record<br>it Ca<br>' Fu<br>' Re<br>' Re<br>' Re<br>' TE<br>' TE                                                                                                    | DIP_Addr 1<br>Pack_Coun 1<br>5. addr= BMS:<br>DRAGE Mass S<br>Parallel group<br>option<br>cles<br>ull_Bat_Cap<br>main_Dta_Cap<br>main_CHA_Time<br>main_Dis_Time<br>MP1<br>MP2<br>MP3<br>MP4                       | <b>Storage</b><br>display<br>Value<br>1<br>280.00<br>151.20<br>-<br>-<br>28<br>28<br>28<br>28<br>28<br>28                                                                    | 1 2 3<br>Parallel<br>Unit<br>#<br>Ah<br>Ah<br>h<br>h<br>C<br>C<br>C<br>C                                                                         | 4 5 6<br>allel pol<br>T55-V1.0<br>packet dat<br>MOS cha<br>CHG_MOS<br>CHG_MOS<br>Other:<br>Heat St                                                                                                    | 11<br>3 PCB BarCode: TBI23090400189<br>- □<br>ta storage<br>harge-discharge state<br>S ON O Dis_MOS ON O Charging O<br>S OFF Dis_MOS OFF Discharge<br>tateO Fan State Gap waite O<br>tateO Fan State Gap waite O                                                                                                    |
| BaudRate                                                                                                    | CONTS<br>9600<br>mication<br>v1.1.635-37-<br>AL CONF<br>11tiPacks<br>alue Uni<br>.293 V<br>.294 V<br>.294 V<br>.292 V<br>.292 V<br>.292 V<br>.293 V<br>.293 V<br>.293 V<br>.293 V<br>.293 V<br>.293 V<br>.293 V<br>.293 V<br>.293 V<br>.293 V<br>.293 V<br>.293 V<br>.293 V<br>.293 V<br>.292 V<br>.293 V<br>.293 V<br>.292 V<br>.293 V<br>.293 V<br>.292 V<br>.293 V<br>.292 V<br>.293 V<br>.293 V<br>.292 V<br>.292 V<br>.293 V<br>.293 V<br>.292 V<br>.292 V<br>.293 V<br>.292 V<br>.292 V<br>.293 V<br>.292 V<br>.292 V<br>.292 V<br>.293 V<br>.292 V<br>.292 V<br>.292 V<br>.292 V<br>.292 V<br>.292 V<br>.292 V<br>.292 V<br>.292 V<br>.292 V<br>.292 V<br>.292 V<br>.292 V<br>.292 V<br>.292 V<br>.292 V<br>.292 V<br>.292 V<br>.292 V<br>.292 V<br>.292 V<br>.292 V<br>.294 V<br>.294 V<br>.296 V<br>.294 V<br>.294 V<br>.29                                                                                                    | -24<br>FIG STC<br>Record<br>it Ca<br>r Cy<br>r Ret<br>r Ret<br>r TE<br>r TE<br>r TE<br>r TE                                                                                                    | DIP_Addr 1<br>Pack_Coun 1<br>5. addr= BMS:<br>DRAGE Mass S<br>Parallel group<br>option<br>cles<br>ull_Bat_Cap<br>main_Bat_Cap<br>main_Dis_Time<br>MP1<br>MP2<br>MP3<br>MP4<br>S_Temp                              | <b>i HY-PTO</b><br><b>i HY-PTO</b><br><b>display</b><br>Value<br>1<br>280,00<br>151,20<br>-<br>-<br>28<br>28<br>28<br>28<br>28<br>28<br>28<br>28<br>28<br>28<br>28           | 1 2 3                                                                                                    | 4 5 6<br>allel pol<br>T55-V1.0<br>packet dat<br>MOS cha<br>CHG_MOS<br>CHG_MOS<br>Other:<br>Heat St<br>Protect                                                                                                    | 11         .3       PCB BarCode: TBI23090400189         .a       .a         ta storage         ta storage         starge-discharge state         S ON O Dis_MOS ON O Charging O Discharge         S OFF O Dis_MOS OFF O Discharge         itate Fan State Gap waite         tion Status:                                                                                                    |
| BaudRate tus: Commun Family_BMS-V 70 PARA aption Va 3.: 3.: 3.: 3.: 3.: 3.: 3.: 3.: 3.: 3.:                                                                                                    | CONTS<br>9600<br>mication<br>v1.1.635-37-<br>V1.1.635-37-<br>V1.2.93 V<br>V2.294 V<br>V2.292 V<br>V2.293 V<br>V2.293 V<br>V2.293 V<br>V2.293 V<br>V2.293 V<br>V2.293 V<br>V2.293 V<br>V2.293 V<br>V2.294 V<br>V2.293 V<br>V2.293 V<br>V2.293 V<br>V2.293 V<br>V2.293 V<br>V2.293 V<br>V2.294 V<br>V2.293 V<br>V2.293 V<br>V2.293 V<br>V2.294 V<br>V2.293 V<br>V2.293 V<br>V2.294 V<br>V2.293 V<br>V2.293 V<br>V2.294 V<br>V2.293 V<br>V2.294 V<br>V2.293 V<br>V2.294 V<br>V2.293 V<br>V2.294 V<br>V2.294 V<br>V2.293 V<br>V2.294 V<br>V2.294 V<br>V2.293 V<br>V2.294 V<br>V2.294 V<br>V2.294 V<br>V2.293 V<br>V2.294 V<br>V2.294                                                                                                    | -24<br>FIG STC<br>Record<br>it Ca<br>' Rec'<br>' Rec'<br>' Rec | DIP_Addr 1<br>Pack_Coun 1<br>5. addr= BMS:<br>DRAGE Mass S<br>Parallel group<br>ption<br>'cles<br>ull_Bat_Cap<br>main_Bat_Cap<br>main_CHA_Time<br>main_Dis_Time<br>MP1<br>MP3<br>MP4<br>S_Temp<br>bient_Temp      | <b>Storage</b><br>display<br>Value<br>1<br>280.00<br>151.20<br>-<br>-<br>28<br>28<br>28<br>28<br>28<br>28<br>28<br>31                                                        | 1 2 3<br>Dar<br>Parallel<br>Unit<br>#<br>Ah<br>Ah<br>Ah<br>C<br>C<br>C<br>C<br>C<br>C                                                            | 4 5 6<br>allel pol<br>T55-V1.0<br>T55-V1.0<br>T55-V1.0<br>MOS chr<br>CHG_MOS<br>CHG_MOS<br>Other:<br>Heat St<br>Protect                                                                                                    | 11<br>.3 PCE BarCode: TBI23090400189<br>-                                                                                                    |
| BaudRate                                                                                                    | CONTS<br>9600<br>mication<br>11.1.635-37-<br>11.1.635-37-<br>11.1.635-37-<br>11.1.2.2.3<br>2.2.3<br>V.2.2.3<br>V.2.2.4<br>V.2.2.4<br>V.2.4<br>V.2.4                                                                                                    | -24<br>FIG STC<br>Record<br>it Ca<br>r Cy<br>r Fu<br>r Re<br>r Re<br>r Re<br>r TE<br>r TE<br>r TE<br>r TE<br>r TE<br>r TE                                                                                                    | DIP_Addr 1<br>Pack_Coun 1<br>5. addr= BMS:<br>DRAGE Mass S<br>Parallel group<br>ption<br>cles<br>ull_Bat_Cap<br>main_Dat_Cap<br>main_Dis_Time<br>MP1<br>MP1<br>MP3<br>MP4<br>S_Temp<br>bient_Temp<br>rrent        | <b>Storage</b><br>display<br>Value<br>1<br>280.00<br><br>-<br>28<br>28<br>28<br>28<br>28<br>28<br>28<br>31<br>0.00                                                           | 1 2 3<br>Parallel<br>Parallel<br>Unit<br>#<br>Ah<br>Ah<br>h<br>h<br>C<br>C<br>C<br>C<br>C<br>A<br>                                               | 4 5 6<br>allel pol<br>T55-V1.O<br>packet dat<br>MOS chi<br>CHG_MOS<br>CHG_MOS<br>Other:<br>Heat St<br>Protect                                                                                                    | 11<br>.3 PCB BarCode: TEI23090400189<br>-  -  -  -  -  -  -  -  -  -  -  -  -                                                                                                    |
| BaudRate                                                                                                    | CONTS<br>9600<br>mication<br>v1.1.635-37-<br>AL CONF<br>1tiPacks<br>alue Uni<br>293 V<br>294 V<br>292 V<br>294 V<br>292 V<br>292 V<br>293 V<br>293 V<br>292 V<br>293 V<br>292 V<br>293 V<br>293 V<br>293 V<br>293 V<br>293 V<br>293 V<br>293 V<br>293 V<br>294 V<br>294 V<br>294 V<br>294 V<br>294 V<br>294 V<br>293 V<br>293 V<br>293 V<br>293 V<br>293 V<br>294 V<br>294 V<br>294 V<br>294 V<br>295 V<br>293 V<br>293 V<br>293 V<br>294 V<br>294 V<br>294 V<br>294 V<br>295 V<br>293 V<br>293 V<br>293 V<br>294 V<br>294 V<br>294 V<br>294 V<br>294 V<br>294 V<br>295 V<br>293 V<br>293 V<br>293 V<br>294 V<br>294 V                                                                                                    | Current Cau                                                                                                    | DIP_Addr 1<br>Pack_Coun 1<br>5. addr= EMS:<br>DRAGE Mass S<br>Parallel group<br>ption<br>cles<br>ull_Bat_Cap<br>main_Dis_Time<br>Mp1<br>MP3<br>MP4<br>S_Temp<br>bient_Temp<br>rrent<br>H                          | <b>Storage</b><br>display<br>Value<br>1<br>280.00<br>151.20<br>-<br>-<br>28<br>28<br>28<br>28<br>28<br>28<br>28<br>28<br>28<br>28<br>28<br>28<br>28                          | 1 2 3<br>Parallel<br>Unit<br>#<br>Ah<br>Ah<br>b<br>b<br>C<br>C<br>C<br>C<br>C<br>C<br>C<br>C<br>C<br>C<br>C<br>C<br>C                            | 4 5 6<br>allel pol<br>T55-V1.0.<br>T55-V1.0.<br>T55-V1.0.<br>MOS chu<br>CHG_MOS<br>CHG_MOS<br>Other:<br>Heat St<br>Protect                                                                                                    | 11<br>.3 PCB BarCode: TBI23090400189<br>-  -  -  -  -  -  -  -  -  -  -  -  -                                                                                                    |
| BaudRate tus: Commun tus: Commun family_BMS-V TO PARA aglePack Mul aption Va 3. 3. 3. 3. 3. 3. 3. 3. 3. 3. 3. 3. 3.                                                                                                    | CONTS<br>9600<br>mication<br>v1.1.635-37-<br>AL CONF<br>11tiPacks<br>alue Uni<br>.293 V<br>.294 V<br>.292 V<br>.292 V<br>.292 V<br>.293 V<br>.293 V<br>.293 V<br>.293 V<br>.293 V<br>.293 V<br>.293 V<br>.293 V<br>.294 V<br>.293 V<br>.294 V<br>.293 V<br>.294 V<br>.293 V<br>.294 V<br>.293 V<br>.294 V<br>.293 V<br>.294 V<br>.293 V<br>.294 V<br>.293 V<br>.294 V<br>.293 V<br>.294 V<br>.293 V<br>.294 V<br>.293 V<br>.294 V<br>.294 V<br>.293 V<br>.294 V<br>.293 V<br>.294 V<br>.293 V<br>.294 V<br>.293 V<br>.294 V<br>.293 V<br>.294 V<br>.293 V<br>.294 V<br>.293 V<br>.293 V<br>.294 V<br>.293 V<br>.294 V<br>.293 V<br>.294 V<br>.293 V<br>.294 V<br>.294 V<br>.293 V<br>.294 V<br>.293 V<br>.294 V<br>.293 V<br>.294 V<br>.294 V<br>.293 V<br>.294 V<br>.294 V<br>.294 V<br>.294 V<br>.294 V<br>.293 V<br>.294 V<br>.294 V<br>.29                                                                                                    | -24<br>FIG STC<br>Record<br>it Ca<br>r Fu<br>r Re:<br>r Re:<br>r TE<br>r TE<br>r TE<br>r TE<br>r TE<br>r TE<br>r TE<br>r TE<br>r TE<br>r TE<br>r TE<br>r TE                                                                                                    | DIP_Addr 1<br>Pack_Coun 1<br>5. addr= BMS:<br>DRAGE Mass S<br>Parallel group<br>option<br>cles<br>ull_Bat_Cap<br>main_Bat_Cap<br>main_Dis_Time<br>MP1<br>MP2<br>MP3<br>MP4<br>S_Temp<br>bient_Temp<br>rrent<br>H  | <b>Storage</b><br>display<br>Value<br>1<br>280<br>28<br>28<br>28<br>28<br>28<br>28<br>28<br>28<br>28<br>28<br>28<br>28<br>28                                                 | 1 2 3<br>Parallel<br>Parallel<br>Unit<br>#<br>Ah<br>h<br>C<br>C<br>C<br>C<br>C<br>C<br>K<br>#<br>#                                               | packet dat<br>mos chi<br>cHG_MOS<br>other:<br>Heat St<br>Protect                                                                                                    | 11<br>.3 PCB BarCode: TBI23090400189<br>                                                                                                    |
| BaudRate tus: Commun tus: Commun Family_BMS-V FO PARA aglePack Mul agtion Va 3 3 3 3 3 3 3 3.                                                                                                    | CONTS<br>9600<br>mication<br>v1.1.635-37-<br>V1.1.635-37-<br>V1.1.635-37-<br>V1.1.635-37-<br>V1.1.635-37-<br>V2.294 V<br>294 V<br>294 V<br>294 V<br>295 V<br>292 V<br>292 V<br>292 V<br>293 V<br>293 V<br>293 V<br>294 V<br>293 V<br>293 V<br>294 V<br>293 V<br>294 V<br>294 V<br>294 V<br>294 V<br>294 V<br>294 V<br>294 V                                                                                                    | -24<br>FIG STC<br>Record<br>it Car<br>7 Cy<br>7 Fu<br>7 Rec<br>7 Rec<br>7 Rec<br>7 Rec<br>7 TE<br>7 TE<br>7 TE<br>7 TE<br>7 TE<br>7 TE<br>7 TE<br>7 TE<br>7 TE<br>7 TE<br>7 SO<br>7 Am<br>8 SO<br>7 SO<br>7 SO                                                                                                    | DIP_Addr 1<br>Pack_Coun 1<br>5. addr= BMS:<br>DRAGE Mass S<br>Parallel group<br>ption<br>cles<br>ull_Bat_Cap<br>main_Bat_Cap<br>main_Dis_Time<br>WP1<br>WP3<br>WP4<br>S_Temp<br>bient_Temp<br>rrent<br>H          | <b>Storage</b><br>display<br>Value<br>1<br>280.00<br>151.20<br>-<br>-<br>-<br>28<br>28<br>28<br>28<br>28<br>28<br>28<br>28<br>28<br>31<br>0.00<br>100.00%                    | 1 2 3<br>Parallel<br>Parallel<br>Unit<br>#<br>Ah<br>h<br>h<br>C<br>C<br>C<br>C<br>C<br>C<br>C<br>C<br>C<br>C<br>C<br>C<br>C                      | 4 5 6<br>allel pol<br>T55-V1.0.<br>T55-V1.0. | 11         .3       PCB BarCode: TBI23090400189         .a.ge         harge-discharge state         S ON O Dis_MOS ON O Charging O Discharge         S OFF O Dis_MOS OFF O Discharge         Discharge O Discharge         State         Fan State         Gap waite         SN:BASEN-TEST1                                                                                                    |
| BaudRate tus: Commun Family_BMS-V TO PARA aglePack Mul aption Va 3.: 3.: 3.: 3.: 3.: 3.: 3.: 3.: 3.: 3.:                                                                                                    | CONTS<br>9600<br>mication<br>v1.1.635-37-<br>AT CONF<br>AltiPacks<br>alue Uni<br>293 V<br>294 V<br>292 V<br>292 V<br>292 V<br>292 V<br>293 V<br>293 V<br>293 V<br>293 V<br>293 V<br>293 V<br>293 V<br>293 V<br>294 V<br>293 V<br>294 V<br>294 V<br>296 V<br>296 V<br>296 V<br>296 V<br>296 V<br>296 V<br>296 V<br>296 V<br>296 V<br>296 V<br>296 V<br>296 V<br>206 V<br>206 V                                                                                                    | -24<br>FIG STCC<br>Record<br>it Ca<br>7 Cy<br>7 Fu<br>7 Re:<br>7 Re:<br>7 Re:<br>7 TE<br>7 TE<br>7 TE<br>7 TE<br>7 TE<br>7 TE<br>7 TE<br>7 TE<br>7 TE<br>7 TE<br>7 TE<br>7 Cy<br>8 Content<br>7 Cy<br>7 Substantion<br>7 Cy<br>7 Substantion<br>7 Cy<br>7 Substantion<br>7 Cy<br>7 Substantion<br>7 Cy<br>7 Substantion<br>7 Cy<br>7 Substantion<br>7 Cy<br>7 Substantion<br>7 Cy<br>7 Substantion<br>7 Cy<br>7 Substantion<br>7 Cy<br>7 Substantion<br>7 Cy<br>7 Substantion<br>7 Cy<br>7 Substantion<br>7 Cy<br>7 Substantion<br>7 Cy<br>7 Substantion<br>7 Substantion<br>7 Cy<br>7 Substantion<br>7 Cy<br>7 Substantion<br>7 Substantion<br>7 Su                                                                                                    | DIP_Addr 1<br>Pack_Coun 1<br>5. addr= BMS:<br>DRAGE Mass S<br>Parallel group<br>ption<br>roles<br>ull_Bat_Cap<br>main_Bat_Cap<br>main_Dis_Time<br>MP1<br>MP2<br>MP3<br>MP4<br>S_Temp<br>bient_Temp<br>rrent<br>H  | <b>Storage</b><br>display<br>Value<br>1<br>280.00<br>151.20<br>-<br>-<br>28<br>28<br>28<br>28<br>28<br>28<br>28<br>31<br>0.00<br>100.00%                                     | 1 2 3<br>Parallel<br>Parallel<br>Unit<br>#<br>Ah<br>Ah<br>C<br>C<br>C<br>C<br>C<br>C<br>C<br>C<br>C<br>C<br>C<br>C<br>C                          | 4 5 6<br>allel pol<br>T55-V1.0.<br>MOS chi<br>CHG_MOS<br>CHG_MOS<br>Other:<br>Heat St<br>Protect                                                                                                    | 11<br>.3 PCB BarCode: TBI23090400189<br>-  -  -  -  -  -  -  -  -  -  -  -  -                                                                                                    |
| BaudRate tus: Connur tus: Connur tus: Connur family_BMS-V  FO PARA aglePack Mul aption Va 3.: 3.: 3.: 3.: 3.: 3.: 3.: 3.: 3.: 3.:                                                                                                    | CONTS<br>9600<br>mication<br>v1.1.635-37-<br>AL CONF<br>1tiPacks<br>alue Uni<br>293 V<br>294 V<br>292 V<br>292 V<br>292 V<br>292 V<br>293 V<br>293 V<br>293 V<br>293 V<br>294 V<br>293 V<br>293 V<br>293 V<br>294 V<br>293 V<br>293 V<br>294 V<br>293 V<br>294 V<br>293 V<br>294 V<br>293 V<br>294 V<br>294 V<br>294 V<br>294 V<br>294 V<br>294 V<br>294 V<br>294 V<br>294 V<br>294 V<br>294 V<br>294 V<br>294 V<br>294 V<br>294 V<br>294 V<br>294 V<br>294 V<br>295 V<br>294 V<br>295 V<br>294 V<br>295 V<br>294 V<br>295 V<br>294 V<br>295 V<br>294 V<br>295 V<br>294 V<br>294 V<br>294 V<br>295 V<br>294 V<br>294 V<br>295 V<br>294 V<br>294 V<br>295 V<br>294 V<br>295 V<br>294 V<br>294 V                                                                                                    | -24<br>FIG STCC<br>Record<br>it Caa<br>7 Cy<br>7 Fu<br>7 Re<br>7 Re<br>7 Re<br>7 Re<br>7 Re<br>7 TE<br>7 TE<br>7 TE<br>7 TE<br>7 TE<br>7 TE<br>7 TE<br>7 TE<br>7 TE<br>7 SO                                                                                                    | DIP_Addr 1<br>Pack_Coun 1<br>5. addr= BMS:<br>DRAGE Mass S<br>Parallel group<br>ption<br>cles<br>ull_Bat_Cap<br>main_Dis_Time<br>MP1<br>MP3<br>MP4<br>S_Temp<br>bient_Temp<br>reent<br>H                          | <b>Storage</b><br>display<br>Value<br>1<br>280.00<br>151.20<br>-<br>-<br>28<br>28<br>28<br>28<br>28<br>28<br>28<br>28<br>28<br>28<br>28<br>28<br>20<br>31<br>0.00<br>100.00% | 1 2 3<br>Parallel<br>Voit #<br>Ah<br>Ah<br>C<br>C<br>C<br>C<br>C<br>C<br>C<br>C<br>A<br>A<br>A<br>A<br>A<br>A<br>A<br>A<br>A<br>A<br>A<br>A<br>A | 4 5 6<br>allel pol<br>T55-V1.0.<br>T55-V1.0.<br>T55-V1.0.<br>MOS Chi<br>CHG_MOS<br>Other:<br>Heat St<br>Protect                                                                                                    | 11         .3       PCB BarCode: TBI23090400189                                                                                                    |
| BaudRate tus: Commun tus: Commun tus: Comm | CONTS<br>9600<br>mication<br>v1.1.635-37-<br>AL CONF<br>11tiPacks<br>alue Uni<br>.293 V<br>.294 V<br>.294 V<br>.292 V<br>.292 V<br>.292 V<br>.293 V<br>.293 V<br>.293 V<br>.293 V<br>.293 V<br>.293 V<br>.293 V<br>.294 V<br>.293 V<br>.293 V<br>.293 V<br>.294 V<br>.293 V<br>.294 V<br>.293 V<br>.294 V<br>.293 V<br>.294 V<br>.293 V<br>.294 V<br>.293 V<br>.294 V<br>.294 V<br>.294 V<br>.294 V<br>.294 V<br>.293 V<br>.294 V<br>.293 V<br>.294 V<br>.293 V<br>.294 V<br>.293 V<br>.294 V<br>.293 V<br>.294 V<br>.293 V<br>.294 V<br>.293 V<br>.294 V<br>.293 V<br>.294 V<br>.293 V<br>.294 V<br>.293 V<br>.294 V<br>.294 V<br>.294 V<br>.294 V<br>.293 V<br>.294 V<br>.294 V<br>.294 V<br>.294 V<br>.294 V<br>.294 V<br>.294 V<br>.293 V<br>.294 V<br>.294 V<br>.294 V<br>.292 V<br>.294 V<br>.292 V<br>.294 V<br>.292 V<br>.292 V<br>.293 V<br>.294 V<br>.294 V<br>.292 V<br>.294 V<br>.294 V<br>.294 V<br>.292 V<br>.294 V<br>.294 V<br>.295 V<br>.295 V<br>.295 V<br>.295 V<br>.295 V<br>.295 V<br>.295 V<br>.295 V<br>.295 V<br>.295 V<br>.295 V<br>.295 V<br>.295 V<br>.295 V<br>.295 V<br>.295 V<br>.295 V<br>.295 V<br>.295 V<br>.296 V<br>.295 V<br>.295 V<br>.29                                                                                                    | -24<br>FIG STC<br>Record<br>it Ca<br>7 Fu<br>7 Re:<br>7 Re:<br>7 Re:<br>7 Re:<br>7 TE<br>7 TE<br>7 TE<br>7 TE<br>7 TE<br>7 TE<br>7 Cu<br>7 SO                                                                                                    | DIP_Addr 1<br>Pack_Coun 1<br>5. addr= BMS:<br>DRACE Mass S<br>Parallel group<br>option<br>cles<br>ull_Bat_Cap<br>main_Bat_Cap<br>main_Dis_Time<br>MP1<br>MP2<br>MP3<br>MP4<br>(S_Temp<br>bient_Temp<br>rrent<br>H | <b>Storage</b><br>display<br>Value<br>1<br>28<br>28<br>28<br>28<br>28<br>28<br>28<br>28<br>28<br>28<br>28<br>28<br>28                                                        | 1 2 3<br>Parallel<br>Parallel<br>Unit<br>#<br>Ah<br>h<br>h<br>C<br>C<br>C<br>C<br>C<br>C<br>C<br>C<br>K<br>4<br>#                                | packet dat<br>mos chi<br>cHG_MOS<br>cHG_MOS<br>cHG<br>cHG<br>cHG<br>cHG<br>cHG<br>cHG<br>cHG<br>cHG                                                                                                    | 11<br>.3 PCB BarCode: TBI23090400189<br>-<br>                                                                                                    |
| BaudRate<br>amily_BMS-V<br>O PARA<br>glePack Mul<br>ption Va<br>3.<br>3.<br>3.<br>3.<br>3.<br>3.<br>3.<br>3                                                                                                    | CONTS<br>9600<br>mication<br>v1.1.635-37-<br>AL CONF<br>alue Uni<br>293 V<br>294 V<br>294 V<br>292 V<br>294 V<br>292 V<br>292 V<br>293 V<br>293 V<br>293 V<br>293 V<br>293 V<br>293 V<br>293 V<br>293 V<br>293 V<br>293 V<br>293 V<br>294 V<br>293 V<br>294 V<br>293 V<br>294 V<br>293 V<br>294 V<br>293 V<br>294 V<br>293 V<br>294 V<br>293 V<br>294 V<br>293 V<br>294 V<br>293 V<br>294 V<br>294 V<br>294 V<br>295 V<br>294 V<br>293 V<br>294 V<br>294 V<br>295 V<br>294 V<br>295 V<br>294 V<br>295 V<br>294 V<br>295 V<br>294 V<br>295 V<br>294 V<br>295 V<br>294 V<br>294 V<br>295 V<br>294 V<br>295 V<br>294 V<br>295 V<br>294 V<br>294 V<br>295 V<br>294 V<br>294 V<br>295 V<br>294 V<br>294 V<br>295 V<br>294 V<br>294 V<br>295 V<br>294 V<br>295 V<br>294 V<br>295 V<br>294 V<br>295 V<br>294 V<br>295 V<br>294 V<br>295 V<br>294 V<br>295 V<br>294 V<br>294 V<br>295 V<br>294 V<br>295 V<br>294 V<br>295 V<br>294 V<br>295 V<br>294 V<br>295 V<br>294 V<br>294 V<br>295 V<br>294 V<br>295 V<br>294 V<br>295 V<br>294 V<br>295 V<br>294 V<br>294 V<br>294 V<br>295 V<br>294 V<br>294 V<br>295 V<br>295 V                                                                                                    | -24<br>FIG STC<br>Record<br>it Ca<br>7 Cy<br>7 Fu<br>7 Re<br>7 Re<br>7 Re<br>7 Re<br>7 Re<br>7 TE<br>7 TE<br>7 TE<br>7 TE<br>7 TE<br>7 TE<br>7 TE<br>7 TE<br>7 Cu<br>7 Cu                                                                                                    | DIP_Addr 1<br>Pack_Coun 1<br>5. addr= BMS:<br>DRAGE Mass S<br>Parallel group<br>ption<br>cles<br>ull_Bat_Cap<br>main_Bat_Cap<br>main_Dis_Time<br>MP1<br>MP2<br>MP3<br>MP4<br>S; Temp<br>bbient_Temp<br>trent<br>H | <b>Storage</b><br>display<br>Value<br>1<br>280.00<br>151.20<br>-<br>-<br>28<br>28<br>28<br>28<br>28<br>28<br>28<br>28<br>28<br>28<br>28<br>28<br>28                          | 1 2 3<br>Parallel<br>Parallel<br>Unit<br>#<br>Ah<br>h<br>h<br>C<br>C<br>C<br>C<br>C<br>C<br>C<br>C<br>C<br>C<br>C<br>C<br>C                      | 4 5 6<br>allel pol<br>T55-V1.0.<br>T55-V1.0.<br>T55-V1.0.<br>MOS chi<br>CHG_MOS<br>CHG_MOS<br>Other:<br>Heat St<br>Protect<br>Alarm S                                                                                                    | 11<br>.3 PCE BarCode: TB123090400189<br>                                                                                                    |
| BaudRate us: Commu amily_BMS-V 0 PARA glePack Mul ption Va 3 3 3 3 3 3 3 3.                                                                                                    | CONS<br>9600<br>mication<br>v1.1.635-37-<br>AL CONF<br>alue Uni<br>.293 V<br>.294 V<br>.292 V<br>.292 V<br>.292 V<br>.292 V<br>.292 V<br>.293 V<br>.293 V<br>.293 V<br>.293 V<br>.293 V<br>.293 V<br>.293 V<br>.293 V<br>.293 V<br>.294 V<br>.293 V<br>.294 V<br>.293 V<br>.294 V<br>.293 V<br>.294 V<br>.293 V<br>.294 V<br>.293 V<br>.293 V<br>.294 V<br>.293 V<br>.293 V<br>.294 V<br>.293 V<br>.293 V<br>.293 V<br>.294 V<br>.293 V<br>.294 V<br>.293 V<br>.294 V<br>.293 V<br>.293 V<br>.294 V<br>.293 V<br>.294 V<br>.293 V<br>.294 V<br>.293 V<br>.294 V<br>.293 V<br>.294 V<br>.293 V<br>.294 V<br>.293 V<br>.294 V<br>.293 V<br>.294 V<br>.293 V<br>.294 V<br>.293 V<br>.294 V<br>.293 V<br>.294 V<br>.293 V<br>.294 V<br>.293 V<br>.294 V<br>.294 V<br>.295 V<br>.295 V<br>.295 V<br>.294 V<br>.295 V<br>.295 V                                                                                                    | -24<br>FIG STC<br>Record<br>it Ca<br>7 Fu<br>7 Rec<br>7 Rec<br>7                                                                                                    | DIP_Addr 1<br>Pack_Coun 1<br>5. addr= BMS:<br>DRAGE Mass 5<br>Parallel group<br>ption<br>vcles<br>ull_Bat_Cap<br>main_CHA_Time<br>main_Dis_Time<br>MP1<br>MP3<br>MP4<br>S_Temp<br>bient_Temp<br>urrent<br>H       | <b>Storage</b><br>display<br>Value<br>1<br>28000<br>151.00<br>-<br>-<br>28<br>28<br>28<br>28<br>28<br>28<br>31<br>0.00<br>100.00%                                            | 1 2 3<br>Parallel<br>Parallel<br>Unit<br>#<br>Ah<br>h<br>h<br>C<br>C<br>C<br>C<br>C<br>C<br>C<br>C<br>C<br>C<br>C<br>C<br>C                      | 4 5 6<br>allel pol<br>T55-V1.0.<br>MOS chi<br>CHG_MOS<br>CHG_MOS<br>Other:<br>Heat St<br>Protect                                                                                                    | 11         .3         PCB BarCode: TBI23090400189         .a         .a |

-1 - 13

# (2) Multiple groups of information viewing

Opening the "Parallel packet data storage" interface will display the data for each battery pack.

| ngleF | ack Mul | LTIPACKS Record Pa  | <b>AGE Tass St</b> o<br>rallel group di | splay Parallel      | packet dat: | a storage | ]                    |                        |        |                    |
|-------|---------|---------------------|-----------------------------------------|---------------------|-------------|-----------|----------------------|------------------------|--------|--------------------|
| ID    | Pack    | DateTime            | Group<br>voltage(V)                     | group<br>current(A) | SOC (%)     | SOH(%)    | full<br>capacity(Ah) | remain<br>capacity(Ah) | Cycles | Ambient<br>Temp(°C |
| 29    | 0       | 2024.05.06 16:35:39 | 52.69                                   | 0.00                | 50          | 100       | 280.00               | 140.00                 | 1      | 27.0               |
| 30    | 0       | 2024.05.06 16:35:43 | 52.69                                   | 0.00                | 50          | 100       | 280.00               | 140.00                 | 1      | 27.0               |
| 31    | 0       | 2024.05.06 16:35:47 | 52.69                                   | 0.00                | 50          | 100       | 280.00               | 140.00                 | 1      | 27.0               |
| 32    | 0       | 2024.05.06 16:35:51 | 52.69                                   | 0.00                | 50          | 100       | 280.00               | 140.00                 | 1      | 27.0               |
| 33    | 0       | 2024.05.06 16:35:55 | 52.69                                   | 0.00                | 50          | 100       | 280.00               | 140.00                 | 1      | 27.0               |
| 34    | 0       | 2024.05.06 16:35:59 | 52.69                                   | 0.00                | 50          | 100       | 280.00               | 140.00                 | 1      | 27.0               |
| 35    | 0       | 2024.05.06 16:36:03 | 52.69                                   | 0.00                | 50          | 100       | 280.00               | 140.00                 | 1      | 27.0               |
| 36    | 0       | 2024.05.06 16:36:07 | 52.69                                   | 0.00                | 50          | 100       | 280.00               | 140.00                 | 1      | 27.0               |
| 37    | 0       | 2024.05.06 16:36:11 | 52.69                                   | 0.00                | 50          | 100       | 280.00               | 140.00                 | 1      | 27.0               |
| 38    | 0       | 2024.05.06 16:36:15 | 52.69                                   | 0.00                | 50          | 100       | 280.00               | 140.00                 | 1      | 27.0               |
| 39    | 0       | 2024.05.06 16:36:19 | 52.69                                   | 0.00                | 50          | 100       | 280.00               | 140.00                 | 1      | 27.0               |
| 40    | 0       | 2024.05.06 16:36:23 | 52.69                                   | 0.00                | 50          | 100       | 280.00               | 140.00                 | 1      | 27.0               |
| 41    | 0       | 2024.05.06 16:36:27 | 52.69                                   | 0.00                | 50          | 100       | 280.00               | 140.00                 | 1      | 27.0               |
| 42    | 0       | 2024.05.06 16:36:31 | 52.69                                   | 0.00                | 50          | 100       | 280.00               | 140.00                 | 1      | 27.0               |
| 43    | 0       | 2024.05.06 16:36:35 | 52.69                                   | 0.00                | 50          | 100       | 280.00               | 140.00                 | 1      | 27.0               |
| 44    | 0       | 2024.05.06 16:36:39 | 52.69                                   | 0.00                | 50          | 100       | 280.00               | 140.00                 | 1      | 27.0               |
| 45    | 0       | 2024.05.06 16:36:43 | 52.69                                   | 0.00                | 50          | 100       | 280.00               | 140.00                 | 1      | 27.0               |
| 46    | 0       | 2024.05.06 16:42:47 | 52.69                                   | 0.00                | 50          | 100       | 280.00               | 140.00                 | 1      | 27.0               |
| 47    | 0       | 2024.05.06 16:42:51 | 52.69                                   | 0.00                | 50          | 100       | 280.00               | 140.00                 | 1      | 27.0               |

# (3) Viewing real-time data

| <u> </u> | = Family_BMS-V1.1.635-37-24 Observed the real-time data from different BMS boards alternate × |                 |                  |                     |                      |               |        |          |         |        |       |       |       |       |                                       |
|----------|-----------------------------------------------------------------------------------------------|-----------------|------------------|---------------------|----------------------|---------------|--------|----------|---------|--------|-------|-------|-------|-------|---------------------------------------|
| INF      | D J                                                                                           | PARA            | CONFIG STOR      | RAGE <b>I</b> ass S | torage               |               |        |          |         |        |       |       |       |       |                                       |
| Sing     | lePac                                                                                         | k Multi         | iPacks Record P  | arallel group       | display Parallel pag | cket data sto | orage  |          |         |        |       |       |       |       |                                       |
| TD       | ADDR                                                                                          | Ry Ty           | PCB_BARCODE      | PACK_BARCODE        | DateTime             | Cell_Count    | CELL1  | CELL2    | CELL3   | CELL4  | CELL5 | CELL6 | CELL7 | CELL8 | CELL! ^                               |
| 1        | 1                                                                                             | 1/1             |                  |                     | 2024-05-06-16:44:23  | 16            | 3.293  | 3.295    | 3.292   | 3.293  | 3.292 | 3.294 | 3.294 | 3.293 | 3.292                                 |
| 2        | 1                                                                                             | 2/2             | TBI23090400189   | BASEN-TEST1         | 2024-05-06-16:44:24  | 16            | 3.293  | 3.294    | 3.293   | 3.294  | 3.292 | 3.295 | 3.294 | 3.292 | 3.291                                 |
| 3        | 1                                                                                             | 3/3             | TBI23090400189   | BASEN-TEST1         | 2024-05-06-16:44:25  | 16            | 3.293  | 3.294    | 3.293   | 3.293  | 3.292 | 3.294 | 3.293 | 3.292 | 3.293                                 |
| 4        | 1                                                                                             | 4/4             | TBI23090400189   | BASEN-TEST1         | 2024-05-06-16:44:26  | 16            | 3.293  | 3.295    | 3.293   | 3.293  | 3.292 | 3.295 | 3.293 | 3.293 | 3.292                                 |
| 5        | 1                                                                                             | 5/5             | TBI23090400189   | BASEN-TEST1         | 2024-05-06-16:44:27  | 16            | 3.292  | 3.295    | 3.293   | 3.294  | 3.292 | 3.295 | 3.294 | 3.292 | 3.292                                 |
| 6        | 1                                                                                             | 6/6             | TBI23090400189   | BASEN-TEST1         | 2024-05-06-16:44:28  | 16            | 3.292  | 3.296    | 3.292   | 3.293  | 3.292 | 3.294 | 3.294 | 3.293 | 3.291                                 |
| 7        | 1                                                                                             | 7/7             | TBI23090400189   | BASEN-TEST1         | 2024-05-06-16:44:29  | 16            | 3.293  | 3.294    | 3.291   | 3.293  | 3.292 | 3.295 | 3.293 | 3.293 | 3.292                                 |
| 8        | 1                                                                                             | 8/8             | TBI23090400189   | BASEN-TEST1         | 2024-05-06-16:44:30  | 16            | 3.292  | 3.295    | 3.292   | 3.293  | 3.292 | 3.295 | 3.294 | 3.294 | 3.293                                 |
| 9        | 1                                                                                             | 9/9             | TBI23090400189   | BASEN-TEST1         | 2024-05-06-16:44:31  | 16            | 3.292  | 3.294    | 3.292   | 3.293  | 3.292 | 3.294 | 3.293 | 3.293 | 3.291                                 |
| 10       | 1                                                                                             | 10/10           | TBI23090400189   | BASEN-TEST1         | 2024-05-06-16:44:32  | 16            | 3.294  | 3.294    | 3.293   | 3.294  | 3.291 | 3.294 | 3.293 | 3.292 | 3.292                                 |
| 11       | 1                                                                                             | 11/11           | TBI23090400189   | BASEN-TEST1         | 2024-05-06-16:44:33  | 16            | 3.294  | 3.295    | 3.292   | 3.294  | 3.292 | 3.294 | 3.293 | 3.293 | 3.292                                 |
| 12       | 1                                                                                             | 12/12           | TBI23090400189   | BASEN-TEST1         | 2024-05-06-16:44:34  | 16            | 3.294  | 3.295    | 3.291   | 3.293  | 3.291 | 3.295 | 3.293 | 3.293 | 3.293                                 |
| 13       | 1                                                                                             | 13/13           | TBI23090400189   | BASEN-TEST1         | 2024-05-06-16:44:35  | 16            | 3.292  | 3.295    | 3.292   | 3.294  | 3.291 | 3.295 | 3.293 | 3.293 | 3.292                                 |
| 14       | 1                                                                                             | 14/14           | TBI23090400189   | BASEN-TEST1         | 2024-05-06-16:44:36  | 16            | 3.293  | 3.294    | 3.292   | 3.293  | 3.291 | 3.294 | 3.294 | 3.293 | 3.292                                 |
| 15       | 1                                                                                             | 15/15           | TBI23090400189   | BASEN-TEST1         | 2024-05-06-16:44:37  | 16            | 3.293  | 3.295    | 3.293   | 3.293  | 3.292 | 3.294 | 3.292 | 3.293 | 3.291                                 |
| 16       | 1                                                                                             | 16/16           | TBI23090400189   | BASEN-TEST1         | 2024-05-06-16:44:38  | 16            | 3.293  | 3.294    | 3.293   | 3.293  | 3.291 | 3.294 | 3.294 | 3.292 | 3.292                                 |
| 17       | 1                                                                                             | 17/17           | TBI23090400189   | BASEN-TEST1         | 2024-05-06-16:44:39  | 16            | 3.292  | 3.295    | 3.292   | 3.293  | 3.291 | 3.296 | 3.294 | 3.293 | 3.293                                 |
| 18       | 1                                                                                             | 18/18           | TBI23090400189   | BASEN-TEST1         | 2024-05-06-16:44:40  | 16            | 3.293  | 3.294    | 3.293   | 3.293  | 3.291 | 3.294 | 3.293 | 3.292 | 3.293                                 |
| 19       | 1                                                                                             | 19/19           | TBI23090400189   | BASEN-TEST1         | 2024-05-06-16:44:41  | 16            | 3.293  | 3.295    | 3.292   | 3.293  | 3.291 | 3.294 | 3.293 | 3.293 | 3.293                                 |
| 20       | 1                                                                                             | 20/20           | TBI23090400189   | BASEN-TEST1         | 2024-05-06-16:44:42  | 16            | 3.293  | 3.294    | 3.293   | 3.293  | 3.291 | 3.294 | 3.293 | 3.293 | 3.293                                 |
| 21       | 1                                                                                             | 21/21           | TBI23090400189   | BASEN-TEST1         | 2024-05-06-16:44:44  | 16            | 3.293  | 3.294    | 3.292   | 3.293  | 3.292 | 3.295 | 3.293 | 3.293 | 3.292                                 |
| <        | 4                                                                                             | 00 (00          | mp=00000300100   | ni ann mamt         | 0001 OF 00 10 11 15  | 10            | 0.000  | 0.004    | 0.000   | 0.004  | 0.000 | 0.005 | 0.000 | 0.004 | • • • • • • • • • • • • • • • • • • • |
|          |                                                                                               |                 |                  |                     |                      |               |        |          |         |        |       |       |       |       |                                       |
| In       | terval                                                                                        | <i>s</i> _ 1000 | mS Disp          | lay 130<br>Save     | Clear                | Save          | data   |          |         |        |       |       |       |       |                                       |
| Statu    | ıs: Com                                                                                       | munica          | tion OK-COM5, ad | ir≕ BMS: HY-PT      | 003-B200LT55-V1.0.3  | F             | CB Bar | Code: Ti | BI23090 | 400189 |       | 8     |       |       |                                       |

(5) If you only want to view the data of one BMS after the connection of several battery packs, change the pack number of the "INFO" interface to 1, and the address is selected as the corresponding address of the BMS to be viewed. The specific operation is shown in the figure.

| - Family_BM                                                              | MS-V1.1.63                                                                                                    | 5-37-24                                                                                     |                                                                                                    | -                                                                                                    |                                                      | - 🗆 X                                                                                                    |
|--------------------------------------------------------------------------|----------------------------------------------------------------------------------------------------|---------------------------------------------------------------------------------------------|----------------------------------------------------------------------------------------------------|----------------------------------------------------------------------------------------------------|------------------------------------------------------|----------------------------------------------------------------------------------------------------|
| SinglePack                                                               | MultiPa                                                                                                    | CONFIG                                                                                      | STORAGE Tass S                                                                                                    | display P                                                                                                    | arallel n                                            | arket data storage                                                                                                    |
| Caption<br>1<br>2<br>4<br>5<br>6<br>7<br>7<br>8<br>9<br>10<br>11<br>12   | Alutira<br>3. 293<br>3. 295<br>3. 294<br>3. 295<br>3. 294<br>3. 295<br>3. 293<br>3. 293<br>3. 292<br>3. 294<br>3. 294<br>3. 294<br>3. 294<br>3. 294 | Unit V<br>V<br>V<br>V<br>V<br>V<br>V<br>V<br>V<br>V<br>V<br>V<br>V<br>V<br>V<br>V<br>V<br>V | Cat Parallel group<br>Caption<br>Cycles<br>Full_Bat_Cap<br>Remain_Bat_Cap<br>Remain_CAL_Time<br>Remain_Dis_Time<br>TEMP1<br>TEMP2<br>TEMP3<br>TEMP4<br>MOS_Temp<br>Ambient_Temp | Value<br>1<br>280.00<br>151.20<br>-<br>-<br>28<br>28<br>28<br>28<br>28<br>28<br>28<br>28<br>28<br>30<br>0.00 | unit<br>#<br>Ah<br>Ah<br>b<br>C<br>C<br>C<br>C<br>C  | MOS charge-discharge       Mos charge-discharge state         MOS charge-discharge state       Normal Status         CHG_MOS ON       Dis_MOS ON       Charging         GHG_MOS OFF       Dis_MOS OFF       Discharge         Other:       Discharge       Other:         Heat State       Fan State       Gap waite         Protection Status:       SN:EASEN-TEST1 |
| 12<br>13<br>14<br>15<br>16<br>V_SUM<br>V_AVG<br>V_MAX<br>V_MIN<br>V_DIFF | 3, 292<br>3, 294<br>3, 293<br>3, 293<br>3, 295<br>52, 69<br>3, 293<br>3, 295<br>3, 295<br>3, 292<br>0, 003                                          | A<br>A<br>A<br>A<br>A<br>A<br>A<br>A<br>A<br>A<br>A<br>A<br>A<br>A<br>A<br>A<br>A<br>A<br>A | SOH                                                                                                    | 100.00%                                                                                                    | #                                                    | Alarm Status:<br>Communication OK<br>No Current<br>Current Current<br>Current Limiter_Disable                                                                                                    |
|                                                                          |                                                                                                    |                                                                                             |                                                                                                    |                                                                                                    |                                                      |                                                                                                    |
| Max Yol<br>Open<br>BaudRat                                               | сом5<br>te 9600                                                                                                    | v Volt                                                                                      | Cell Balance<br>3<br>DIP_Addr 1 ~<br>Pack_Coun 1 ~                                                                                                    | S/R_Statt<br>Select I<br>1 0 0 0<br>1 2 3                                                                    | us: 699/60<br>DIP ad<br>0 0 0<br>4 5 6<br>allel poll | 9 (语言/Language) English ~<br>dress as the corresponding to the BMS that you want to review<br>④ choose "1"                                                                                                    |

Note: USB serial port has RS232 and RS485, multi-pack monitoring must be connected to RS485, and each pack address cannot be the same.

#### 4.3.2 Real-time data storage

(1) View of real-time data

View the real-time data and enter the "Record" interface in the "INFO" interface. The specific operation is shown in the figure.

| F     | amily_B | MS-V1.1 | .635-37-24       |                 |                      |              |        |          |         |        |       |       |       |       | ⊐ ×           |
|-------|---------|---------|------------------|-----------------|----------------------|--------------|--------|----------|---------|--------|-------|-------|-------|-------|---------------|
| INF   |         | PARAT   | CONFIG STO       | RAGE Tass S     | torage               |              |        |          |         |        |       |       |       |       |               |
| Sing  | lePacl  | . Multi | Packs Record P   | arallel group   | display Parallel pag | ket data sto | orage  |          |         |        |       |       |       |       |               |
| ID    | ADDR    | Rx_Tx   | PCB_BARCODE      | PACK_BARCODE    | DateTime             | Cell_Count   | CELL1  | CELL2    | CELL3   | CELL4  | CELL5 | CELL6 | CELL7 | CELL8 | CELL!         |
| 1     | 1       | 1/1     |                  |                 | 2024-05-06-16:44:23  | 16           | 3.293  | 3.295    | 3.292   | 3.293  | 3.292 | 3.294 | 3.294 | 3.293 | 3.292         |
| 2     | 1       | 2/2     | TBI23090400189   | BASEN-TEST1     | 2024-05-06-16:44:24  | 16           | 3.293  | 3.294    | 3.293   | 3.294  | 3.292 | 3.295 | 3.294 | 3.292 | 3.291         |
| 3     | 1       | 3/3     | TBI23090400189   | BASEN-TEST1     | 2024-05-06-16:44:25  | 16           | 3.293  | 3.294    | 3.293   | 3.293  | 3.292 | 3.294 | 3.293 | 3.292 | 3.293         |
| 4     | 1       | 4/4     | TBI23090400189   | BASEN-TEST1     | 2024-05-06-16:44:26  | 16           | 3.293  | 3.295    | 3.293   | 3.293  | 3.292 | 3.295 | 3.293 | 3.293 | 3.292         |
| 5     | 1       | 5/5     | TBI23090400189   | BASEN-TEST1     | 2024-05-06-16:44:27  | 16           | 3.292  | 3.295    | 3.293   | 3.294  | 3.292 | 3.295 | 3.294 | 3.292 | 3.292         |
| 6     | 1       | 6/6     | TBI23090400189   | BASEN-TEST1     | 2024-05-06-16:44:28  | 16           | 3.292  | 3.296    | 3.292   | 3.293  | 3.292 | 3.294 | 3.294 | 3.293 | 3.291         |
| 7     | 1       | 7/7     | TBI23090400189   | BASEN-TEST1     | 2024-05-06-16:44:29  | 16           | 3.293  | 3.294    | 3.291   | 3.293  | 3.292 | 3.295 | 3.293 | 3.293 | 3.292         |
| 8     | 1       | 8/8     | TBI23090400189   | BASEN-TEST1     | 2024-05-06-16:44:30  | 16           | 3.292  | 3.295    | 3.292   | 3.293  | 3.292 | 3.295 | 3.294 | 3.294 | 3.293         |
| 9     | 1       | 9/9     | TBI23090400189   | BASEN-TEST1     | 2024-05-06-16:44:31  | 16           | 3.292  | 3.294    | 3.292   | 3.293  | 3.292 | 3.294 | 3.293 | 3.293 | 3.291         |
| 10    | 1       | 10/10   | TBI23090400189   | BASEN-TEST1     | 2024-05-06-16:44:32  | 16           | 3.294  | 3.294    | 3.293   | 3.294  | 3.291 | 3.294 | 3.293 | 3.292 | 3.292         |
| 11    | 1       | 11/11   | TBI23090400189   | BASEN-TEST1     | 2024-05-06-16:44:33  | 16           | 3.294  | 3.295    | 3.292   | 3.294  | 3.292 | 3.294 | 3.293 | 3.293 | 3.292         |
| 12    | 1       | 12/12   | TBI23090400189   | BASEN-TEST1     | 2024-05-06-16:44:34  | 16           | 3.294  | 3.295    | 3.291   | 3.293  | 3.291 | 3.295 | 3.293 | 3.293 | 3.293         |
| 13    | 1       | 13/13   | TBI23090400189   | BASEN-TEST1     | 2024-05-06-16:44:35  | 16           | 3.292  | 3.295    | 3.292   | 3.294  | 3.291 | 3.295 | 3.293 | 3.293 | 3.292         |
| 14    | 1       | 14/14   | TBI23090400189   | BASEN-TEST1     | 2024-05-06-16:44:36  | 16           | 3.293  | 3.294    | 3.292   | 3.293  | 3.291 | 3.294 | 3.294 | 3.293 | 3.292         |
| 15    | 1       | 15/15   | TBI23090400189   | BASEN-TEST1     | 2024-05-06-16:44:37  | 16           | 3.293  | 3.295    | 3.293   | 3.293  | 3.292 | 3.294 | 3.292 | 3.293 | 3.291         |
| 16    | 1       | 16/16   | TBI23090400189   | BASEN-TEST1     | 2024-05-06-16:44:38  | 16           | 3.293  | 3.294    | 3.293   | 3.293  | 3.291 | 3.294 | 3.294 | 3.292 | 3.292         |
| 17    | 1       | 17/17   | TBI23090400189   | BASEN-TEST1     | 2024-05-06-16:44:39  | 16           | 3.292  | 3.295    | 3.292   | 3.293  | 3.291 | 3.296 | 3.294 | 3.293 | 3.293         |
| 18    | 1       | 18/18   | TBI23090400189   | BASEN-TEST1     | 2024-05-06-16:44:40  | 16           | 3.293  | 3.294    | 3.293   | 3.293  | 3.291 | 3.294 | 3.293 | 3.292 | 3.293         |
| 19    | 1       | 19/19   | TBI23090400189   | BASEN-TEST1     | 2024-05-06-16:44:41  | 16           | 3.293  | 3.295    | 3.292   | 3.293  | 3.291 | 3.294 | 3.293 | 3.293 | 3.293         |
| 20    | 1       | 20/20   | TBI23090400189   | BASEN-TEST1     | 2024-05-06-16:44:42  | 16           | 3.293  | 3.294    | 3.293   | 3.293  | 3.291 | 3.294 | 3.293 | 3.293 | 3.293         |
| 21    | 1       | 21/21   | TBI23090400189   | BASEN-TEST1     | 2024-05-06-16:44:44  | 16           | 3.293  | 3.294    | 3.292   | 3.293  | 3.292 | 3.295 | 3.293 | 3.293 | 3.292         |
| 2     | -       | 00.000  |                  | n i ann amamt   | 10001 OF 00 10 11 15 | 40           | 0.000  | 0.004    | 0.000   | 0.004  | 0.000 | 0.005 | 0.000 | 0.004 | • • • • • • • |
| -     |         |         |                  |                 |                      |              |        |          |         |        |       |       |       |       |               |
| In    | terval: | s 1000  | ➡ mS □ Auto      | lay 581<br>Save | Clear                | Save         | data   |          |         |        |       |       |       |       |               |
| 1     |         |         |                  |                 |                      | 1            |        |          |         |        |       | 1     |       |       |               |
| Statu | ls: Com | municat | tion OK-COM5, ad | dr=  BMS: HY-PT | 003-B200LT55-V1.0.3  | F            | CB Bar | Code: T. | BI23090 | 400189 |       |       |       |       |               |

## (2) Export of real-time data

Real-time data can be exported into a EXCEL table data format, click "Save data", the specific operation is shown in the figure.

| F     | amily_B                                                                                                    | MS-V1.1 | .635-37-24       |                     |                      |              |        |                           |         |        |       |       |       |       | - 1   | ) ×     |
|-------|----------------------------------------------------------------------------------------------------|---------|------------------|---------------------|----------------------|--------------|--------|---------------------------|---------|--------|-------|-------|-------|-------|-------|---------|
| INF   | 0                                                                                                    | PARAL   | CONFIG STOR      | RAGE <b>E</b> ass S | torage               |              |        |                           |         |        |       |       |       |       |       |         |
| Sins  | lePac                                                                                                    | k Mult: | iPacks Record P  | 2 Click             | display Parallel pag | cket data st | orage  |                           |         |        |       |       |       |       |       |         |
| ID    | ADDR                                                                                                    | Rx Tx   | PCB BARCODE      | PACK BARCODE        | DateTime             | Cell Count   | CELL1  | CELL2                     | CELL3   | CELL4  | CELL5 | CELL6 | CELL7 | CELL8 | CELL9 | CELL ^  |
| 1     | 1                                                                                                    | 1/1     |                  |                     | 2024-05-09-11:30:02  | 16           | 3.292  | 3.295                     | 3.292   | 3.293  | 3.291 | 3.296 | 3.294 | 3.293 | 3.292 | 3.294   |
| 2     | 1                                                                                                    | 2/2     | TBI23090400189   | BASEN-TEST1         | 2024-05-09-11:30:03  | 16           | 3.293  | 3.295                     | 3.293   | 3.292  | 3.292 | 3.294 | 3.293 | 3.293 | 3.292 | 3.294   |
| 3     | 1                                                                                                    | 3/3     | TBI23090400189   | BASEN-TEST1         | 2024-05-09-11:30:04  | 16           | 3.293  | 3.294                     | 3.292   | 3.292  | 3.291 | 3.295 | 3.293 | 3.293 | 3.292 | 3.294   |
| 4     | 1                                                                                                    | 4/4     | TBI23090400189   | BASEN-TEST1         | 2024-05-09-11:30:05  | 16           | 3.293  | 3.295                     | 3.292   | 3.294  | 3.291 | 3.295 | 3.293 | 3.293 | 3.292 | 3.294   |
| 5     | 1                                                                                                    | 5/5     | TBI23090400189   | BASEN-TEST1         | 2024-05-09-11:30:06  | 16           | 3.293  | 3.294                     | 3.291   | 3.293  | 3.291 | 3.294 | 3.293 | 3.293 | 3.292 | 3.294   |
| 6     | 1                                                                                                    | 6/6     | TBI23090400189   | BASEN-TEST1         | 2024-05-09-11:30:07  | 16           | 3.293  | 3.295                     | 3.292   | 3.294  | 3.291 | 3.296 | 3.294 | 3.293 | 3.292 | 3.294   |
| 7     | 1                                                                                                    | 7/7     | TBI23090400189   | BASEN-TEST1         | 2024-05-09-11:30:08  | 16           | 3.292  | 3.295                     | 3.293   | 3.292  | 3.292 | 3.295 | 3.293 | 3.293 | 3.292 | 3.293   |
| 8     | 1                                                                                                    | 8/8     | TBI23090400189   | BASEN-TEST1         | 2024-05-09-11:30:09  | 16           | 3.294  | 3.295                     | 3.292   | 3.294  | 3.292 | 3.295 | 3.293 | 3.292 | 3.292 | 3.293   |
| 9     | 1                                                                                                    | 9/9     | TBI23090400189   | BASEN-TEST1         | 2024-05-09-11:30:10  | 16           | 3.292  | 3.295                     | 3.291   | 3.293  | 3.292 | 3.294 | 3.292 | 3.294 | 3.292 | 3.295   |
| 10    | 1                                                                                                    | 10/10   | TBI23090400189   | BASEN-TEST1         | 2024-05-09-11:30:11  | 16           | 3.293  | 3.295                     | 3.293   | 3.294  | 3.292 | 3.295 | 3.293 | 3.294 | 3.292 | 3.294   |
| 11    | 1                                                                                                    | 11/11   | TBI23090400189   | BASEN-TEST1         | 2024-05-09-11:30:12  | 16           | 3.293  | 3.295                     | 3.292   | 3.294  | 3.291 | 3.295 | 3.294 | 3.295 | 3.293 | 3.293   |
| 12    | 1                                                                                                    | 12/12   | TBI23090400189   | BASEN-TEST1         | 2024-05-09-11:30:13  | 16           | 3.294  | 3.294                     | 3.293   | 3.293  | 3.292 | 3.294 | 3.294 | 3.293 | 3.293 | 3.295   |
| 13    | 1                                                                                                    | 13/13   | TBI23090400189   | BASEN-TEST1         | 2024-05-09-11:30:14  | 16           | 3.293  | 3.295                     | 3.293   | 3.293  | 3.293 | 3.295 | 3.294 | 3.294 | 3.292 | 3.295   |
| 14    | 1                                                                                                    | 14/14   | TBI23090400189   | BASEN-TEST1         | 2024-05-09-11:30:15  | 16           | 3.294  | 3.296                     | 3.292   | 3.292  | 3.292 | 3.295 | 3.293 | 3.293 | 3.291 | 3.294   |
| 15    | 1                                                                                                    | 15/15   | TBI23090400189   | BASEN-TEST1         | 2024-05-09-11:30:16  | 16           | 3.293  | 3.294                     | 3.293   | 3.292  | 3.292 | 3.294 | 3.293 | 3.293 | 3.292 | 3.294   |
| 16    | 1                                                                                                    | 16/16   | TBI23090400189   | BASEN-TEST1         | 2024-05-09-11:30:17  | 16           | 3.294  | 3.294                     | 3.292   | 3.292  | 3.292 | 3.296 | 3.294 | 3.294 | 3.292 | 3.294   |
| 17    | 1                                                                                                    | 17/17   | TBI23090400189   | BASEN-TEST1         | 2024-05-09-11:30:18  | 16           | 3.294  | 3.295                     | 3.293   | 3.293  | 3.292 | 3.295 | 3.293 | 3.292 | 3.292 | 3.295   |
| 18    | 1                                                                                                    | 18/18   | TBI23090400189   | BASEN-TEST1         | 2024-05-09-11:30:19  | 16           | 3.294  | 3.295                     | 3.293   | 3.293  | 3.292 | 3.294 | 3.293 | 3.293 | 3.292 | 3.294   |
| 19    | 1                                                                                                    | 19/19   | TBI23090400189   | BASEN-TEST1         | 2024-05-09-11:30:20  | 16           | 3.293  | 3.295                     | 3.293   | 3.293  | 3.292 | 3.295 | 3.293 | 3.292 | 3.292 | 3.294   |
| 20    | 1                                                                                                    | 20/20   | TBI23090400189   | BASEN-TEST1         | 2024-05-09-11:30:21  | 16           | 3.293  | 3.295                     | 3.292   | 3.294  | 3.291 | 3.295 | 3.293 | 3.293 | 3.292 | 3.293   |
| 21    | 1                                                                                                    | 21/21   | TBI23090400189   | BASEN-TEST1         | 2024-05-09-11:30:22  | 16           | 3.294  | 3.295                     | 3.292   | 3.293  | 3.291 | 3.294 | 3.294 | 3.292 | 3.293 | 3.294   |
| 22    | 1                                                                                                    | 22/22   | TBI23090400189   | BASEN-TEST1         | 2024-05-09-11:30:23  | 16           | 3.293  | 3.295                     | 3.292   | 3.293  | 3.293 | 3.295 | 3.293 | 3.293 | 3.293 | 3.294   |
| 23    | 1                                                                                                    | 23/23   | TBI23090400189   | BASEN-TEST1         | 2024-05-09-11:30:24  | 16           | 3.293  | 3.295                     | 3.292   | 3.292  | 3.291 | 3.295 | 3.293 | 3.294 | 3.292 | 3.294   |
| 24    | 1                                                                                                    | 24/24   | TBI23090400189   | BASEN-TEST1         | 2024-05-09-11:30:25  | 16           | 3.293  | 3.295                     | 3.292   | 3.294  | 3.292 | 3.295 | 3.294 | 3.293 | 3.292 | 3.294   |
| 25    | 1 25/25 TB123090400189 BASEN-TEST1 2024-05-09-11:30:26 16 3.292 3.295 3.291 3.293 3.292 3.295 3.293 3.293 3.293 3.293 3.292 3.294 |         |                  |                     |                      |              |        |                           |         |        |       |       |       |       |       |         |
| 26    | 1                                                                                                    | 26/26   | TBI23090400189   | BASEN-TEST1         | 2024-05-09-11:30:27  | 16           | 3.294  | 3.295                     | 3.291   | 3.294  | 3.292 | 3.294 | 3.292 | 3.293 | 3.292 | 3.294   |
| 27    | 1                                                                                                    | 27/27   | TBI23090400189   | BASEN-TEST1         | 2024-05-09-11:30:28  | 16           | 3.292  | 3.295                     | 3.293   | 3.293  | 3.292 | 3.295 | 3.293 | 3.293 | 3.293 | 3.293 🗸 |
| <     | 1 - A                                                                                                    |         | 1                | 10.9                | Ver il               | ×            |        | 1. Contract (1. Contract) |         |        |       |       |       |       |       | >       |
| In    | terval                                                                                                    | s 1000  | 🔹 mS 🗌 Auto      | lay 133<br>Save     | Clear                | Save         | data   | 3                         | Click   | " Sav  | e dat | a"    |       |       |       |         |
| Statu | as: Con                                                                                                    | mmunica | tion OK-COM5, ad | dr= BMS: HY-PT      | 003-B200LT55-V1.0.3  | F            | CB Bar | Code: T.                  | BI23090 | 400189 |       |       |       |       |       |         |

-1 - 16

## (3) Modification interval time

The real-time data storage interval can be defined by ourselves. The default real-time data recording interval is 1 second / record. If the real-time data recording interval is modified, the specific operation is shown in the figure.

| <u> </u> |                                                                                                    |         |                  |                     |                      |              |        |         |         |        |       |       |        |        |         |
|----------|----------------------------------------------------------------------------------------------------|---------|------------------|---------------------|----------------------|--------------|--------|---------|---------|--------|-------|-------|--------|--------|---------|
| INF      | 0 ]                                                                                                    | PARA    | CONFIG STO       | RAGE <b>T</b> ass S | torage               |              |        |         |         |        |       |       |        |        |         |
| Sing     | glePacl                                                                                                    | k Mult: | iPacks Record P  | arallel group       | display Parallel pag | ket data sto | orage  |         |         |        |       |       |        |        |         |
| ID       | ADDR                                                                                                    | Rx_Tx   | PCB_BARCODE      | PACK_BARCODE        | DateTime             | Cell_Count   | CELL1  | CELL2   | CELL3   | CELL4  | CELL5 | CELL6 | CELL7  | CELL8  | CELL! ^ |
| 1        | 1                                                                                                    | 1/1     |                  |                     | 2024-05-06-16:44:23  | 16           | 3.293  | 3. 295  | 3.292   | 3. 293 | 3.292 | 3.294 | 3.294  | 3. 293 | 3.292   |
| 2        | 1                                                                                                    | 2/2     | TBI23090400189   | BASEN-TEST1         | 2024-05-06-16:44:24  | 16           | 3.293  | 3.294   | 3.293   | 3.294  | 3.292 | 3.295 | 3.294  | 3.292  | 3.291   |
| 3        | 1                                                                                                    | 3/3     | TBI23090400189   | BASEN-TEST1         | 2024-05-06-16:44:25  | 16           | 3.293  | 3.294   | 3.293   | 3.293  | 3.292 | 3.294 | 3.293  | 3.292  | 3.293   |
| 4        | 1                                                                                                    | 4/4     | TBI23090400189   | BASEN-TEST1         | 2024-05-06-16:44:26  | 16           | 3.293  | 3.295   | 3.293   | 3.293  | 3.292 | 3.295 | 3.293  | 3.293  | 3.292   |
| 5        | 1                                                                                                    | 5/5     | TBI23090400189   | BASEN-TEST1         | 2024-05-06-16:44:27  | 16           | 3.292  | 3.295   | 3.293   | 3.294  | 3.292 | 3.295 | 3.294  | 3.292  | 3.292   |
| 6        | 1                                                                                                    | 6/6     | TBI23090400189   | BASEN-TEST1         | 2024-05-06-16:44:28  | 16           | 3.292  | 3.296   | 3.292   | 3.293  | 3.292 | 3.294 | 3.294  | 3.293  | 3.291   |
| 7        | 1                                                                                                    | 7/7     | TBI23090400189   | BASEN-TEST1         | 2024-05-06-16:44:29  | 16           | 3.293  | 3.294   | 3.291   | 3. 293 | 3.292 | 3.295 | 3.293  | 3. 293 | 3.292   |
| 8        | 1                                                                                                    | 8/8     | TBI23090400189   | BASEN-TEST1         | 2024-05-06-16:44:30  | 16           | 3.292  | 3.295   | 3.292   | 3.293  | 3.292 | 3.295 | 3, 294 | 3.294  | 3.293   |
| 9        | 1                                                                                                    | 9/9     | TBI23090400189   | BASEN-TEST1         | 2024-05-06-16:44:31  | 16           | 3.292  | 3.294   | 3.292   | 3.293  | 3.292 | 3.294 | 3.293  | 3.293  | 3.291   |
| 10       | 1                                                                                                    | 10/10   | TBI23090400189   | BASEN-TEST1         | 2024-05-06-16:44:32  | 16           | 3.294  | 3.294   | 3.293   | 3.294  | 3.291 | 3.294 | 3.293  | 3.292  | 3.292   |
| 11       | 1                                                                                                    | 11/11   | TBI23090400189   | BASEN-TEST1         | 2024-05-06-16:44:33  | 16           | 3.294  | 3.295   | 3.292   | 3.294  | 3.292 | 3.294 | 3.293  | 3.293  | 3.292   |
| 12       | 1                                                                                                    | 12/12   | TBI23090400189   | BASEN-TEST1         | 2024-05-06-16:44:34  | 16           | 3.294  | 3.295   | 3.291   | 3.293  | 3.291 | 3.295 | 3.293  | 3.293  | 3.293   |
| 13       | 1                                                                                                    | 13/13   | TBI23090400189   | BASEN-TEST1         | 2024-05-06-16:44:35  | 16           | 3.292  | 3.295   | 3.292   | 3.294  | 3.291 | 3.295 | 3.293  | 3.293  | 3.292   |
| 14       | 1                                                                                                    | 14/14   | TBI23090400189   | BASEN-TEST1         | 2024-05-06-16:44:36  | 16           | 3.293  | 3.294   | 3. 292  | 3.293  | 3.291 | 3.294 | 3.294  | 3. 293 | 3.292   |
| 15       | 1                                                                                                    | 15/15   | TBI23090400189   | BASEN-TEST1         | 2024-05-06-16:44:37  | 16           | 3.293  | 3.295   | 3.293   | 3.293  | 3.292 | 3.294 | 3.292  | 3. 293 | 3.291   |
| 16       | 1                                                                                                    | 16/16   | TBI23090400189   | BASEN-TEST1         | 2024-05-06-16:44:38  | 16           | 3.293  | 3.294   | 3.293   | 3.293  | 3.291 | 3.294 | 3.294  | 3.292  | 3.292   |
| 17       | 1                                                                                                    | 17/17   | TBI23090400189   | BASEN-TEST1         | 2024-05-06-16:44:39  | 16           | 3.292  | 3.295   | 3.292   | 3.293  | 3.291 | 3.296 | 3.294  | 3.293  | 3.293   |
| 18       | 1                                                                                                    | 18/18   | TBI23090400189   | BASEN-TEST1         | 2024-05-06-16:44:40  | 16           | 3.293  | 3.294   | 3.293   | 3.293  | 3.291 | 3.294 | 3.293  | 3.292  | 3.293   |
| 19       | 1                                                                                                    | 19/19   | TBI23090400189   | BASEN-TEST1         | 2024-05-06-16:44:41  | 16           | 3.293  | 3.295   | 3.292   | 3.293  | 3.291 | 3.294 | 3.293  | 3.293  | 3.293   |
| 20       | 1                                                                                                    | 20/20   | TBI23090400189   | BASEN-TEST1         | 2024-05-06-16:44:42  | 16           | 3.293  | 3.294   | 3.293   | 3.293  | 3.291 | 3.294 | 3.293  | 3. 293 | 3.293   |
| 21       | 21 1 21/21 TB123090400189 BASEN-TEST1 2024-05-06-16:44:44 16 3.293 3.294 3.292 3.293 3.292 3.293 3.295 3.293 3.293 3.292 |         |                  |                     |                      |              |        |         |         |        |       |       |        |        |         |
| <        |                                                                                                    |         |                  |                     |                      |              |        |         |         |        |       |       |        |        |         |
| M        | Modify interval time here                                                                                                |         |                  |                     |                      |              |        |         |         |        |       |       |        |        |         |
|          | Display 810                                                                                                    |         |                  |                     |                      |              |        |         |         |        |       |       |        |        |         |
| In       | Intervals 1000 T mS Auto Save                                                                                            |         |                  |                     |                      |              |        |         |         |        |       |       |        |        |         |
|          |                                                                                                    |         |                  |                     |                      |              |        |         |         |        |       | 1     |        |        |         |
| Statu    | us: Cor                                                                                                    | mmunica | tion OK-COM5, ad | dr=  BMS: HY-PT     | 003-B200LT55-V1.0.3  | F            | CB Bar | Code: T | BI23090 | 400189 |       |       |        |        |         |

## 4.3.3 Multi-pack data monitoring

In the multi-pack data monitoring, the data of each battery pack can be compared and displayed. Click the "Multi Packs" interface under the "INFO" interface to view the multi-pack data. The specific operation is shown in the figure.

| lePa | ck MultiF | acks Recor | d Parallel group   | p display Paral | lel packet data sto | orage |       |       |        |       |       |       |      |
|------|-----------|------------|--------------------|-----------------|---------------------|-------|-------|-------|--------|-------|-------|-------|------|
|      | ADDR      | Rx_Tx      | HCK<br>PCB_BARCODE | PACK_BARCODE    | Time                | CELL1 | CELL2 | CELL3 | CELL4  | CELL5 | CELLÔ | CELL7 | CELL |
| K1   | 1         | 352/352    | TBI23090400        | BASEN-TEST1     | 2024-05-09-11       | 3.292 | 3.293 | 3.292 | 3. 293 | 3.291 | 3.294 | 3.294 | 3.29 |
|      |           |            |                    |                 |                     |       |       |       |        |       |       |       |      |
|      |           |            |                    |                 |                     |       |       |       |        |       |       |       |      |
|      |           |            |                    |                 |                     |       |       |       |        |       |       |       |      |
|      |           |            |                    |                 |                     |       |       |       |        |       |       |       |      |
|      |           |            |                    |                 |                     |       |       |       |        |       |       |       |      |
|      |           |            |                    |                 |                     |       |       |       |        |       |       |       |      |
|      |           |            |                    |                 |                     |       |       |       |        |       |       |       |      |
|      |           |            |                    |                 |                     |       |       |       |        |       |       |       |      |
|      |           |            |                    |                 |                     |       |       |       |        |       |       |       |      |
|      |           |            |                    |                 |                     |       |       |       |        |       |       |       |      |
|      |           |            |                    |                 |                     |       |       |       |        |       |       |       |      |
|      |           |            |                    |                 |                     |       |       |       |        |       |       |       |      |

# 4.4 PARAMETERS INTERFACE FUNCTION SETTINGS

This part includes the functions of reading basic parameter information, restoring default parameters, writing single parameters, writing all parameters, importing parameters and exporting parameters. The "Parameter" interface is shown in the figure below.

| <b>F</b> O | PARAL CONFIG              | STORAGE | ass Storage    |           |   |                     |             |             |
|------------|---------------------------|---------|----------------|-----------|---|---------------------|-------------|-------------|
| Prote      | ct Parameters Alarm Param | neters  |                |           |   |                     |             |             |
| No.        | Name                      | Data    | Unit           | Set Range | ^ | Import_Param        | Save_Param  | Load Urigin |
|            | CELL_Vol_Protect          |         |                |           |   |                     |             |             |
| Y          | CELL_OV_Start             | 3. 70   | V(±25mV)       | 1/6       |   |                     |             |             |
| ¥          | CELL_OV_Delay             | 1000    | mS(500-3000mS) | 50/65000  |   |                     |             |             |
| Y          | CELL_OV_Stop              | 3.38    | V(±25mV)       | 0/6       |   | -Protect Params     | Alarm Param | s<br>       |
| ¥          | CELL_UV_Start             | 2.70    | V(±25mV)       | 1/6       |   | Operation[multiple] | Operation(m | uitipiej    |
| ¥          | CELL_UV_Delay             | 1000    | mS(500-3000mS) | 50/65000  |   | Read                | Read        |             |
| Y          | CELL_UV_Stop              | 2.95    | V(±25mV)       | 0/6       |   |                     |             |             |
|            | PACK_Vol_Protect          |         |                |           |   |                     |             |             |
| ¥          | PACK_OV_Start             | 58.40   | V(±300mV)      | 3/200     |   |                     |             |             |
| ¥          | PACK_OV_Delay             | 1000    | mS(500-3000mS) | 50/65000  |   |                     |             |             |
| У          | PACK_OV_Stop              | 54.00   | V(±300mV)      | 0/200     |   |                     |             |             |
| ¥          | PACK_UV_Start             | 43.2    | V(±300mV)      | 3/200     |   |                     |             |             |
| ¥          | PACK_UV_Delay             | 1000    | mS(500-3000mS) | 50/65000  |   |                     |             |             |
| ¥          | PACK_UV_Stop              | 47.20   | V(±300mV)      | 0/200     |   |                     |             |             |
| ¥          | Const_Pack_V              | 56.00   | V(±300mV)      | 10/200    |   |                     |             |             |
| ¥          | Const_Current             | 2000    | mA             | 0/50000   | 1 |                     |             |             |
|            | Current_Protect           |         |                |           |   |                     |             |             |
| ¥          | CHG_OC1_Start             | 110     | A(±2A)         | 5/200     |   |                     |             |             |
| ¥          | CHG_OC1_Delay             | 5000    | mS(100-1500mS) | 50/65000  |   |                     |             |             |
| ¥          | DISC_OC1_Start            | 125     | A(±2A)         | 5/200     |   |                     |             |             |
| Y          | DISC_OC1_Delay            | 10000   | mS(100-1500mS) | 50/65000  |   |                     |             |             |
| У          | CHG_0C2_Start             | 150     | A(±2A)         | 5/200     |   |                     |             |             |
| ¥          | CHG_OC2_Delay             | 500     | mS(100-1500mS) | 50/65000  |   |                     |             |             |
| ¥          | DISC_0C2_Start            | 150     | A(±2A)         | 5/200     |   |                     |             |             |
| ¥          | DISC_OC2_Delay            | 500     | mS(100-1500mS) | 50/65000  |   |                     | 1           | Change      |

# 4.4.1 Parameter reading

# (1) Protection parameter reading

| 0  | PARAL CONFIG ST                | ORAGE | ass Storage    |           |                                         |
|----|--------------------------------|-------|----------------|-----------|-----------------------------------------|
| ot | ect Parameters Alarm Parameter | s     |                |           |                                         |
| 0. | Name (2) Click                 | Data  | Uni t          | Set Range | Import_Param Save_Param Load Origin     |
|    | CELL_Vol_Protect               |       |                |           |                                         |
| ¥  | CELL_OV_Start                  | 3. 70 | V(±25mV)       | 1/6       |                                         |
| ¥  | CELL_OV_Delay                  | 1000  | mS(500-3000mS) | 50/65000  |                                         |
| Y  | CELL_OV_Stop                   | 3.38  | V(±25mV)       | 0/6       | Protect Params                          |
| Y  | CELL_UV_Start                  | 2.70  | V(±25mV)       | 1/6       | Operation[Multiple] Operation[Multiple] |
| ¥  | CELL_UV_Delay                  | 1000  | mS(500-3000mS) | 50/65000  | Read                                    |
| ¥  | CELL_UV_Stop                   | 2.95  | V(±25mV)       | 0/6       |                                         |
|    | PACK_Vol_Protect               |       |                |           | 3 Click "Read"                          |
| Y  | PACK_OV_Start                  | 58.40 | V(±300mV)      | 3/200     |                                         |
| ¥  | PACK_OV_Delay                  | 1000  | mS(500-3000mS) | 50/65000  |                                         |
| Y  | PACK_OV_Stop                   | 54.00 | V(±300mV)      | 0/200     |                                         |
| ¥  | PACK_UV_Start                  | 43.2  | V(±300mV)      | 3/200     |                                         |
| ¥  | PACK_UV_Delay                  | 1000  | mS(500-3000mS) | 50/65000  |                                         |
| ¥  | PACK_UV_Stop                   | 47.20 | V(±300mV)      | 0/200     |                                         |
| ¥  | Const_Pack_V                   | 56.00 | V(±300mV)      | 10/200    |                                         |
| Y  | Const_Current                  | 2000  | mÅ             | 0/50000   |                                         |
|    | Current_Protect                |       |                |           |                                         |
| Y  | CHG_OC1_Start                  | 110   | A(±2A)         | 5/200     |                                         |
| ¥  | CHG_OC1_Delay                  | 5000  | mS(100-1500mS) | 50/65000  |                                         |
| ¥  | DISC_OC1_Start                 | 125   | A(±2A)         | 5/200     |                                         |
| Y  | DISC_OC1_Delay                 | 10000 | mS(100-1500mS) | 50/65000  |                                         |
| ¥  | CHG_OC2_Start                  | 150   | A(±2A)         | 5/200     |                                         |
| ¥  | CHG_OC2_Delay                  | 500   | mS(100-1500mS) | 50/65000  |                                         |
| ¥  | DISC_0C2_Start                 | 150   | A(±2A)         | 5/200     |                                         |
| ¥  | DISC_OC2_Delay                 | 500   | mS(100-1500mS) | 50/65000  | Status Road Peren Delay 150 - Change    |

# (2) Reading of the alarm parameters

| = Fa | Amily_BMS-V1.1.635-37-24   | K<br>STORAGE | ace Storage    |           |     |                     |                        | - 0         |
|------|----------------------------|--------------|----------------|-----------|-----|---------------------|------------------------|-------------|
| Prot | ect Parameters Alarm Param | eters O Cli  | als boorage    |           |     |                     |                        |             |
| [0   | Nama                       | Dete         | ICK<br>Init    | Sat Range | ~   | Import_Param        | Save_Param             | Load Origin |
| 10.  | CELL Vol Alarm             | Data         | onit           | Set hange |     |                     |                        |             |
| Y    | CELL OV Start              | 3.55         | V(±25mV)       | 1/6       |     |                     |                        |             |
| Y    | CELL OV Delay              | 2000         | mS(500-3000mS) | 50/65000  | 5   |                     |                        |             |
| Y    | CELL OV Stop               | 3.40         | V(±25mV)       | 0/6       |     | -Protect Params     | Alarm Params           |             |
| Y    | CELL UV Start              | 2.90         | V(±25mV)       | 1/6       |     | Operation[Multiple] | Operation[Mult         | iple]       |
| Y    | CELL_UV_Delay              | 2000         | mS(500-3000mS) | 50/65000  |     | Read                | Read                   |             |
| Y    | CELL_UV_Stop               | 2.95         | V(±25mV)       | 0/6       |     | 3 <del>7.</del>     |                        |             |
|      | PACK_Vol_Alarm             |              | <u>s</u>       |           |     |                     | ③ Click *F             | Read*       |
| Y    | PACK_OV_Start              | 56.80        | V(±300mV)      | 3/200     |     |                     |                        |             |
| ¥    | PACK_OV_Delay              | 1000         | mS(500-3000mS) | 50/65000  |     |                     |                        |             |
| Y    | PACK_OV_Stop               | 55.0         | V(±300mV)      | 0/200     | - 5 |                     |                        |             |
| ¥    | PACK_UV_Start              | 46.4         | V(±300mV)      | 3/200     |     |                     |                        |             |
| ¥    | PACK_UV_Delay              | 1000         | mS(500-3000mS) | 50/65000  |     |                     |                        |             |
| ¥    | PACK_UV_Stop               | 47.2         | V(±300mV)      | 0/200     |     |                     |                        |             |
|      | Current_Alarm              |              |                |           |     |                     |                        |             |
| ¥    | CHG_OC_Start               | 105          | A(±2A)         | 5/200     |     |                     |                        |             |
| ¥    | CHG_OC_Delay               | 1000         | mS(100-1500mS) | 50/65000  |     |                     |                        |             |
| ¥    | CHG_OC_Stop                | 100          | A(±2A)         | 1/200     |     |                     |                        |             |
| ¥    | DISC_OC_Start              | 110          | A(±2A)         | 5/200     | 32  |                     |                        |             |
| ¥    | DISC_OC_Delay              | 1000         | mS(100-1500mS) | 50/65000  |     |                     |                        |             |
| Y    | DISC_OC_Stop               | 100          | A(±2A)         | 1/200     |     |                     |                        |             |
|      | Temperature_Alarm          |              |                |           |     |                     |                        |             |
| ¥    | CHG_OT_START               | 60           | °C(±2°C)       | 5/200     |     |                     |                        |             |
| ¥    | CHG_OT_Delay               | 4000         | mS(500-3000mS) | 50/65000  |     |                     |                        |             |
| ¥    | CHG_OT_STOP                | 55           | °C(±2°C)       | 5/200     |     |                     |                        |             |
| ¥    | CHG_UT_START               | 0            | °C(±2°C)       | -50/200   |     |                     |                        |             |
| ¥    | CHG_UT_Delay               | 4000         | mS(500-3000mS) | 50/65000  |     |                     |                        |             |
| ¥    | CHG_UT_STOP                | 5            | °C(±2°C)       | -50/200   |     |                     |                        |             |
| ¥    | DISC_OT_START              | 65           | °C(±2°C)       | -50/200   |     |                     |                        |             |
| ¥    | DISC_OT_Delay              | 4000         | mS(500-3000mS) | 50/65000  |     | Statuc              | Read Param Delay 150 🖿 | Change      |
| Y    | DISC OT STOP               | 60           | °C(±2°C)       | -50/200   | Y   | status              | Waaliaram beray        |             |

## 4.4.2 Parameter modification (the range of the parameter should be indicated)

Take the modification of "CELL-OV-START" as an example, other parameters to modify the same operation. The specific operation is as shown in the figure:

21

(1) Modification of the protection parameters:

| = Fa  | BMS-V1.1.635-37-24<br>DClick    | DRAGE I  | ass Storage     |             | ⑤ Confirm the parameter - □ ×<br>that you want to modify |
|-------|---------------------------------|----------|-----------------|-------------|----------------------------------------------------------|
| Prot  | ect Parameters Alarm Parameters | 5        |                 |             |                                                          |
| No.   | Name (3) Click                  | Data     | Unit            | Set Range   | A Import_Param Save_Param Load Origin                    |
|       | CELL_Vol_Frotect                |          |                 |             | 6 Modify data                                            |
| ¥     | CELL_OV_Start                   | 3.70     | V(±25mV)        | 1/6         |                                                          |
| Y     | CELL_OV_Delay A Click           | 1000     | mS(500-3000mS)  | 50/65000    | CELL_OV_Start 3.10 Write Read                            |
| ¥     | CELL_OV_Stop                    | 3.38     | V(±25mV)        | 0/6         | Protect ParamsAlarm Params Click "Write"                 |
| Y     | CELL_UV_Start                   | 2.70     | V(±25mV)        | 1/6         | Operation[Multiple] Operation[Multiple]                  |
| Y     | CELL_UV_Delay                   | 1000     | mS(500-3000mS)  | 50/65000    | Read Write Read Write                                    |
| ¥     | CELL_UV_Stop                    | 2.95     | V(±25mV)        | 0/6         |                                                          |
|       | PACK_Vol_Protect                |          |                 |             | (8) Click "Read"                                         |
| ¥     | PACK_OV_Start                   | 58.40    | V(±300mV)       | 3/200       |                                                          |
| Y     | PACK_OV_Delay                   | 1000     | mS(500-3000mS)  | 50/65000    |                                                          |
| ¥     | PACK_OV_Stop                    | 54.00    | V(±300mV)       | 0/200       |                                                          |
| ¥     | PACK_UV_Start                   | 43.2     | V(±300mV)       | 3/200       |                                                          |
| ¥     | PACK_UV_Delay                   | 1000     | mS(500-3000mS)  | 50/65000    |                                                          |
| ¥     | PACK_UV_Stop                    | 47.20    | V(±300mV)       | 0/200       |                                                          |
| ¥     | Const_Pack_V                    | 56.00    | V(±300mV)       | 10/200      |                                                          |
| ¥     | Const_Current                   | 2000     | mA              | 0/50000     |                                                          |
|       | Current_Protect                 |          |                 |             |                                                          |
| ¥     | CHG_OC1_Start                   | 110      | A(±2A)          | 5/200       |                                                          |
| ¥     | CHG_OC1_Delay                   | 5000     | mS(100-1500mS)  | 50/65000    |                                                          |
| ¥     | DISC_0C1_Start                  | 125      | A(±2A)          | 5/200       |                                                          |
| У     | DISC_OC1_Delay                  | 10000    | mS(100-1500mS)  | 50/65000    |                                                          |
| ¥     | CHG_OC2_Start                   | 150      | A(±2A)          | 5/200       | ② Password: "666666"                                     |
| ¥     | CHG_OC2_Delay                   | 500      | mS(100-1500mS)  | 50/65000    | or "888888"                                              |
| У     | DISC_0C2_Start                  | 150      | A(±2A)          | 5/200       |                                                          |
| Y     | DISC_OC2_Delay                  | 500      | mS(100-1500mS)  | 50/65000    | Statue Read Param Delay 150 📥 Change ******              |
|       | · · · ·                         |          |                 |             |                                                          |
| Statu | s: Communication OK-COM5, a     | ddr= BMS | : HY-PT003-B200 | LT55-V1.0.3 | PCB BarCode: TBI23090400189                              |

# (2) Modify the alarm parameters:

| == Fa | mily BMS-V1.1.635-37-24         |            |                 |             | ⑤ Confirm the parameter - □ ×                |
|-------|---------------------------------|------------|-----------------|-------------|----------------------------------------------|
| INFO  | ) PARAL CONFIG STO              | ORAGE      | ass Storage     |             | that you want to modify                      |
| Prot  | ect Parameters Alarm Parameters |            |                 |             |                                              |
| No.   | Name 3 Click                    | Data       | Unit            | Set Range   | A Import_Param Save_Param Load Origin        |
| 4     | CELL_Vol_Protect                |            |                 |             | Bon Operation [Simple] 6 Modify data         |
| Ч     | CELL_OV_Start                   | 3, 70      | V(±25mV)        | 1/6         | arrito u ciulo and 3.70 Write Read           |
| Y     | CELL_OV_Delay (4) Click         | 1000       | mS(500-3000mS)  | 50/65000    | CELL_OV_Start 0.10 Wille Read                |
| ¥     | CELL_OV_Stop                    | 3.38       | V(±25mV)        | 0/6         | Protect Params Alarm Params () Click "Write" |
| ¥     | CELL_UV_Start                   | 2.70       | V(±25mV)        | 1/6         | Operation[Multiple] Operation[Multiple]      |
| ¥     | CELL_UV_Delay                   | 1000       | mS(500-3000mS)  | 50/65000    | Read Write Read Write                        |
| ¥     | CELL_UV_Stop                    | 2.95       | V(±25mV)        | 0/6         |                                              |
|       | PACK_Vol_Protect                |            |                 |             | 8 Click "Read"                               |
| ¥     | PACK_OV_Start                   | 58.40      | V(±300mV)       | 3/200       |                                              |
| У     | PACK_OV_Delay                   | 1000       | mS(500-3000mS)  | 50/65000    |                                              |
| Ч     | PACK_OV_Stop                    | 54.00      | V(±300mV)       | 0/200       |                                              |
| Ч     | PACK_UV_Start                   | 43.2       | V(±300mV)       | 3/200       |                                              |
| Ч     | PACK_UV_Delay                   | 1000       | mS(500-3000mS)  | 50/65000    |                                              |
| У     | PACK_UV_Stop                    | 47.20      | V(±300mV)       | 0/200       |                                              |
| У     | Const_Pack_V                    | 56.00      | V(±300mV)       | 10/200      |                                              |
| Ч     | Const_Current                   | 2000       | mÁ              | 0/50000     |                                              |
|       | Current_Protect                 |            |                 |             |                                              |
| ¥     | CHG_OC1_Start                   | 110        | A(±2A)          | 5/200       |                                              |
| ¥     | CHG_OC1_Delay                   | 5000       | mS(100-1500mS)  | 50/65000    |                                              |
| Ч     | DISC_OC1_Start                  | 125        | A(±2A)          | 5/200       |                                              |
| Ч     | DISC_OC1_Delay                  | 10000      | mS(100-1500mS)  | 50/65000    |                                              |
| ¥     | CHG_OC2_Start                   | 150        | A(±2A)          | 5/200       | ② Password: "666666"                         |
| ¥     | CHG_OC2_Delay                   | 500        | mS(100-1500mS)  | 50/65000    | or "888888"                                  |
| ¥     | DISC_OC2_Start                  | 150        | A(±2A)          | 5/200       |                                              |
| Ч     | DISC_OC2_Delay                  | 500        | mS(100-1500mS)  | 50/65000    | Statue Read Param Delay 150 A Change ******  |
| -     | <b>.</b>                        |            |                 |             |                                              |
| Statu | s: Communication OK-COM5, a     | ddr=:  BMS | . нү-ртооз-в2оо | LT55-V1.0.3 | PCB BarCode: TBI23090400189                  |

# 4.4.3 Parameter export

| = Fa     | mily_BMS-V1.1.635-37-24         |          |                 |             | ×                                       |
|----------|---------------------------------|----------|-----------------|-------------|-----------------------------------------|
| INFO     | PARAL CONFIG ST                 | DRAGE I  | ass Storage     |             | <b>(3)CIICK Save Param</b>              |
| Prote    | ect Parameters Alarm Parameter: | 5        |                 |             |                                         |
| No.      | Name                            | Data     | Unit            | Set Range 🔺 | Import_Param Save_Param Load Origin     |
|          | CELL_Vol_Protect                |          |                 |             |                                         |
| Y        | CELL_OV_Start                   | 3.70     | V(±25mV)        | 1/6         |                                         |
| Y        | CELL_OV_Delay                   | 1000     | mS(500-3000mS)  | 50/65000    |                                         |
| Y        | CELL_OV_Stop                    | 3, 38    | V(±25mV)        | 0/6         | Protect Params                          |
| Y        | CELL_UV_Start                   | 2.70     | V(±25mV)        | 1/6         | Operation[Multiple] Operation[Multiple] |
| Y        | CELL_UV_Delay                   | 1000     | mS(500-3000mS)  | 50/65000    | Read                                    |
| Y        | CELL_UV_Stop                    | 2.95     | V(±25mV)        | 0/6         |                                         |
|          | PACK_Vol_Protect                |          |                 |             |                                         |
| ¥        | PACK_OV_Start                   | 58.40    | V(±300mV)       | 3/200       |                                         |
| Ч        | PACK_OV_Delay                   | 1000     | mS(500-3000mS)  | 50/65000    |                                         |
| ¥        | PACK_OV_Stop                    | 54.00    | V(±300mV)       | 0/200       | ② Click :"Read" to get                  |
| Y        | PACK_UV_Start                   | 43.2     | V(±300mV)       | 3/200       |                                         |
| ¥        | PACK_UV_Delay                   | 1000     | mS(500-3000mS)  | 50/65000    | Protect params and Alarm params.        |
| ¥        | PACK_UV_Stop                    | 47.20    | V(±300mV)       | 0/200       |                                         |
| ¥        | Const_Pack_V                    | 56.00    | V(±300mV)       | 10/200      |                                         |
| ¥        | Const_Current                   | 2000     | mÁ              | 0/50000     |                                         |
|          | Current_Protect                 |          |                 |             |                                         |
| У        | CHG_OC1_Start                   | 110      | A(±2A)          | 5/200       |                                         |
| ¥        | CHG_OC1_Delay                   | 5000     | mS(100-1500mS)  | 50/65000    |                                         |
| Y        | DISC_0C1_Start                  | 125      | A(±2A)          | 5/200       |                                         |
| ¥        | DISC_OC1_Delay                  | 10000    | mS(100-1500mS)  | 50/65000    |                                         |
| ¥        | CHG_OC2_Start                   | 150      | A(±2A)          | 5/200       |                                         |
| Y        | CHG_OC2_Delay                   | 500      | mS(100-1500mS)  | 50/65000    |                                         |
| У        | DISC_OC2_Start                  | 150      | A(±2A)          | 5/200       |                                         |
| ¥        | DISC_OC2_Delay                  | 500      | mS(100-1500mS)  | 50/65000    |                                         |
|          | Temperature_Protect             |          |                 |             |                                         |
| Y        | CHG_OT_START                    | 65       | °C(±2°C)        | 5/200       |                                         |
| Ч        | CHG_OT_Delay                    | 4000     | mS(500-3000mS)  | 50/65000    |                                         |
| У        | CHG_OT_STOP                     | 55       | °C(±2°C)        | 5/200       |                                         |
| Ч        | DISC_OT_START                   | 70       | °C(±2°C)        | 5/200       |                                         |
| Y        | DISC_OT_Delay                   | 4000     | mS(500-3000mS)  | 50/65000    |                                         |
| У        | DISC_OT_STOP                    | 60       | °C(±2°C)        | 5/200       | n n n n 150 🔺 Chonre                    |
| <u> </u> | CHG_UT_START                    | -5       | °C(±2°C)        | -50/200 🗸   | Status Kead_Param_Delay                 |
| Status   | s: Communication OK-COM5, a     | ddr≕ BMS | : HY-PT003-B200 | LT55-V1.0.3 | PCB BarCode: TBI23090400189             |

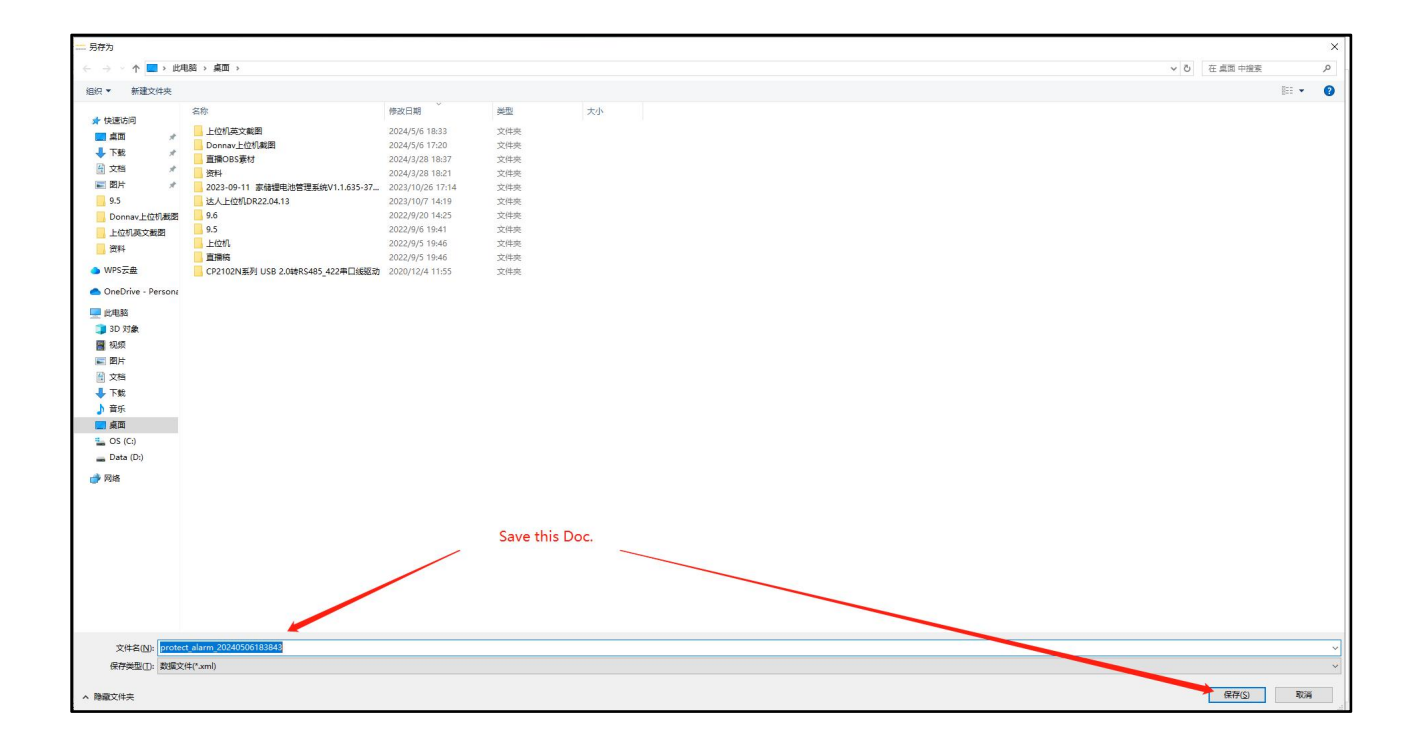

# 4.4.4 Parameter import

| = Fa  | amily_BMS-V1.1.635-37-24       |            |                 |             |     |                            |                      | – 🗆 X       |
|-------|--------------------------------|------------|-----------------|-------------|-----|----------------------------|----------------------|-------------|
| INFO  | ) PARAL CONFIG ST              | ORAGE I    | ass Storage     |             |     | Click " impo               | ort param"           |             |
| Prot  | est Parameters Alorn Poromotor |            |                 |             |     |                            |                      |             |
| No.   | Name                           | Data       | Unit            | Set Range   | ^   | Import_Param Save_Par      | 3.                   | Load Origin |
|       | CELL_Vol_Protect               |            |                 |             |     |                            |                      |             |
| Y     | CELL_OV_Start                  | 3.70       | V(±25mV)        | 1/6         |     |                            |                      |             |
| Y     | CELL_OV_Delay                  | 1000       | mS(500-3000mS)  | 50/65000    |     |                            |                      |             |
| Y     | CELL_OV_Stop                   | 3.38       | V(±25mV)        | 0/6         | -8  | Protect Params             | arm Params           |             |
| Y     | CELL_UV_Start                  | 2.70       | V(±25mV)        | 1/6         |     | Operation[Multiple] Op     | eration[Multiple]    |             |
| Y     | CELL_UV_Delay                  | 1000       | mS(500-3000mS)  | 50/65000    | - 2 | Read                       | Read                 |             |
| Y     | CELL_UV_Stop                   | 2.95       | V(±25mV)        | 0/6         |     |                            |                      |             |
| 0     | PACK_Vol_Protect               |            |                 |             |     |                            |                      | n:          |
| Y     | PACK_OV_Start                  | 58.40      | V(±300mV)       | 3/200       |     |                            |                      |             |
| Y     | PACK_OV_Delay                  | 1000       | mS(500-3000mS)  | 50/65000    |     |                            |                      |             |
| ¥     | PACK_OV_Stop                   | 54.00      | V(±300mV)       | 0/200       |     |                            |                      |             |
| ¥     | PACK_UV_Start                  | 43.2       | V(±300mV)       | 3/200       |     |                            |                      |             |
| ¥     | PACK_UV_Delay                  | 1000       | mS(500-3000mS)  | 50/65000    |     |                            |                      |             |
| Y     | PACK_UV_Stop                   | 47.20      | V(±300mV)       | 0/200       |     |                            |                      |             |
| ¥     | Const_Pack_V                   | 56.00      | V(±300mV)       | 10/200      |     |                            |                      |             |
| ¥     | Const_Current                  | 2000       | mÅ              | 0/50000     |     |                            |                      |             |
|       | Current_Protect                |            |                 |             |     |                            |                      |             |
| Y     | CHG_OC1_Start                  | 110        | A(±2A)          | 5/200       |     |                            |                      |             |
| Y     | CHG_OC1_Delay                  | 5000       | mS(100-1500mS)  | 50/65000    |     |                            |                      |             |
| Y     | DISC_OC1_Start                 | 125        | A(±2A)          | 5/200       |     |                            |                      |             |
| Y     | DISC_OC1_Delay                 | 10000      | mS(100-1500mS)  | 50/65000    |     |                            |                      |             |
| Y     | CHG_OC2_Start                  | 150        | A(±2A)          | 5/200       |     |                            |                      |             |
| Y     | CHG_OC2_Delay                  | 500        | mS(100-1500mS)  | 50/65000    |     |                            |                      |             |
| ¥     | DISC_0C2_Start                 | 150        | A(±2A)          | 5/200       |     |                            |                      |             |
| У     | DISC_0C2_Delay                 | 500        | mS(100-1500mS)  | 50/65000    |     |                            |                      |             |
|       | Temperature_Protect            |            |                 |             |     |                            |                      |             |
| Y     | CHG_OT_START                   | 65         | °C(±2°C)        | 5/200       |     |                            |                      |             |
| У     | CHG_OT_Delay                   | 4000       | mS(500-3000mS)  | 50/65000    |     |                            |                      |             |
| Y     | CHG_OT_STOP                    | 55         | °C(±2°C)        | 5/200       |     |                            |                      |             |
| Y     | DISC_OT_START                  | 70         | °C(±2°C)        | 5/200       |     |                            |                      |             |
| ¥     | DISC_OT_Delay                  | 4000       | mS(500-3000mS)  | 50/65000    |     |                            |                      |             |
| Y     | DISC_OT_STOP                   | 60         | °C(±2°C)        | 5/200       |     | C                          | Read Paran Dalar 150 | Change      |
| у     | CHG_UT_START                   | -5         | °C(±2°C)        | -50/200     | ¥   | Status                     | wear's at SWL Dergy  |             |
| Statu | s: Communication OK-COM5, a    | addr=: BMS | : HY-PT003-B200 | LT55-V1.0.3 |     | PCB BarCode: TBI2309040018 | 9                    |             |

| — open a file      |                                  |                  |                    |       | (○) 英 * ● ◆ □ ▲ ¥ #                                                                     |
|--------------------|----------------------------------|------------------|--------------------|-------|-----------------------------------------------------------------------------------------|
| ← → ヾ ↑ ■ > 比用     | 筋、直面、                            |                  |                    |       | ✓ δ 在 貞面 中搜索                                                                            |
| 组织 • 新建文件夹         |                                  |                  |                    |       | II * 🔟 💡                                                                                |
|                    | 8#                               | 伊政日期             | 英型                 | 大小    |                                                                                         |
|                    | C protect_alarm_20240506183843   | 2024/5/6 18:41   | Microsoft Edge HT. | 18 KB |                                                                                         |
| L TR 2             | 上位机英文截图                          | 200 18:44        | 文件夹                |       |                                                                                         |
| 1736 X             | Donnav上位机截图                      | 2024/5/6 17:20   | 合語書                |       |                                                                                         |
| ○ X档 求             | 直播OBS素材                          | 2024/3/28 18:37  | 文件夹                |       |                                                                                         |
| 副前 オ               | 資料                               | 2024/3/28 18:21  | 文件夹                |       |                                                                                         |
| 9.5                | 2023-09-11 家储锂电池管理系统V1.1.635-37  | 2023/10/26 17:14 | 文件夹                |       |                                                                                         |
| Donnav上位机截图        | 达人上位机DR22.04.13                  | 2023/10/7 14:19  | 文件夹                |       |                                                                                         |
| 上位机英文截图            | 9.6                              | 2022/9/20 14:25  | 文件夾                |       |                                                                                         |
| 科授 🧾               | 9.0                              | 2022/9/6 19:41   | 又件夹                |       | Ochasse the day, you saved just now                                                     |
| WDC=#              |                                  | 2022/9/5 19:46   | 火件天                |       | Schoose the doc, you saved just now.                                                    |
| ● WPSZE            |                                  | 2022/9/5 19:46   | 又好天                |       |                                                                                         |
| OneDrive - Persona | CP2102N系列 USB 2.0時KS485_422年以後認知 | 2020/12/4 11:55  | 义归关                |       | Remark: The doc, must be exported by the same version of the upper computer, otherwises |
| - 作用時              |                                  |                  |                    |       | garbled characters will be generated                                                    |
| 20.014             |                                  |                  |                    |       | garbied characters will be generated.                                                   |
| 30 X38K            |                                  |                  |                    |       |                                                                                         |
| BESR               |                                  |                  |                    |       |                                                                                         |
| 至 图片               |                                  |                  |                    |       |                                                                                         |
| 一 文档               |                                  |                  |                    |       |                                                                                         |
| 👆 下载               |                                  |                  |                    |       |                                                                                         |
| ♪ 音乐               |                                  |                  |                    |       |                                                                                         |
| 重 桌面               |                                  |                  |                    |       |                                                                                         |
| L OS (C:)          |                                  |                  |                    |       |                                                                                         |
| - Data (D:)        |                                  |                  |                    |       |                                                                                         |
|                    |                                  |                  |                    |       |                                                                                         |
| 💣 网络               |                                  |                  |                    |       |                                                                                         |
|                    |                                  |                  |                    |       |                                                                                         |
|                    |                                  |                  |                    |       |                                                                                         |
|                    |                                  |                  |                    |       |                                                                                         |
|                    |                                  |                  |                    |       |                                                                                         |
|                    |                                  |                  |                    |       |                                                                                         |
|                    |                                  |                  |                    |       | @ Click "open"                                                                          |
|                    |                                  |                  |                    |       | () Click open                                                                           |
|                    |                                  |                  |                    |       |                                                                                         |
| -                  |                                  |                  |                    |       |                                                                                         |
| 文件名                | NF protect_alarm_20240506183843  |                  |                    |       | Form file(".xml)                                                                        |
|                    |                                  |                  |                    |       | 打开② 取満                                                                                  |

#### 4.4.5 Configure the default parameters of the upper monitor system

Note: After the protection parameters and alarm parameters are read, the parameters of the upper monitor system appear red color. The reason for this phenomenon is that the parameter version of the upper monitor system and the BMS are not consistent, which does not affect the normal use, and the operation is not recommended. If the operation of "cancel the mark red" is required, please contact the Basengreen customer service.

#### 4.4.6 Current-limiting mode

Note: 0,3,4,5,10, five modes, other numbers are meaningless.

Each of the five current limiting modes are as follows:

- 0: unlimited flow mode;
- 3: Half of the lower flow value of the passive flow limiting mode;
- 4: Passive flow-limiting mode;
- 5: Half of the lower flow value of the active current limiting mode;
- 10: Active current limiting mode.

| = Fa | amily_BMS-V1.1.635-37-24      | 1      |                |           |   |                                         | - 🗆 X                  |
|------|-------------------------------|--------|----------------|-----------|---|-----------------------------------------|------------------------|
| INFO | ) PARAL CONFIG S              | TORAGE | ass Storage    |           |   |                                         |                        |
| Prot | ect Parameters Alarm Paramete | ers    |                |           |   |                                         |                        |
| No.  | Name                          | Data   | Unit           | Set Range | ^ | Import_Param Save_Param                 | Load Origin            |
| Y    | CHG_OT_START                  | 65     | °C(±2°C)       | 5/200     |   | Param Operation[Simple]                 |                        |
| Y    | CHG_OT_Delay                  | 4000   | mS(500-3000mS) | 50/65000  |   | I C Stale                               | Read ( Click           |
| Y    | CHG_OT_STOP                   | 55     | °C(±2°C)       | 5/200     |   | LC_STYle                                | Made O CIICK           |
| Y    | DISC_OT_START                 | 70     | °C(±2°C)       | 5/200     |   | Protect Params                          |                        |
| Y    | DISC_OT_Delay                 | 4000   | mS(500-3000mS) | 50/65000  |   | Operation[Multiple] Operation[Multiple] |                        |
| Y    | DISC_OT_STOP                  | 60     | °C(±2°C)       | 5/200     |   | Read Write Read Write                   |                        |
| ¥    | CHG_UT_START                  | -5     | °C(±2°C)       | -50/200   |   |                                         |                        |
| ¥    | CHG_UT_Delay                  | 4000   | mS(500-3000mS) | 50/65000  |   |                                         |                        |
| ¥    | CHG_UT_STOP                   | 0      | °C(±2°C)       | -50/200   |   | () different number                     |                        |
| ¥    | DISC_UT_START                 | -20    | °C(±2°C)       | -50/200   |   | (4) different number                    |                        |
| Y    | DISC_UT_Delay                 | 4000   | mS(500-3000mS) | 50/65000  |   | represents different mode               | s                      |
| Y    | DISC_UT_STOP                  | -15    | °C(±2°C)       | -50/200   |   |                                         |                        |
| ¥    | MOS_OT_START                  | 110    | °C(±2°C)       | -50/200   |   |                                         |                        |
| Y    | MOS_OT_Delay                  | 4000   | mS(500-3000mS) | 50/65000  |   |                                         |                        |
| Y    | MOS_OT_STOP                   | 85     | °C(±2°C)       | -50/200   |   |                                         |                        |
| ¥    | ENV_OT_START                  | 70     | °C(±2°C)       | -50/200   |   |                                         |                        |
| ¥    | ENV_OT_Delay                  | 4000   | mS(500-3000mS) | 50/65000  |   |                                         |                        |
| Y    | ENV_OT_STOP                   | 65     | °C(±2°C)       | -50/200   |   |                                         |                        |
| Y    | ENV_UT_START                  | -25    | °C(±2°C)       | -50/200   |   |                                         |                        |
| Y    | ENV_UT_Delay                  | 4000   | mS(500-3000mS) | 50/65000  |   |                                         |                        |
| Y    | ENV_UT_STOP                   | -20    | °C(±2°C)       | -50/200   |   |                                         |                        |
|      | OTHERS                        |        |                |           |   |                                         |                        |
| ¥    | Balance_Start_Vol             | 3.45   | V(±25mV)       | 1/6       |   |                                         |                        |
| ¥    | Balance_Start_Diff            | 30     | mV(±25mV)      | 5/2000    |   |                                         |                        |
| Y    | Shorts_Delay                  | 300    | นร             | 50/65000  |   |                                         |                        |
| Y    | Standby_Time                  | 7200   | Min            | 0/7200    |   |                                         |                        |
| Y    | Sleep_Time                    | 60     | Min            | 0/65535   |   |                                         |                        |
| Y    | UV_OFF_Time                   | 28800  | Sec            | 0/65535   |   |                                         |                        |
| Y    | LC_Style                      | 4      | N              | 0/10      |   | 3)Click                                 | (2) password: "666666' |
| ¥    | Sleep_Cell_Volt               | 3.15   | v              | 0/10      |   |                                         | or "888888"            |
| ¥    | Set_Full_charge_capacity      | 100    | Ah             | 0/65535   |   |                                         | 01 000000              |
| ¥    | Set_Remaining capacity        | 60     | Ah             | 0/65535   |   | Charlen Prod Davier Dullas 150 🔺        | Change ******          |
|      |                               |        |                |           | ~ |                                         |                        |

# 4.5 "CONFIGURATION" INTERFACE FUNCTION SETTING

The functions of this part include system parameters read / write, reading BMS information, reading

/ setting switch status, data calibration and other

#### functions.

| Family_BMS-V1.1.635-37-24                                                                                          | - D                                                                                                    | × |
|----------------------------------------------------------------------------------------------------|----------------------------------------------------------------------------------------------------|---|
| INFO PARAM CONFIG STORAGE Ma                                                                                       | Storage                                                                                                    |   |
| Common Config<br>Full Capacity 100000 🚖 mAH Wri<br>Remain_Capacit50000 🖨 mAH Wri<br>Nominal capaci100000 😤 mAH Wri | Cell Count(155(555) ~) Write                                                                                                    |   |
| SN Code                                                                                                    | Read Write                                                                                                    |   |
| Adjust       Clear Log       Swich       Online_Updata       Part         Charge:       (1-5000mA)       1000      | Paran2     Anti-theft       Zero_Calib       Adjust       Reset       Adjust       Reset       Adjust       Reset       Adjust       Reset       Adjust       Reset       Adjust       Reset       Adjust       Reset       Adjust       String       rate       2500       av |   |
|                                                                                                    | Status Change Password                                                                                                    |   |

#### 4.5.1 Modification of the battery capacity

Note: "Nominal capacity" represents the rated capacity, and "Full capacity" represents the actual full charge capacity

(1) Full capacity modification

If the actual capacity of the battery is quite different from the default battery capacity of the factory, the "Nominal capacity" should be modified at the same time, when the "Full capacity" is modified. For example, if the factory battery capacity is set to be 100 AH, but the actual battery capacity is 200 AH, then when the "Full capacity" is modified to 200 AH, the "Nominal capacity" also needs to be changed to 200 AH.

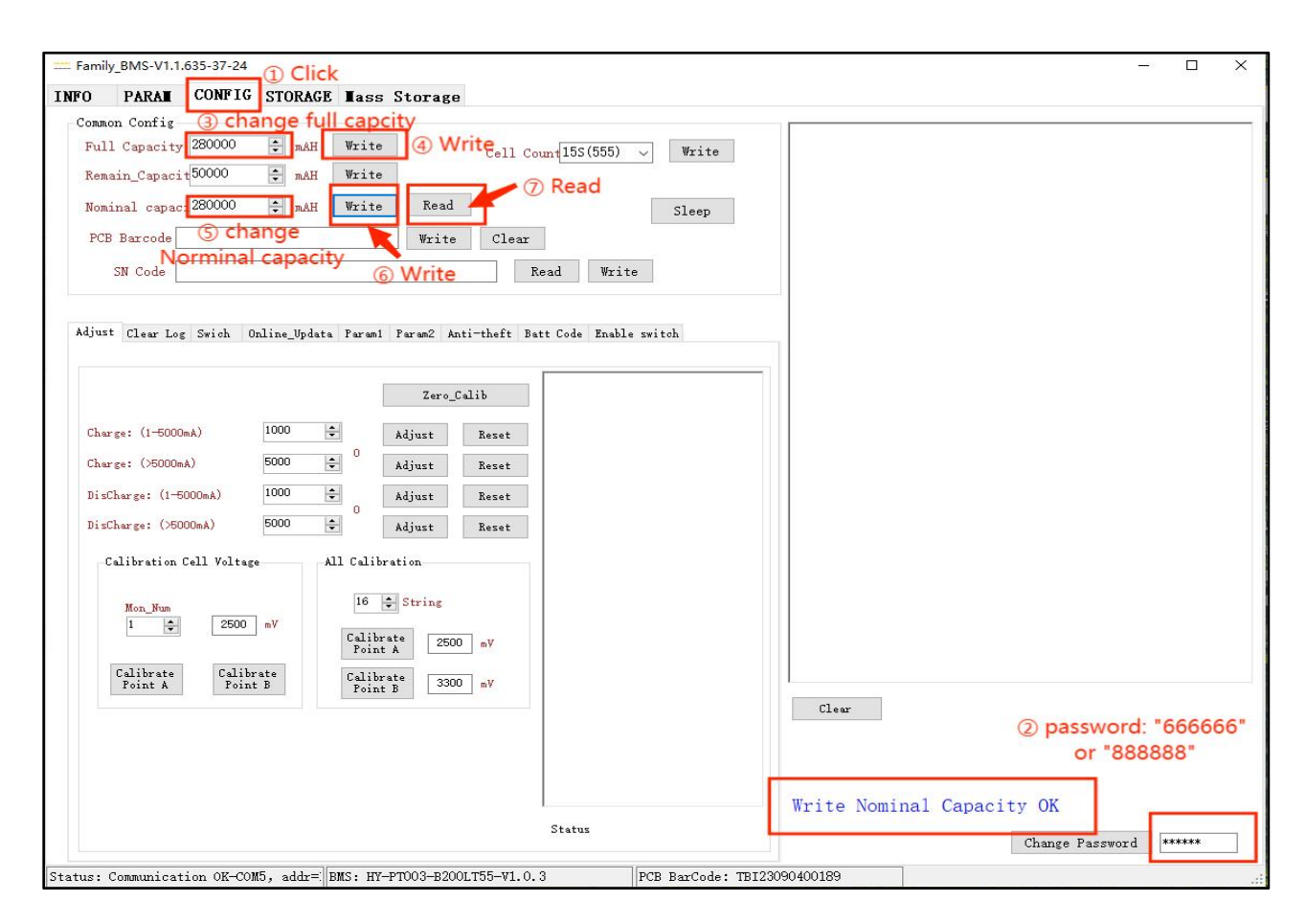

#### (2) Change the remaining capacity

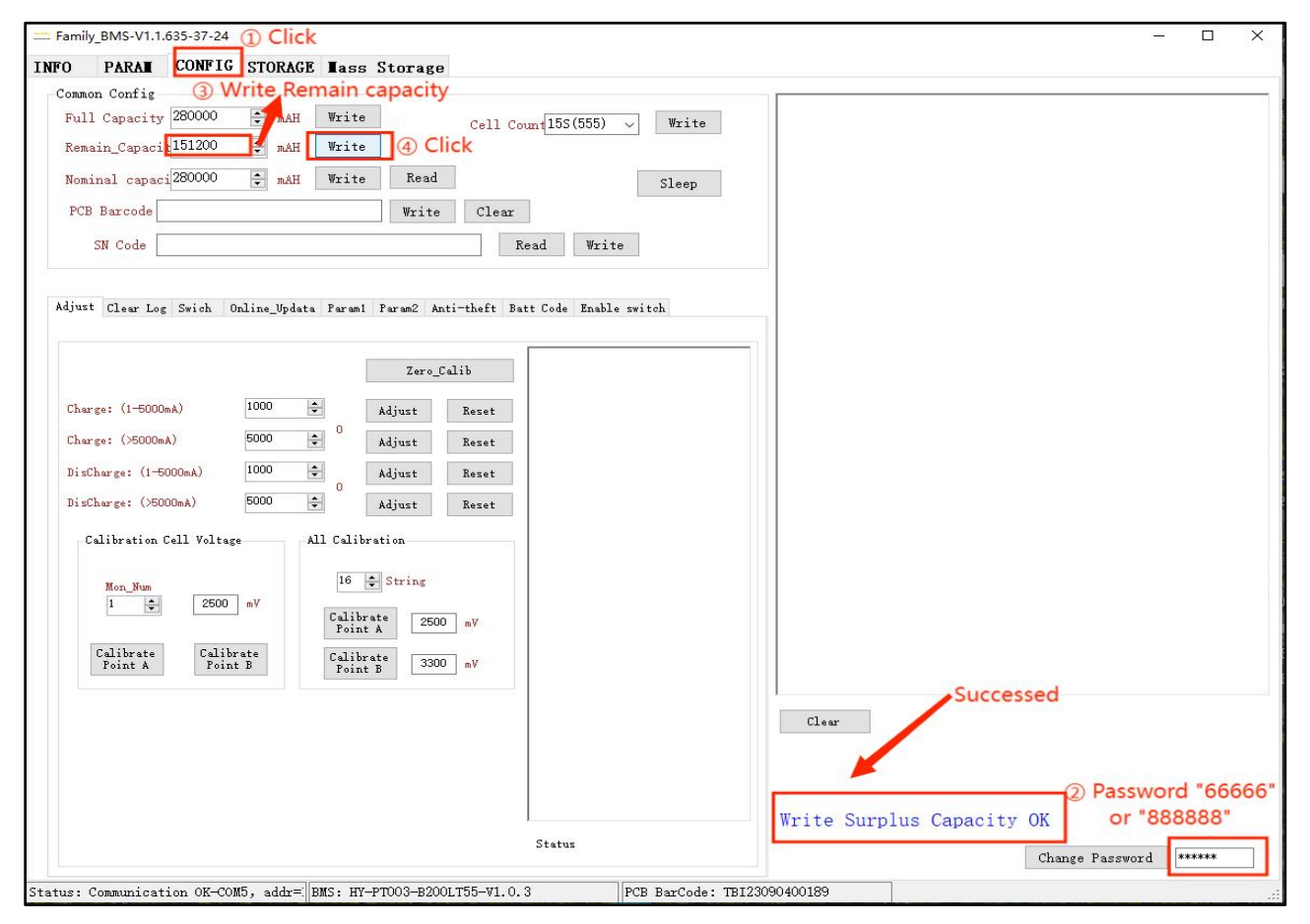

## 4.5.2 Modification of battery strings

| == Family_BMS-V1.1.635-37-24 ① Click                                                                                                    | -                                                                                                    |      |
|----------------------------------------------------------------------------------------------------|----------------------------------------------------------------------------------------------------|------|
| INFO PARAI CONFIG STORAGE Lass Storage                                                                                                    | ② Change "cell count"                                                                                                    |      |
| Common Config<br>Full Capacity 280000                                                                                                    | Cell Courtiss(555) Verite<br>Cell Courtiss(555) Verite<br>Clik "Write"                                                                                                    |      |
| PCB Barcode Write                                                                                                    | Clear                                                                                                    |      |
| SN Code                                                                                                    | Read Write                                                                                                    |      |
| Adjust       Clear Log       Swich       Online_Updata       Parent       Parent2       Ant:         Zero_Ca       Charge: (1-5000mA)       1000       ↓       Adjust       Adjust       Adjust       Interpret (1-5000mA)       Interpret (1-5000mA)       0       Adjust       Adjust       Interpret (1-5000mA)       Interpret (1-5000mA) | i-theft Bett Code Enable switch lib Reset Reset Reset Neset Reset Reset |      |
|                                                                                                    | Change Password                                                                                                    | **** |
| Status: Communication OK-COM5, addr= BMS: HY-PT003-B2001                                                                                                    | .T55-V1.0.3 PCB BarCode: TBI23090400189                                                                                                    |      |

Note: After the modification, the data related to the total voltage should also be modified. The wiring shall be adjusted according to different versions. Operation is not recommended. Please confirm with the Basengreen.

4.5.3 Forced dormancy function of upper monitor system

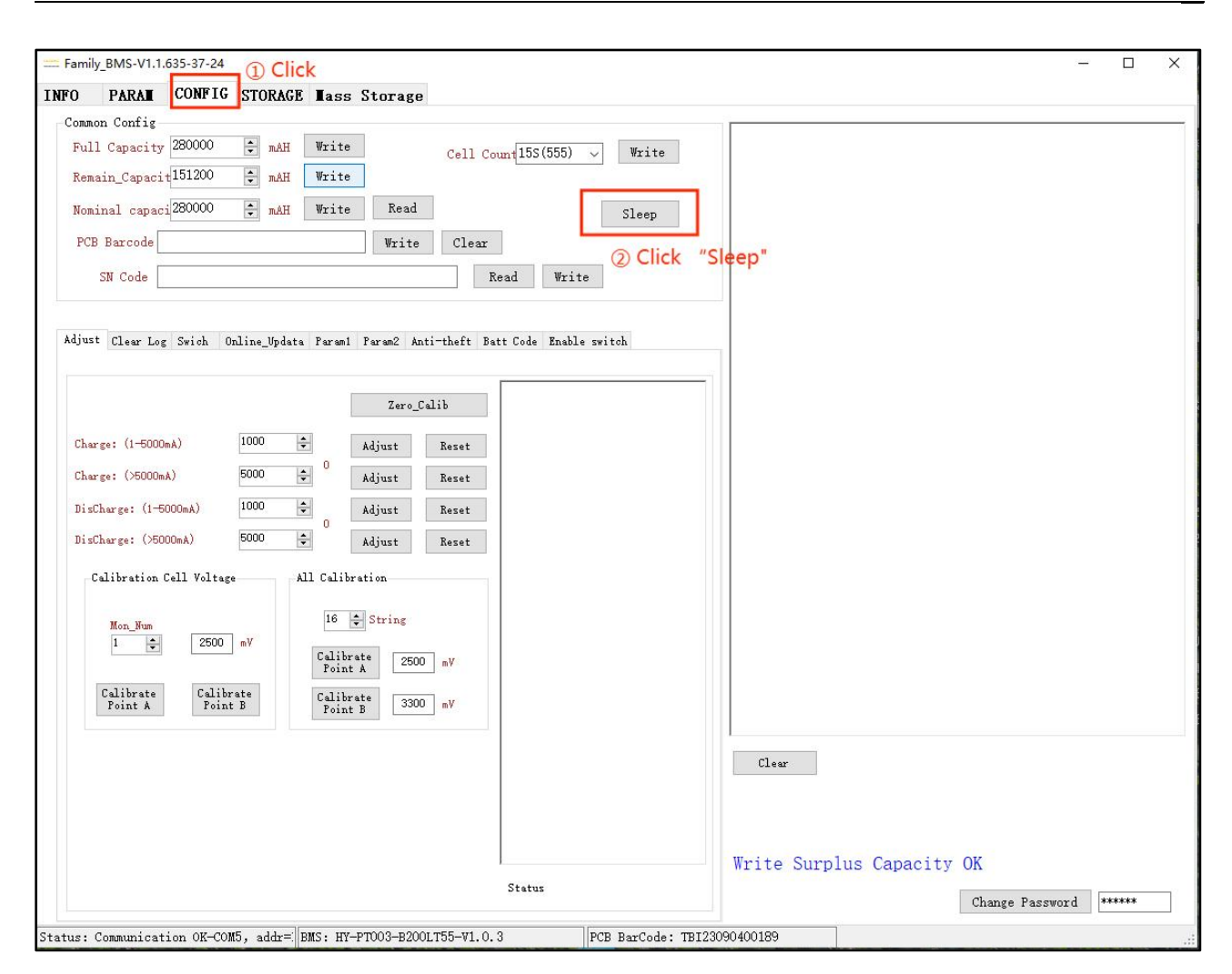

Note: 1. It is impossible to force the battery pack to sleep while charging.

2. If you need to wake up after forced dormancy, there are two operation modes, one is to press the reset (RTS) button on the battery pack, and the other is to charge the BMS.

#### 4.5.4 Function "Remote control"

Note: 1. Whether the ordinary remote control function can be used depends on whether the hardware supports this function, and whether the hardware is configured, please refer to the specification.

2. This interface is usually recommended only for testing. If required, please confirm with the Basengreen.

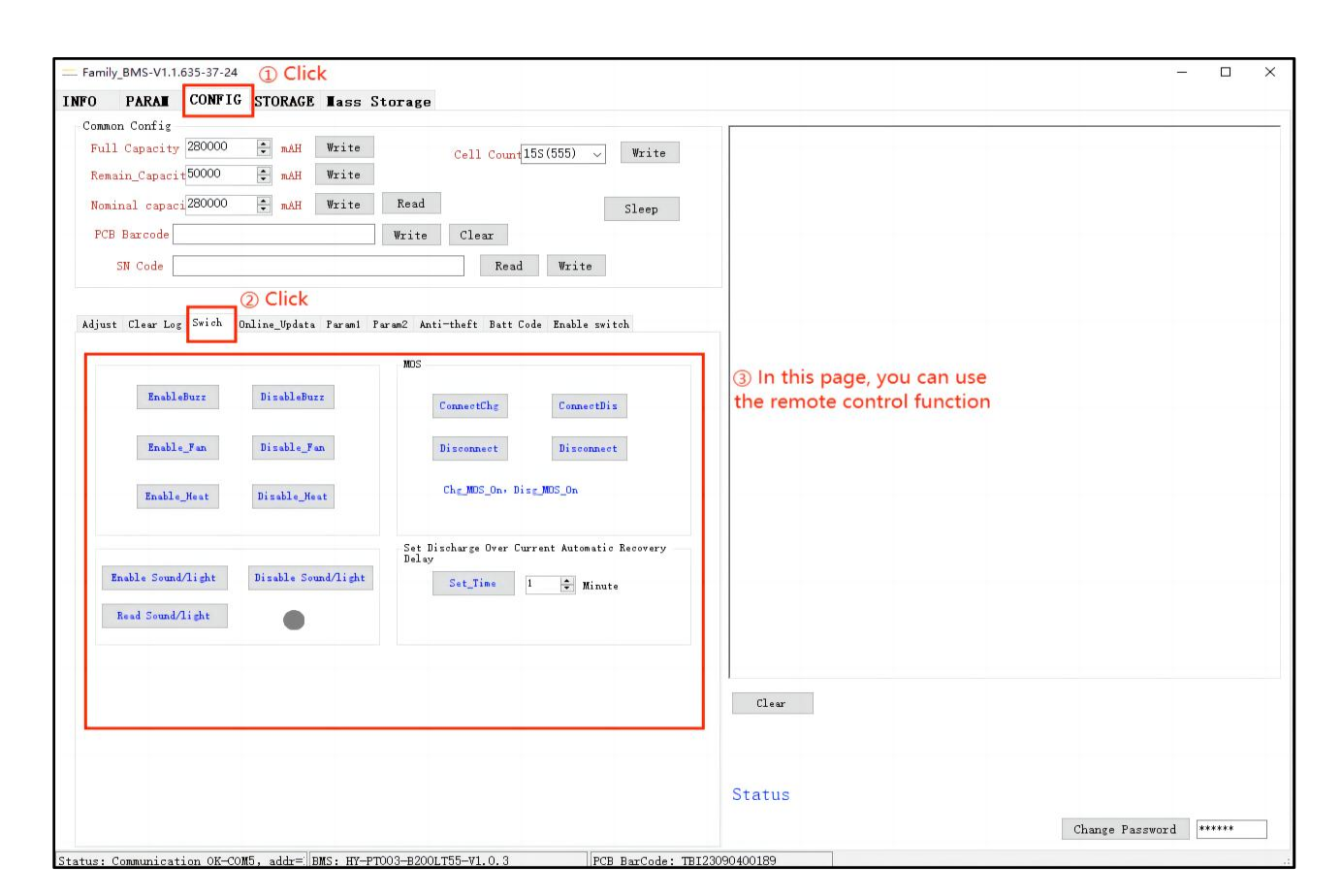

## 4.5.5 Software upgrade

| - Family_BMS | /1.1.635-37-24        |                               |                             |                                           | . 🗆            | ×  |
|--------------|-----------------------|-------------------------------|-----------------------------|-------------------------------------------|----------------|----|
| INFO PAR     | CONFIG STOR           | AGE Tass Storage              |                             |                                           |                |    |
|              | ①Click                |                               |                             |                                           |                |    |
|              | ③ Confirm th<br>and B | BMS: HY-PT003-B200LT55-V1.0.3 | PCB BarCode: TB123090400189 | ② Password:<br>or "888<br>Change Password | "66666<br>388" | 6" |

| nily_BMS-V1.1.635-37-24 ① Click                                                                    |                                                      | <u>-</u> 2 |  |
|----------------------------------------------------------------------------------------------------|------------------------------------------------------|------------|--|
| PARAM CONFIG STORAGE Mass Storage                                                                  |                                                      |            |  |
| umon Config                                                                                        |                                                      |            |  |
| all Capacity 280000 😴 mAH Write Cell Co                                                            | nt15S(555) ~ Write                                   |            |  |
| main_Capacit <sup>50000</sup> 🗭 mAH Write                                                          |                                                      |            |  |
| minal capaci 280000 🗘 mAH Write Read                                                               | Sleep                                                |            |  |
| CB Barcode Write Clear                                                                             |                                                      |            |  |
|                                                                                                    | - 3                                                  |            |  |
| SN Code                                                                                            | ad Write                                             |            |  |
|                                                                                                    |                                                      |            |  |
| st Clear Log Swich Online_Updata Param1 Param2 Anti-theft Ba                                       | t Code Enable switch                                 |            |  |
| in File Path                                                                                       |                                                      |            |  |
|                                                                                                    | ^                                                    |            |  |
|                                                                                                    |                                                      |            |  |
|                                                                                                    |                                                      |            |  |
|                                                                                                    |                                                      |            |  |
|                                                                                                    |                                                      |            |  |
|                                                                                                    |                                                      |            |  |
|                                                                                                    |                                                      |            |  |
|                                                                                                    |                                                      |            |  |
|                                                                                                    |                                                      |            |  |
|                                                                                                    | ~                                                    |            |  |
| Total                                                                                              | V<br>Total p                                         |            |  |
| Total<br>3 Click                                                                                   | V<br>Total p                                         |            |  |
| Total<br>3 Click<br>1 Load Bin One packet length Delay time(8                                      | Total p                                              |            |  |
| Total<br>3 Click<br>10 Load Bin One packet length Delay time(8<br>1024 v byte 800 * max            | Total p()                                            |            |  |
| Total<br>3 Click<br>1 Load Bin One packet length Delay time (8<br>1024 v byte 200 2 mar            | 0)<br>Upgrade Frogress 100 %<br>Clear                |            |  |
| Total<br>3 Click<br>1 Load Bin<br>2 Start                                                          | 0)<br>Upgrade Frogress 100 %<br>Clear                |            |  |
| Total<br>3 Click<br>1 Load Bin<br>0 ne packet length<br>1024 w byte<br>800 m markst<br>1024 w byte | 0)<br>Upgrade Frogress 100 %<br>Clear                |            |  |
| Total<br>3 Click<br>1 Load Bin<br>2 Start<br>Stop<br>Boot Ver:<br>Start time                       | 0)<br>Upgrade Frogress 100 %<br>Clear                |            |  |
| Total<br>③ Click<br>① Load Bin<br>② Start<br>Stop<br>Boot Ver:<br>End Ting:<br>Part Ting:          | Total p<br>Upgrade Frogress 100 %<br>Clear<br>Status |            |  |

| - 打开文件               |                                  |                         |                    |                         |         |                | ×      |
|----------------------|----------------------------------|-------------------------|--------------------|-------------------------|---------|----------------|--------|
|                      | 3脑→桌面→                           |                         |                    |                         | ٽ ~     | 在 桌面 中搜索       | م      |
| 组织 ▼ 新建文件夹           |                                  |                         |                    |                         |         | EE 💌           | . 0    |
| <b>4</b> 林海滨间        | 名称<br>① Choose                   | the file from E<br>修改日期 | asengreen en<br>类型 | gineer<br><sub>大小</sub> |         |                |        |
|                      | HY-PT003-B200LT55-V1.0.3(1).bin  | 2024/4/15 11:36         | BIN 文件             | 168 KB                  |         |                |        |
|                      | DR01_16S100JC03_V2.0.0_T1_V.bin  | 2023/10/7 14:41         | BIN 文件             | 165 KB                  |         |                |        |
| ◆ N蛇 ボ               | 上位机英文截图                          | 2024/5/8 16:57          | 文件夹                |                         |         |                |        |
| 🖞 文档 🖌               | Donnav上位机截图                      | 2024/5/6 17:20          | 文件夹                |                         |         |                |        |
| 📰 图片 🛛 🖈             | 直播OBS素材                          | 2024/3/28 18:37         | 文件夹                |                         |         |                |        |
| 9.5                  | 资料                               | 2024/3/28 18:21         | 文件夹                |                         |         |                |        |
| Donnav上位机截图          | 2023-09-11 家储锂电池管理系统V1.1.635-37  | 2023/10/26 17:14        | 文件夹                |                         |         |                |        |
| 上位机英文截图              | 达人上位机DR22.04.13                  | 2023/10/7 14:19         | 文件夹                |                         |         |                |        |
| 資料                   | 9.6                              | 2022/9/20 14:25         | 文件夹                |                         |         |                |        |
| Lut-t                | 9.5                              | 2022/9/6 19:41          | 文件夹                |                         |         |                |        |
| → WPS云盘              | 📙 上位机                            | 2022/9/5 19:46          | 文件夹                |                         |         |                |        |
| OneDrive Bergens     | 直播稿                              | 2022/9/5 19:46          | 文件夹                |                         |         |                |        |
| S OneDrive - Persona | CP2102N系列 USB 2.0转RS485_422串口线驱动 | 2020/12/4 11:55         | 文件夹                |                         |         |                |        |
| 🔜 此电脑                |                                  |                         |                    |                         |         |                |        |
| 🧊 3D 对象              |                                  |                         |                    |                         |         |                |        |
| 📓 视频                 |                                  |                         |                    |                         |         |                |        |
| ■ 图片                 |                                  |                         |                    |                         |         |                |        |
|                      |                                  |                         |                    |                         |         |                |        |
|                      |                                  |                         |                    |                         |         |                |        |
|                      |                                  |                         |                    |                         |         |                |        |
|                      |                                  |                         |                    |                         |         |                |        |
| 皇面                   |                                  |                         |                    |                         |         |                |        |
| 🟪 OS (C:)            |                                  |                         |                    |                         |         |                |        |
| 🕳 Data (D:)          |                                  |                         |                    |                         |         |                |        |
| A 5349               |                                  |                         |                    |                         |         |                |        |
| 💣 网络                 |                                  |                         |                    |                         |         |                |        |
|                      |                                  |                         |                    |                         |         |                |        |
|                      |                                  |                         |                    |                         |         |                |        |
|                      |                                  |                         |                    |                         |         |                |        |
|                      |                                  |                         |                    |                         |         |                |        |
|                      |                                  |                         |                    |                         |         |                |        |
|                      |                                  |                         |                    |                         |         |                |        |
| 文件名(                 | (N): penFileDialog1              |                         |                    |                         | ~       | 单片机升级文件(*.bin) | ~      |
| 2010                 |                                  |                         |                    |                         |         |                | - 2017 |
|                      |                                  |                         |                    |                         | 2 Click | 打井(O) 尾        | 前      |

| Family_B                  | 3MS-V1.1.6                        | 535-37-24       |               |                                               |              |              |                                  |           |                    |                        |     |               |                  |      |  |  | - |  |
|---------------------------|-----------------------------------|-----------------|---------------|-----------------------------------------------|--------------|--------------|----------------------------------|-----------|--------------------|------------------------|-----|---------------|------------------|------|--|--|---|--|
| FO I                      | PARAL                             | CONFIG          | STORAGE       | Iass                                          | Storage      | e            |                                  |           |                    |                        |     |               |                  |      |  |  |   |  |
| Common                    | Config-                           |                 |               |                                               |              |              |                                  |           |                    |                        | Π.  |               |                  | <br> |  |  |   |  |
| Full (                    | Capacity                          | 280000          | mAH           | ₩rite                                         |              | Ce           | ll Count                         | 15S(555)  | ~                  | Write                  |     |               |                  |      |  |  |   |  |
| Remain                    | n_Capacit                         | 50000           | 🗧 mAH         | Write                                         |              |              |                                  |           |                    |                        |     |               |                  |      |  |  |   |  |
| Nomina                    | al capaci                         | 280000          | 🗧 mAH         | Write                                         | Read         |              |                                  |           | 1                  | Sleep                  |     |               |                  |      |  |  |   |  |
| PCB B                     | Barcode                           |                 |               |                                               | Write        | e C          | lear                             |           |                    |                        |     |               |                  |      |  |  |   |  |
| SN                        | N Code                            |                 |               |                                               |              |              | Read                             | Writ      | te                 |                        |     |               |                  |      |  |  |   |  |
| ljust                     | Clear Log                         | Swich 0         | nline_Updata  | Param1                                        | Param2 A     | nti-the      | t Batt C                         | ode Enabl | le switch          | h                      |     |               |                  |      |  |  |   |  |
| -<br>Main F               | ile Path                          |                 |               |                                               |              |              |                                  |           |                    |                        |     |               |                  |      |  |  |   |  |
| C:\Use                    | rs\YangWei                        | \Desktop\H      | /-PT003-B200L | T55-V1.0.                                     | 3(1).bin     |              |                                  |           |                    |                        | ^   |               |                  |      |  |  |   |  |
|                           |                                   |                 |               |                                               |              |              |                                  |           |                    |                        |     |               |                  |      |  |  |   |  |
|                           |                                   |                 |               |                                               |              | _            |                                  |           |                    |                        |     |               |                  |      |  |  |   |  |
|                           |                                   |                 |               |                                               |              |              |                                  |           |                    |                        |     |               |                  |      |  |  |   |  |
| G                         | 1) Con                            | firm th         | e versio      | n of b                                        | in file      |              |                                  |           |                    |                        |     |               |                  |      |  |  |   |  |
| 0                         | 1) Con                            | firm th         | e versio      | n of b                                        | in file      |              |                                  |           |                    |                        |     |               |                  |      |  |  |   |  |
| Q                         | 1) Con                            | firm th         | e versio      | n of b                                        | in file      |              |                                  |           |                    |                        |     |               |                  |      |  |  |   |  |
| Q                         | 1) Con                            | firm th         | e versio      | n of b                                        | in file      |              |                                  |           |                    |                        |     |               |                  |      |  |  |   |  |
| 0                         | 1) Con                            | firm th         | e versio      | n of b                                        | in file      |              |                                  |           |                    |                        |     |               |                  |      |  |  |   |  |
| (                         | 1) Con                            | firm th         | e versio      | n of b                                        | in file      |              |                                  |           |                    |                        |     |               |                  |      |  |  |   |  |
| 0                         | 1) Con                            | firm th         | e versio      | n of b                                        | in file      |              |                                  |           |                    |                        |     |               |                  |      |  |  |   |  |
| C                         | D Con                             | firm th         | e versio      | n of b                                        | in file      |              |                                  |           |                    |                        | ~   |               |                  |      |  |  |   |  |
| đ                         | 1) Con                            | firm th         | e versio      | n of b                                        | in file      |              | Total b17                        | 1112      | Total              | 1 p(168                | ~   |               |                  |      |  |  |   |  |
| 0                         | 1) Con                            | firm th         | e versio      | n of b                                        | in file      |              | Fotal b17                        | 1112      | Total              | 1 p                    | ~   |               |                  |      |  |  |   |  |
| 0                         | D Con                             | firm th         | e versio      | n of b                                        | in file      |              | Total b17                        | 1112      | Total              | 1 p 168                | ~   |               |                  |      |  |  |   |  |
|                           | D Con                             | firm th         | e versio      | n of b                                        | in file      | Delay        | [otal b][7                       | 1112      | Total              | 1 p{168                | ~   |               |                  |      |  |  |   |  |
| 1                         | D Con                             | firm th         | e versio      | n of b                                        | ength<br>yte | Delay<br>800 | fotal b[17<br>time(800)<br>÷ ms  | 1112      | Total              | 1 p(168                | ~   |               |                  |      |  |  |   |  |
| 0                         | 1) Con                            | firm th         | e versio      | <b>n of b</b>                                 | in file      | Delay<br>800 | fotal b[17<br>time(800)<br>≑ ms  | 1112      | Total              | 1 p 168                |     |               |                  |      |  |  |   |  |
| 1                         | Dead B<br>Coad B<br>Cli<br>Start  | firm the        | e versio      | packet 1<br>24 v b                            | ength<br>yte | Delay<br>800 | fotal b[7<br>time(800)<br>🐑 ms   | 1112      | Total<br>Upgrade 1 | 1 p(168<br>Progress 10 |     | Clea          | ш.               |      |  |  |   |  |
| 1                         | Den Load B<br>Colling             | firm the        | e versio      | n of b                                        | ength<br>yte | Delay<br>800 | fotal b[7<br>time(800)<br>🐑 ms   | 1112      | Total<br>Upgrade 1 | 1 p 168<br>Progress 10 |     | Clea          | м.               |      |  |  |   |  |
| 1                         | D Con<br>Load B<br>2 Cli<br>Start | firm th         | e versio      | packet 1.<br>24 v b                           | ength<br>yte | Delay<br>800 | fotal b[77<br>time(800)<br>\$ ms | 1112<br>U | Total<br>Upgrade 1 | 1 p 168<br>Progress 10 |     | Clec          | и.               |      |  |  |   |  |
| ()<br>()<br>(2)           | Load B<br>2 Cli<br>Start          | firm the        | e versio      | packet 1.<br>24 v b                           | ength<br>yte | Delay<br>800 | fotal b<br>time(800)<br>time     | 1112      | Total<br>Upgrade 1 | 1 p(168<br>Progress 10 |     | Clea          | ar.              |      |  |  |   |  |
| ()<br>()<br>(2)<br>B      | Load B<br>2 Cli<br>Start<br>Stop  | in<br>ick " Sta | e versio      | packet lo<br>24 v b                           | ength<br>yte | Delay<br>800 | fotal b<br>time(800)             | 1112      | Total<br>Upgrade h | 1 p√168<br>Progress 10 | × 1 | cleo<br>Statu | <b>ar</b>        |      |  |  |   |  |
| ()<br>()<br>(2)<br>B<br>[ | Load B<br>2 Cli<br>Start<br>Stop  | firm th         | e versio      | packet le<br>24 V b<br>Start tim<br>End Time: | ength<br>yte | Delay<br>800 | Total b[17<br>time(800)<br>≢ mx  | 1112<br>U | Total              | 1 p{168                | ×   | cleo<br>Statu | <b>u</b> r<br>18 |      |  |  |   |  |

| - Famil                                             | y_BMS-V1.1.                                                                                                    | 635-37-24                                               |                                                                                          |                                                |                                          |                                                      |                                                 |             |                            |                                |                                          |                               |                                          | - L                 | I X |
|-----------------------------------------------------|----------------------------------------------------------------------------------------------------|---------------------------------------------------------|------------------------------------------------------------------------------------------|------------------------------------------------|------------------------------------------|------------------------------------------------------|-------------------------------------------------|-------------|----------------------------|--------------------------------|------------------------------------------|-------------------------------|------------------------------------------|---------------------|-----|
| NFO                                                 | PARA                                                                                                    | CONFIG                                                  | STORAGE                                                                                  | Tass                                           | Storage                                  |                                                      |                                                 |             |                            |                                |                                          |                               |                                          |                     |     |
| -Commu<br>Ful<br>Rem<br>Nom<br>PCE<br>Adjus<br>Mai: | on Config-<br>l Capacity<br>ain_Capaci<br>inal capac<br>3 Barcode<br>SN Code<br>SN Code<br>t Clear Log<br>n File Path<br>Jsers\YangWe | 280000<br>t50000<br>;280000<br>; Swieh Dr<br>; Swieh Dr | <ul> <li>mAH</li> <li>mAH</li> <li>mAH</li> <li>mAH</li> <li>mAH</li> <li>mAH</li> </ul> | Write<br>Write<br>Write<br>Param1<br>155-V1.0. | Read<br>Write<br>Paran2 Anti<br>3(1).bin | Cell Coun (155)<br>Clear<br>Read<br>-theft Batt Code | (555) v Writ<br>Sleep<br>Write<br>Enable switch |             |                            |                                |                                          |                               |                                          |                     |     |
|                                                     |                                                                                                    | ① Sta<br>here w                                         | art upgr<br>ill be in                                                                    | ade,<br>greer                                  | 1                                        | Total b[171112                                       | Total p(16                                      | 8           | 2 After the<br>which<br>DO | e upgrad<br>needs 2<br>NOT ope | le begins, t<br>~4 minute<br>erate anyth | the pro<br>s. Duri<br>ning or | ogress is i<br>ng this tii<br>n this pag | runnin<br>me,<br>le | g,  |
| C                                                   | 2) Star<br>Stop                                                                                                    | t                                                       | 102                                                                                      | :4 v b                                         | yte 8                                    | 00 🚖 ms                                              | Upgrade Progra                                  | ss 100 % Cl | Lear                       |                                |                                          |                               |                                          |                     |     |
|                                                     | Boot Ver:                                                                                                    |                                                         |                                                                                          | Start tim<br>End Time:                         | e                                        |                                                      |                                                 | Stat        | tus                        |                                |                                          | Cha                           | nge Password                             | *****               | *   |

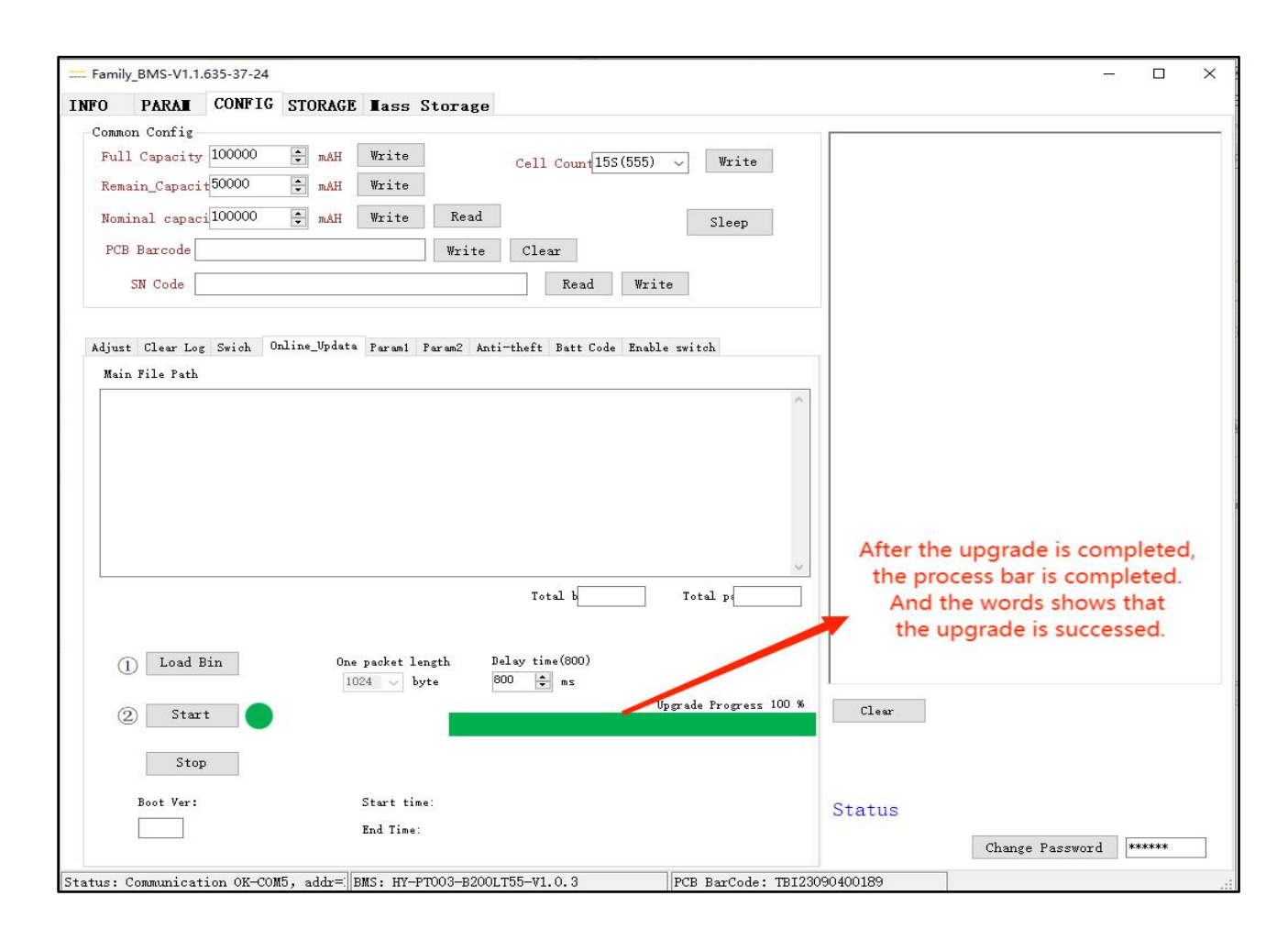

| inglePack      | MultiPa   | icks Rec | ord Parallel group | display P  | arallel   | packet data storage                   |                              |
|----------------|-----------|----------|--------------------|------------|-----------|---------------------------------------|------------------------------|
| Caption        | Value     | Unit     | Caption            | Value      | Unit      | MOS charge-discharge state            | Normal Status                |
| 1              | 3, 292    | V        | Cycles             | 1          | #         | CHIC MOS ON OD Die MOS ON OD Charging | SOH:100.00%                  |
| 2              | 3, 296    | V        | Full Bat Can       | 280.00     | Ah        | CHG_MOD ON UP DIS_MOD ON UP           | 41                           |
| 3              | 3, 292    | V        | Remain Bat Can     | 140.00     | Ah        | CHG MOS OFF Dis MOS OFF Discharge     | Alarmcode:                   |
| 4              | 3 293     | Y        | Remain CHA Time    | -          | h         |                                       | 0:00:00:00:00:00:00:00:00:00 |
| 5              | 3 292     | Y        | Remain Dis Time    | -          | h         |                                       | SOC:50.00%                   |
| ĥ              | 3, 295    | v        | TEMP1              | 27         | n n       | Other:                                | -                            |
| 7              | 3 294     | W        | TEMP2              | 27         | ř         | Heat State Fan State Can waite        |                              |
| R              | 3 293     | Y        | TEMP3              | 27         | ř         | heat State Fail State Gap waite       |                              |
| -<br>-         | 3 294     | Y        | TEMP4              | 27         | ř         |                                       | -                            |
| 10             | 3 294     | Y        | MOS Temp           | 26         | ř         | Protection Status:                    |                              |
| 11             | 3 294     | v        | Ambient Temp       | 30         | ř         | A                                     | SN:BASEN-TEST1               |
| 12             | 3.291     | W        | Current            | 0.00       | 4         |                                       |                              |
| 13             | 3 294     | W        | SOH                | 100.00%    | #         |                                       |                              |
| 14             | 3 293     | Y        | Jon                | 100.00%    |           |                                       |                              |
| 15             | 3, 293    | Y        |                    |            |           | ~                                     |                              |
| 16             | 3 295     | v        |                    |            |           |                                       |                              |
| WIIS W         | 52 69     | v        |                    |            |           | Alarm Status:                         |                              |
| V_DOM<br>W AWG | 3 293     | v        |                    |            |           | ~                                     | Communication OK             |
| WAX            | 3.296     | Y        |                    |            |           |                                       |                              |
| WTN            | 3, 291    | Y        |                    |            |           |                                       | No Current                   |
| V DIFF         | 0.005     | v        |                    |            |           |                                       |                              |
| *_DII'I        | 0.000     |          |                    |            |           | v                                     | Current_Limiter_Dis:         |
|                |           |          |                    |            |           |                                       |                              |
| Max Vol        | t 🗌 Mir   | n Volt   | Cell Balance       | S/R_Statu  | ıs: 2504, | /2492 (语言/Language) English 、         | eck the                      |
| Open           | COM5      | ~        | DTP øddr 1         | 1000       | 0 0 0     | communications and BMS ve             | ersion                       |
| PoudPo         | +- 9600   | ~        | Pack Control       | 123        | 4 5 8     | After confirm it then finished th     | e upgrade                    |
| bauuKa         | re [0000  | -        | 1 dl.              | ∐ Para     | aiiel pol | Anter committe, then missied th       | apgrade                      |
| Aures Car      | municatio | n OK-CON | 5. addr= BMS: HY-P | m03-820011 | 55-W1 0   | 3 PCB BarCode: TBI23090400189         |                              |

Upgrade Notes:

(1) During the upgrade process, do not power off or switch to other operation interface. If there is half of the power off upgrade, refer to article 3 below to repair;

(2) If the corresponding bin file is selected, the program provided by the BMS manufacturer must be used;

(3) If the upgrade fails and re-operation is suggested. If the communication remains unchanged, the point will start upgrading. Press the board reset (RTS) button to be about 10S, which can connect the board to restart and upgrade again.

4.5.6 Anti-theft Settings

(1) Communication and anti-theft prevention

① Communication anti-theft function setting

After the communication anti-theft function is set successfully up, when the communication is interrupted for more than 48 hours, the battery is locked and the discharge MOS is turned off.

|                                             |                                           |                   | - 🗆 X              |
|---------------------------------------------|-------------------------------------------|-------------------|--------------------|
| INFO PARAL CONFIG STORAGE Lass              | Storage                                   |                   |                    |
| Common Config                               |                                           |                   |                    |
| Remain_Capacit <sup>50000</sup> mAH Write   | Cell Count 155(555) Vrite                 |                   |                    |
| Nominal capaci 100000 🔹 mAH Write           | Read Sleep                                |                   |                    |
| PCB Barcode                                 | Write Clear                               |                   |                    |
| SN Code                                     | Read Write                                |                   |                    |
|                                             | 3 Click                                   |                   |                    |
| Adjust Clear Log Swich Online_Updata Param1 | Param2 Anti-theft Batt Code Enable switch |                   |                    |
| Anti-Theft Mode 4 Choose It 5 Clic          | K Gyro information and configuration      |                   |                    |
| Comm anti-theft Read                        | Vernie menundo                            |                   |                    |
| Phy_Anti-theft                              | A axis recoveryo                          |                   |                    |
| Charge Activation Enable                    | Z axis zero Z axis zero                   |                   |                    |
| Close_Security_Co Disable                   | Instal_Method Level ~ Read Set            |                   |                    |
| Gyro coordinate reading                     |                                           |                   |                    |
| X-axis coordine 0 Read                      | Comm_Time 0 h Read Set                    |                   |                    |
| Y-axis coordine 0                           | Comm_Poll Start                           |                   |                    |
| Z-axis coordina 0                           |                                           |                   |                    |
|                                             |                                           |                   |                    |
|                                             |                                           | Clear ⑦ After fir | nish setting,      |
|                                             |                                           | it will sh        | ow sucess          |
|                                             |                                           |                   |                    |
|                                             |                                           | Open OK           | ② Password: 888888 |
|                                             |                                           |                   | Change Password    |
| Station Commination of conf. alle- Duc, IN  | PTD02_P2001 T55_V1_0_3                    | 22000400190       |                    |

# 2 Communication anti-theft function is triggered

After the communication anti-theft function is enabled, when the communication is interrupted for more than 48 hours, the communication anti-theft is triggered, turn off and discharge the MOS, and report the "communication timeout locked", which can be viewed in the monitoring interface.

| FO PA                                            | ARAI                                                     | CONFIG                     | STORAGE Mass S                                                         | Storage                        |                            |                                                                                       |                                                                                   |
|--------------------------------------------------|----------------------------------------------------------|----------------------------|------------------------------------------------------------------------|--------------------------------|----------------------------|---------------------------------------------------------------------------------------|-----------------------------------------------------------------------------------|
| nglePack                                         | MultiP                                                   | acks Reco                  | ord Parallel group                                                     | display P                      | arallel p                  | acket data storage                                                                    |                                                                                   |
| aption                                           | Value<br>3.293<br>3.294<br>3.292<br>3.294                | Unit<br>V<br>V<br>V<br>V   | Caption<br>Cycles<br>Full_Bat_Cap<br>Remain_Bat_Cap<br>Remain_CHA_Time | Value<br>1<br>280.00<br>151.20 | Unit<br>#<br>Ah<br>Ah<br>h | MOS charge-discharge state<br>CHG_MOS ON Dis_MOS ON Charging<br>CHG_MOS OFF Discharge | Normal Status<br>SoH:100.00%<br>AlarmCode:<br>00:00:00:00:00:00:00:00:00:00:00:00 |
| 5<br>7<br>8                                      | 3. 292<br>3. 295<br>3. 293<br>3. 293<br>3. 293<br>3. 292 | V<br>V<br>V<br>V<br>V      | Remain_Dis_Time<br>TEMP1<br>TEMP2<br>TEMP3<br>TEMP4                    | <br>28<br>28<br>28<br>28<br>28 | հ<br>Մ<br>Մ<br>Մ<br>Մ      | Other:<br>Heat State Fan State Gap waite                                              | SOC:54.00%                                                                        |
| .0<br>.1<br>.2<br>.3<br>.13                      | 3. 294<br>3. 293<br>3. 291<br>3. 294<br>3. 293<br>3. 294 | V<br>V<br>V<br>V<br>V      | MOS_Temp<br>Ambient_Temp<br>Current<br>SOH                             | 26<br>31<br>0.00<br>100.00%    | ℃<br>℃<br>∡<br>#           | Communication<br>timeout lock                                                         | SN:BASEN-TEST1                                                                    |
| 16<br>V_SUM<br>V_AVG<br>V_MAX<br>V_MIN<br>V_DIFF | 3. 294<br>52. 69<br>3. 293<br>3. 295<br>3. 291<br>0. 004 | V<br>V<br>V<br>V<br>V<br>V |                                                                        |                                |                            | -Alarm Status:                                                                        | Communication OK No Current Current Limiter Disable                               |
|                                                  |                                                          |                            |                                                                        |                                |                            |                                                                                       |                                                                                   |
| Max Wolt<br>Open<br>BaudRat                      | сож5<br>е 9600                                           | n Volt<br>~<br>~           | Cell Balance                                                           | S/R_Stat<br>0 1 0<br>1 2 3     | us: 13/7<br>0 0 0<br>4 5 6 | (语言/Language) English v                                                               |                                                                                   |

③ Communication anti-theft function to unlock

| Family_BMS-V1.1.635-37-24 | ① Click               |                                    |                                          |           |               | - C      | ) ×   |
|---------------------------|-----------------------|------------------------------------|------------------------------------------|-----------|---------------|----------|-------|
| INFO PARAM CONFIG         | STORAGE Tass          | Storage                            |                                          |           |               |          |       |
| Common Config             |                       |                                    |                                          | r         |               |          |       |
| Full Capacity 100000      | 🗧 mAH 🛛 Write         | Cell Count 15S (555)               | ✓ Write                                  |           |               |          |       |
| Remain_Capacit50000       | 🔹 mAH Write           |                                    |                                          |           |               |          |       |
| Nominal capaci 100000     | 🔹 mAH 🛛 Write         | Read                               | Sleep                                    |           |               |          |       |
| PCB Barcode               |                       | Write Clear                        |                                          |           |               |          |       |
| SN Code                   |                       | Read Writ                          | e                                        |           |               |          |       |
|                           |                       | ③ Click                            |                                          |           |               |          |       |
| Adjust Clear Log Swich    | Online_Updata Param1  | Param2 Anti-theft Batt Code Enable | e switch                                 |           |               |          |       |
| Anti-Theft Mode           |                       | Gyro information and configurati   | on                                       |           |               |          |       |
| 🗹 Comm anti-theft         | Read                  |                                    |                                          |           |               |          |       |
| Phy_Anti-theft            |                       | X-axis recovery0 🗸 🗸               | Read Set                                 |           |               |          |       |
| 🗌 Charge Activation       | Enable                | 7                                  | 7 min man                                |           |               |          |       |
| Sleep voltage anti-th     | eft                   | L axis fero                        | L AXIS LEIO                              |           |               |          |       |
| Close_Security_Co         | <pre>k  Disable</pre> | Instal_Method Level 🗸              | Read Set                                 |           |               |          |       |
| (4) Password: 6           | 54321 SC              | ick "Disable"                      |                                          |           |               |          |       |
| Gyro coordinate reading   |                       |                                    |                                          |           |               |          |       |
|                           |                       | Comm Time 0 h                      | Read Set                                 |           |               |          |       |
| X-axis coordine U         | Read                  |                                    |                                          |           |               |          |       |
| Y-axis coording 0         |                       | Comm_Poll                          | Start                                    | 6 it will | show success  | as bel   | ow    |
| Z-axis coordine 0         |                       |                                    |                                          |           | /             |          |       |
|                           |                       |                                    |                                          | Clear     |               |          |       |
|                           |                       |                                    | r i i i i i i i i i i i i i i i i i i i  |           | _             |          |       |
|                           |                       |                                    |                                          | Unlock of | C             |          |       |
|                           |                       |                                    | L. L. L. L. L. L. L. L. L. L. L. L. L. L |           | 2 Pass        | word: 8  | 88888 |
|                           |                       |                                    |                                          |           | Change Passwo | rd ***** | *     |
|                           | WE 11 - DWG TOT D     | TOO3 D3001 TEE 11 0 3              | Pap p. a. L. TTT0000                     | 0400180   |               |          |       |
| atus: Communication OK-CC | mu, addr=.  BMS: HY-P | 1002-R700F102-A1.0.3               | TCB BarCode: IBI2309                     | 0400198   |               |          |       |

④ Communication anti-theft function is turned off

| == Family_BMS-V1.1.635-37-24 ① Click                                                                                                    |                                                                                                    | – 🗆 X                                          |
|----------------------------------------------------------------------------------------------------|----------------------------------------------------------------------------------------------------|------------------------------------------------|
| INFO PARAE CONFIG STORAGE Eass S                                                                                                    | torage                                                                                                    |                                                |
| Common Config<br>Full Capacity 100000 🖨 mAH Write<br>Remain_Capacit50000 🖨 mAH Write                                                                      | Cell Count 155 (555) Vrite                                                                                                    |                                                |
| Nominal capaci<br>PCB Barcode                                                                                                    | Read Sleep                                                                                                    |                                                |
| SN Code                                                                                                    | Read Write                                                                                                    |                                                |
| Adjust Clear Log Swich Online Updata Parami P<br>Anti-Theft Mode<br>Comm anti-theft<br>Charge Activation<br>Sleep voltage anti-theft<br>Close_Security_Co | aran2 Anti-theft Batt Code Enable switch<br>Coyro information and configuration<br>X-axis recovery0 V Read Set<br>Z axis zero<br>Click<br>Instal_Method Level V Read Set |                                                |
| Gyro coordinate reading<br>X-axis coordine 0 Read<br>Y-axis coordine 0<br>Z-axis coordine 0                                                               | Comm_Time 0 h Read Set Comm_Poll Start                                                                                                    | ⑦ It will show as below<br>after finsh setting |
|                                                                                                    | Clear<br>Open o                                                                                                    | ok<br>② Password: 888888<br>Change Password    |
| Status: Communication OK-COM5, addr= BMS: HY-PT                                                                                                    | 003-B200LT55-V1.0.3 PCB BarCode: TB123090400189                                                                                                    |                                                |

# 4.5.7 Write to the battery SN CODE

Note: Write SN code is usually written in the SN code part.

| Family_BMS-V1.1.635-37-24 ① Click                                                                                                    | C                                                                                                    |       |      |
|----------------------------------------------------------------------------------------------------|----------------------------------------------------------------------------------------------------|-------|------|
| FO PARAI CONFIG STORAGE Hass<br>Common Config<br>Full Capacity 100000 🖨 mAH Write<br>Remain_Capacit50000 🖨 mAH Write<br>Nominal capaci100000 🖨 mAH Write<br>PCB Barcode<br>SN Code<br>2 Write SN code<br>Adjust Clear Log Swich Online_Updata Param | Storage<br>Cell Count[155(555) Vrite<br>Read Sleep<br>Write Clear<br>Read Write 3 Click "Write"<br>4 Write "Read"<br>Param2 Anti-theft Batt Code Enable switch |       |      |
| Charge: (1-5000mA) 1000 🗼<br>Charge: (>5000mA) 5000 🗼 0<br>DisCharge: (1-5000mA) 1000 🗼 0<br>DisCharge: (>5000mA) 5000 🗼 0<br>Calibration Cell Voltage All Calib<br>Mon_Num 16                                                                      | Zero_Calib<br>Adjust Reset<br>Adjust Reset<br>Adjust Reset<br>Adjust Reset<br>ration<br>$\Rightarrow$ String                                                   |       |      |
| 1 2500 mV<br>Calibrate<br>Point A Calibrate<br>Point B Point                                                                                                    | ate<br>B         2500 mV           3300 mV         Clear                                                                                                    |       |      |
|                                                                                                    | Status Open OK Change Passw                                                                                                    | ord * | **** |

# 4.5.8 Opening and closing of the protection and alarm functions

| Family_BMS-V1.1.635-37-                                                                                                    | <sup>24</sup> ① Clic                                                                                                    | k                                                                                                    |                |           |                |                    |                                           |          |          |
|----------------------------------------------------------------------------------------------------|----------------------------------------------------------------------------------------------------|----------------------------------------------------------------------------------------------------|----------------|-----------|----------------|--------------------|-------------------------------------------|----------|----------|
| NFO PARAT CUNF                                                                                                    | IG STORAGE                                                                                                    | Tass Storage                                                                                                    |                |           |                |                    |                                           |          |          |
| Common Config<br>Full Capacity 280000<br>Remain_Capacit 151200<br>Nominal capaci 280000<br>PCB Barcode<br>SN Code<br>Adjust Clear Log Swich<br>Protect enable set<br>Read Set s_All<br>Cell_0V_Prot<br>Cell_0V_Prot<br>Cell_0V_Prot<br>Cell_0C_Prot1<br>DSG_0C_Prot2<br>Short_Circ_Prot<br>DSG_0C_Prot2<br>Short_Circ_Prot<br>DSG_0C_Prot2<br>Short_Circ_Prot<br>DSG_0T_Prot<br>DSG_1T_Prot<br>DSG_1T_Prot<br>MOS_MT_Prot | Image: mail of the second second s | Write     Read       Write     Read       Write     Read       Image: Second Second Seco | Cell Coun [15] | 55(555) v | Write<br>Sleep | this               | s page can choose<br>ect or alarm functio | n        | <b>(</b> |
|                                                                                                    |                                                                                                    |                                                                                                    |                |           |                | Clear<br>Write Sun | rplus Capacity OK                         | Password | l: 88888 |

# 4.6 "STORAGE" INTERFACE FUNCTION SETTING

These functions include reading historical data, clearing historical data, exporting historical data,

setting the storage interval time and other functions.

4.6.1 Read and write for the system time

Note: If the displayed system time is inconsistent with the computer time, manually calibrate by clicking 'Write System Time'. Ensure the computer time for the upper monitor system is accurate.

| 🚟 Family_BMS-V1.1.635-37-24                                                                     | – 🗆 X                                               |
|-------------------------------------------------------------------------------------------------|-----------------------------------------------------|
| INFO PARAL CONFIG STORAGE Lass Storage                                                          | ④Click and write                                    |
|                                                                                                 | ② Click system time                                 |
| 1) Click                                                                                        |                                                     |
|                                                                                                 | Read BMS Time 2024-05-08 17:00:19 Write System Time |
|                                                                                                 | ③ here show                                         |
|                                                                                                 | General Storage the system time                     |
|                                                                                                 | Sava                                                |
|                                                                                                 | Read Record 400 (ms)delay Record                    |
|                                                                                                 | .0                                                  |
|                                                                                                 | Stop_Read Delete<br>Record                          |
|                                                                                                 |                                                     |
|                                                                                                 |                                                     |
|                                                                                                 |                                                     |
|                                                                                                 | Interval line (min) mrite Read                      |
|                                                                                                 |                                                     |
|                                                                                                 |                                                     |
|                                                                                                 |                                                     |
|                                                                                                 |                                                     |
|                                                                                                 |                                                     |
|                                                                                                 |                                                     |
|                                                                                                 |                                                     |
|                                                                                                 |                                                     |
|                                                                                                 |                                                     |
|                                                                                                 |                                                     |
|                                                                                                 |                                                     |
|                                                                                                 |                                                     |
|                                                                                                 |                                                     |
|                                                                                                 |                                                     |
|                                                                                                 |                                                     |
|                                                                                                 |                                                     |
|                                                                                                 | Status                                              |
|                                                                                                 |                                                     |
| Status: Communication OK-COM5, addr=: BMS: HY-PT003-B200LT55-V1.0.3 PCB BarCode: TB123090400189 |                                                     |

## 4.6.2 Reading of historical data

Note: If you need to read the complete historical data, you can only click the "Read Record" button once. Please wait patiently. After the data reading is completed, "Read Storage Record End" will be displayed.

| == Family_BMS-V1.1.635-37-24                                                                   | – 🗆 X                                                             |
|------------------------------------------------------------------------------------------------|-------------------------------------------------------------------|
| INFO PARAI CONFIG STORAGE Lass Storage                                                         |                                                                   |
| <ol> <li>If need to check the history data,<br/>click "STORAGE"</li> </ol>                     | Read EMS Time 2024-05-08 17:00:19 Write System Time               |
| ② Click " Read Record"                                                                         | General Storage<br>Read Record<br>0<br>Stop_Read Delete<br>Record |
|                                                                                                | Interval Time 60 🚖 (min) Write Read                               |
|                                                                                                |                                                                   |
|                                                                                                | Status                                                            |
| Status: Communication OK-COM5, addr= BMS: HY-PT003-B200LT55-V1.0.3 PCB BarCode: TBI23090400189 |                                                                   |

"Read stored data Record" will appear.

| = Fa | amily_BMS-V1.1                | . <mark>635-37-24</mark> |                    |             |            |        |         |          | - 0                                                 |
|------|-------------------------------|--------------------------|--------------------|-------------|------------|--------|---------|----------|-----------------------------------------------------|
| INFO | D PARAI                       | CONFIG STORAG            | E Tass Stora       | ige         |            |        |         |          |                                                     |
| ID   | Time                          | Alarm Code               | PCB_Code           | Pack_Code   | Cell Count | CELLO1 | CELLO2  | CI ^     |                                                     |
| 1    | 2 <mark>024-05-09 14</mark> . | 20.51 Timing record      | TBI23090400189     | BASEN-TEST1 | 16         | 3293   | 3294    | 32:      | Read BMS Time 2024-05-09 11:29:38 Write System Time |
| 2    | 2024-05-09 13.                | 21.51 Timing record      | TBI23090400189     | BASEN-TEST1 | 16         | 3292   | 3295    | 32:      |                                                     |
| 3    | 2024-05-09 12.                | 22.51 Timing record      | TBI23090400189     | BASEN-TEST1 | 16         | 3294   | 3295    | 32       |                                                     |
| 4    | 2024-05-09 11.                | 23.51 Start system occ   | urs TBI23090400189 | BASEN-TEST1 | 16         | 3293   | 3295    | 32:      | General Storage                                     |
| 5    | 2024-05-08 18.                | 49.54 Exit system occu   | rs TBI23090400189  | BASEN-TEST1 | 16         | 3293   | 3294    | 32:      |                                                     |
| 6    | 2024-05-08 18.                | 41.32 Start system occ   | urs TBI23090400189 | BASEN-TEST1 | 16         | 3294   | 3295    | 32:      | Read Record 400 (ms) delay Save Record              |
| 7    | 2024-05-08 18.                | 41.23 Exit system occu   | s TBI23090400189   | BASEN-TEST1 | 16         | 3294   | 3295    | 32:      | 35                                                  |
| 8    | 2024-05-08 18.                | 10.43 Timing record      | TBI23090400189     | BASEN-TEST1 | 16         | 3293   | 3294    | 32:      | Stop Read Delete                                    |
| 9    | 2024-05-08 16.                | 44.19 Start system occ   | urs TBI23090400189 | BASEN-TEST1 | 16         | 3292   | 3295    | 32       | Kecord                                              |
| 10   | 2024-05-08 13.                | 50.53 Exit system occu   | rs TBI23090400189  | BASEN-TEST1 | 16         | 3293   | 3295    | 32:      |                                                     |
| 11   | 2024-05-08 13.                | 47.45 Start system occ   | urs TBI23090400189 | BASEN-TEST1 | 16         | 3294   | 3295    | 32:      |                                                     |
| 12   | 2024-05-08 11.                | 29.27 Exit system occu   | s TBI23090400189   | BASEN-TEST1 | 16         | 3293   | 3295    | 32:      |                                                     |
| 13   | 2024-05-08 11.                | 08.29 Start system occ   | urs TBI23090400189 | BASEN-TEST1 | 16         | 3294   | 3295    | 32:      | Interval Time OU 💌 (min) Write Kead                 |
| 14   | 2024-05-06 19.                | 59.29 Exit system occu   | rs TBI23090400189  | BASEN-TEST1 | 16         | 3293   | 3295    | 32:      |                                                     |
| 15   | 2024-05-06 19.                | 30.49 Timing record      | TBI23090400189     | BASEN-TEST1 | 16         | 3293   | 3294    | 32:      |                                                     |
| 16   | 2024-05-06 18.                | 30.49 Timing record      | TBI23090400189     | BASEN-TEST1 | 16         | 3293   | 3294    | 32:      |                                                     |
| 17   | 2024-05-06 17.                | 30.49 Timing record      | TBI23090400189     | BASEN-TEST1 | 16         | 3293   | 3294    | 32:      |                                                     |
| 8    | 2024-05-06 16.                | 30.49 Timing record      | TBI23090400189     | BASEN-TEST1 | 16         | 3293   | 3295    | 32:      |                                                     |
| 19   | 2024-05-06 15.                | 30.49 Start system occ   | urs TBI23090400189 | BASEN-TEST1 | 16         | 3293   | 3295    | 32:      |                                                     |
| 20   | 2024-05-05 10.                | 22.33 Exit system occu   | s TBI23090400189   | BASEN-TEST1 | 16         | 3293   | 3295    | 32:      | If showing " Reading storage recod",                |
| 21   | 2024-05-05 10.                | 21.25 Start system occ   | urs TBI23090400189 | BASEN-TEST1 | 16         | 3293   | 3295    | 32:      | it means the opeartion not finished ve              |
| 22   | 2024-04-30 10.3               | 22.00 Exit system occu   | s TBI23090400189   | BASEN-TEST1 | 16         | 3294   | 3295    | 32:      | Please wait patiently                               |
| 23   | 2024-04-30 10.                | 20.45 Start system occ   | urs TBI23090400189 | BASEN-TEST1 | 16         | 3294   | 3296    | 32:      | Flease wait patiently                               |
| 24   | 2024-04-29 13.                | 58.47 Exit system occu   | rs TBI23090400189  | BASEN-TEST1 | 16         | 3294   | 3295    | 32:      |                                                     |
| 25   | 2024-04-29 13.                | 56.32 Start system occ   | urs TBI23090400189 | BASEN-TEST1 | 16         | 3293   | 3296    | 32:      |                                                     |
| 26   | 2024-04-18 17.                | 56.10 Exit system occu   | s TBI23090400189   | BASEN-TEST1 | 16         | 3293   | 3296    | 32:      |                                                     |
| 27   | 2024-04-18 17.                | 56.10 Start system occ   | urs TBI23090400189 | BASEN-TEST1 | 16         | 3293   | 3296    | 32:      |                                                     |
| 28   | 2024-04-18 17.                | 06.34 Exit system occu   | rs TBI23090400189  | BASEN-TEST1 | 16         | 3294   | 3296    | 32:      | ¥                                                   |
| 29   | 2024-04-18 17.                | 06.25 Start system occ   | urs TBI23090400189 | BASEN-TEST1 | 16         | 3294   | 3295    | 32:      |                                                     |
| 30   | 2024-04-17 14.                | 59.48 Exit system occu   | s TBI23090400189   | BASEN-TEST1 | 16         | 3293   | 3295    | 32:      | CARL PROPERTY AND A DESCRIPTION OF A                |
| 31   | 2024-04-17 14.                | 47.12 Start system occ   | urs TBI23090400189 | BASEN-TEST1 | 16         | 3294   | 3295    | 32: ~    | Keading storage record                              |
| tatu | s: Communica                  | tion OK-COM5, addr=      | BMS: HY-PT003-H    | 200LT55-V1. | .0.3       | F      | PCB Bar | Code: TB | 3123090400189                                       |

## 4.6.3 Conservation of historical data

# To save the complete historical data, please perform the operation as shown in the figure below.

| F     | amily_BMS-V1.1  | 635-37-24    |               |                |             |            |        |         |         |         |        | - 🗆 ×                                               |
|-------|-----------------|--------------|---------------|----------------|-------------|------------|--------|---------|---------|---------|--------|-----------------------------------------------------|
| INF   | 0 PARAL         | CONFIG       | STORAGE       | Tass Stora     | ge          |            |        |         |         |         |        |                                                     |
| ID    | Time            | Alarm        | Code          | PCB_Code       | Pack_Code   | Cell Count | CELLO1 | CELLO2  | CELLO3  | CELLO4  | CEL ^  |                                                     |
| 1     | 2024-05-08 16.4 | 4.19 Start : | system occurs | TBI23090400189 | BASEN-TEST1 | 16         | 3292   | 3295    | 3292    | 3293    | 329:   | Read BMS Time 2024-05-08 17:10:29 Write System Time |
| 2     | 2024-05-08 13.5 | 0.53 Exit sy | ystem occurs  | TBI23090400189 | BASEN-TEST1 | 16         | 3293   | 3295    | 3293    | 3294    | 329:   |                                                     |
| 3     | 2024-05-08 13.4 | 7.45 Start : | system occurs | TBI23090400189 | BASEN-TEST1 | 16         | 3294   | 3295    | 3292    | 3292    | 329:   | ② Click here to                                     |
| 4     | 2024-05-08 11.2 | 9.27 Exit s  | ystem occurs  | TBI23090400189 | BASEN-TEST1 | 16         | 3293   | 3295    | 3293    | 3293    | 3292   | General Storage save record                         |
| 5     | 2024-05-08 11.0 | 8.29 Start : | system occurs | TBI23090400189 | BASEN-TEST1 | 16         | 3294   | 3295    | 3293    | 3294    | 329%   |                                                     |
| 6     | 2024-05-06 19.5 | 9.29 Exit sy | ystem occurs  | TBI23090400189 | BASEN-TEST1 | 16         | 3293   | 3295    | 3291    | 3293    | 329:   | Read Record 400 (ms) delay Record                   |
| 7     | 2024-05-06 19.3 | 0.49 Timing  | record        | TBI23090400189 | BASEN-TEST1 | 16         | 3293   | 3294    | 3292    | 3292    | 329:   | 380                                                 |
| 8     | 2024-05-06 18.3 | 0.49 Timing  | record        | TBI23090400189 | BASEN-TEST1 | 16         | 3293   | 3294    | 3292    | 3293    | 3292   | Stop Read Delete                                    |
| 9     | 2024-05-06 17.3 | 0.49 Timing  | record        | TBI23090400189 | BASEN-TEST1 | 16         | 3293   | 3294    | 3292    | 3293    | 329:   |                                                     |
| 10    | 2024-05-06 16.3 | 0.49 Timing  | record        | TBI23090400189 | BASEN-TEST1 | 16         | 3293   | 3295    | 3292    | 3293    | 329;   |                                                     |
| 11    | 2024-05-06 15.3 | 0.49 Start : | system occurs | TBI23090400189 | BASEN-TEST1 | 16         | 3293   | 3295    | 3294    | 3294    | 3292   |                                                     |
| 12    | 2024-05-05 10.2 | 2.33 Exit sy | ystem occurs  | TBI23090400189 | BASEN-TEST1 | 16         | 3293   | 3295    | 3293    | 3293    | 3292   | Interval Time 59 (nin) Write Read                   |
| 13    | 2024-05-05 10.2 | 1.25 Start : | system occurs | TBI23090400189 | BASEN-TEST1 | 16         | 3293   | 3295    | 3293    | 3294    | 329:   | Interval Inne v (milly mille head                   |
| 14    | 2024-04-30 10.2 | 2.00 Exit sy | ystem occurs  | TBI23090400189 | BASEN-TEST1 | 16         | 3294   | 3295    | 3293    | 3295    | 329:   |                                                     |
| 15    | 2024-04-30 10.2 | 0.45 Start : | system occurs | TBI23090400189 | BASEN-TEST1 | 16         | 3294   | 3296    | 3293    | 3293    | 329%   |                                                     |
| 16    | 2024-04-29 13.5 | 8.47 Exit sy | ystem occurs  | TBI23090400189 | BASEN-TEST1 | 16         | 3294   | 3295    | 3293    | 3294    | 329(   |                                                     |
| 17    | 2024-04-29 13.5 | 6.32 Start : | system occurs | TBI23090400189 | BASEN-TEST1 | 16         | 3293   | 3296    | 3292    | 3294    | 3292   |                                                     |
| 18    | 2024-04-18 17.5 | 6.10 Exit sy | ystem occurs  | TBI23090400189 | BASEN-TEST1 | 16         | 3293   | 3296    | 3293    | 3294    | 329(   |                                                     |
| 19    | 2024-04-18 17.5 | 6.10 Start : | system occurs | TBI23090400189 | BASEN-TEST1 | 16         | 3293   | 3296    | 3293    | 3294    | 329:   |                                                     |
| 20    | 2024-04-18 17.0 | 6.34 Exit sy | ystem occurs  | TBI23090400189 | BASEN-TEST1 | 16         | 3294   | 3296    | 3292    | 3293    | 3292   |                                                     |
| 21    | 2024-04-18 17.0 | 6.25 Start : | system occurs | TBI23090400189 | BASEN-TEST1 | 16         | 3294   | 3295    | 3293    | 3294    | 3291   |                                                     |
| 22    | 2024-04-17 14.5 | 9.48 Exit sy | ystem occurs  | TBI23090400189 | BASEN-TEST1 | 16         | 3293   | 3295    | 3293    | 3293    | 3292   |                                                     |
| 23    | 2024-04-17 14.4 | 7.12 Start : | system occurs | TBI23090400189 | BASEN-TEST1 | 16         | 3294   | 3295    | 3293    | 3293    | 3292   |                                                     |
| 24    | 2024-04-17 14.4 | 1.19 Exit sy | ystem occurs  | TBI23090400189 | BASEN-TEST1 | 16         | 3293   | 3295    | 3292    | 3294    | 329%   |                                                     |
| 25    | 2024-04-17 14.2 | 0.36 Start : | system occurs | TBI23090400189 | BASEN-TEST1 | 16         | 3294   | 3296    | 3293    | 3293    | 329%   |                                                     |
| 26    | 2024-04-16 14.1 | 8.06 Exit sy | ystem occurs  | TBI23090400189 | BASEN-TEST1 | 16         | 3294   | 3295    | 3293    | 3294    | 3292   |                                                     |
| 27    | 2024-04-16 14.1 | 7.34 Start : | system occurs | TBI23090400189 | BASEN-TEST1 | 16         | 3294   | 3296    | 3293    | 3294    | 3292   |                                                     |
| 28    | 2024-04-16 14.1 | 7.25 Exit sy | ystem occurs  | TBI23090400189 | BASEN-TEST1 | 16         | 3294   | 3294    | 3293    | 3294    | 329(   | O if and a second start birty of the                |
| 29    | 2024-04-16 14.1 | 5.58 Start : | system occurs | TBI23090400189 | BASEN-TEST1 | 16         | 3294   | 3296    | 3294    | 3294    | 3292   | (1) If needs completed history data,                |
| 30    | 2024-04-15 11.4 | 8.59 Exit sy | ystem occurs  | TBI23090400189 | BASEN-TEST1 | 16         | 3294   | 3295    | 3293    | 3293    | 329(   | wait for showing as below.                          |
| 31    | 2024-04-15 11.4 | 7.01 Start : | system occurs | TBI23090400189 | BASEN-TEST1 | 16         | 3294   | 3295    | 3293    | 3293    | 329(   |                                                     |
| 32    | 2024-04-15 11.3 | 4.35 Start : | system occurs | TBI23090400189 | BASEN-TEST1 | 16         | 3294   | 3296    | 3293    | 3294    | 329(   | To constant a second second second                  |
| 33    | 2024-04-08 19.1 | 3.51 Start : | system occurs | TBI23090400189 | BASEN-TEST1 | 16         | 3293   | 3295    | 3294    | 3294    | 329%   | to reau the stored record end                       |
| <     |                 |              |               |                |             |            | 140.00 |         |         |         | >      |                                                     |
| Statu | as: Communicat  | ion OK-COM   | M5, addr≕ B   | MS: HY-PT003-B | 200LT55-V1. | 0.3        | F      | CB BarC | Code: T | BI23090 | 400189 |                                                     |

# 4.6.4 Interval modification

| <u> </u> | amily_BMS-V1.  | 1.635-37-24  |               |                |             |            |        |        |         |         |        | - 🗆 X                                               |
|----------|----------------|--------------|---------------|----------------|-------------|------------|--------|--------|---------|---------|--------|-----------------------------------------------------|
| INF      | D PARA         | CONFIG       | STORAGE       | Tass Stora     | ge          |            |        |        |         |         |        |                                                     |
| ID       | Time           | Alarm        | Code          | PCB_Code       | Pack_Code   | Cell Count | CELLO1 | CELLO2 | CELLO3  | CELLO4  | CELLOS |                                                     |
| 1        | 2024-05-08 16. | 44.19 Start  | system occurs | TBI23090400189 | BASEN-TEST1 | 16         | 3292   | 3295   | 3292    | 3293    | 3293   | Read BMS Time 2024-05-08 17:10:29 Write Surtem Time |
| 2        | 2024-05-08 13. | 50.53 Exit s | ystem occurs  | TBI23090400189 | BASEN-TEST1 | 16         | 3293   | 3295   | 3293    | 3294    | 3291   | Real bio Time Corr of Orith Step Inter System Time  |
| 3        | 2024-05-08 13. | 47.45 Start  | system occurs | TBI23090400189 | BASEN-TEST1 | 16         | 3294   | 3295   | 3292    | 3292    | 3292   |                                                     |
| 4        | 2024-05-08 11. | 29.27 Exit s | ystem occurs  | TBI23090400189 | BASEN-TEST1 | 16         | 3293   | 3295   | 3293    | 3293    | 3292   | General Storage                                     |
| 5        | 2024-05-08 11. | 08.29 Start  | system occurs | TBI23090400189 | BASEN-TEST1 | 16         | 3294   | 3295   | 3293    | 3294    | 3292   |                                                     |
| 6        | 2024-05-06 19. | 59.29 Exit s | ystem occurs  | TBI23090400189 | BASEN-TEST1 | 16         | 3293   | 3295   | 3291    | 3293    | 3291   | Read Record 400 🔹 (ms)delay Save Record             |
| 7        | 2024-05-06 19. | 30.49 Timing | ; record      | TBI23090400189 | BASEN-TEST1 | 16         | 3293   | 3294   | 3292    | 3292    | 3291   | 16                                                  |
| 8        | 2024-05-06 18. | 30.49 Timing | ; record      | TBI23090400189 | BASEN-TEST1 | 16         | 3293   | 3294   | 3292    | 3293    | 3292   | Ct. P. J. Delete                                    |
| 9        | 2024-05-06 17. | 30.49 Timing | record        | TBI23090400189 | BASEN-TEST1 | 16         | 3293   | 3294   | 3292    | 3293    | 3292   | Record                                              |
| 10       | 2024-05-06 16. | 30.49 Timing | record        | TBI23090400189 | BASEN-TEST1 | 16         | 3293   | 3295   | 3292    | 3293    | 3292   | ③ Click                                             |
| 11       | 2024-05-06 15. | 30.49 Start  | system occurs | TBI23090400189 | BASEN-TEST1 | 16         | 3293   | 3295   | 3294    | 3294    | 3292   | "Read"                                              |
| 12       | 2024-05-05 10. | 22.33 Exit s | ystem occurs  | TBI23090400189 | BASEN-TEST1 | 16         | 3293   | 3295   | 3293    | 3293    | 3292   |                                                     |
| 13       | 2024-05-05 10. | 21.25 Start  | system occurs | TBI23090400189 | BASEN-TEST1 | 16         | 3293   | 3295   | 3293    | 3294    | 3293   | Interval Time 59 🔶 (min) Write Read                 |
| 14       | 2024-04-30 10. | 22.00 Exit s | ystem occurs  | TBI23090400189 | BASEN-TEST1 | 16         | 3294   | 3295   | 3293    | 3295    | 3291   | ① write the                                         |
| 15       | 2024-04-30 10. | 20.45 Start  | system occurs | TBI23090400189 | BASEN-TEST1 | 16         | 3294   | 3296   | 3293    | 3293    | 3292   | interval time ② Click"Write"                        |
| 16       | 2024-04-29 13. | 58.47 Exit s | ystem occurs  | TBI23090400189 | BASEN-TEST1 | 16         | 3294   | 3295   | 3293    | 3294    | 3293   | interval time                                       |
|          |                |              |               |                |             |            |        | 100000 |         |         | 1.0007 |                                                     |
|          |                |              |               |                |             |            |        |        |         |         |        | ④ Display below text indicates success              |
|          |                |              |               |                |             |            |        |        |         |         |        | Vrite the interval time of success                  |
| <        |                |              |               |                |             |            |        |        |         |         | >      | L                                                   |
| tatu     | us: Communica  | tion OK-,    | addr0fail B   | MS: HY-PT003-B | 200LT55-V1. | .0.3       | F      | CB Bar | Code: T | BI23090 | 400189 | )                                                   |

## 4.6.5 The BMS inverter needs to be selected

In the "INFO" interface, open the "Parallel group display" and show that the customer sees the CAN type and 485 type, and selects the protocol according to their own needs to confirm the communication between BMS and the inverter

| EFamily_BMS-V1.1.635-37-24<br>NFO PARAT CONFIG STORAG<br>inglePack MultiPacks Record Para | <b>E Mass Storage</b><br>llel group display F <mark>a</mark> rallel packet da                                                                                                    | ta storage                                                            | -                                                                                                    |         |
|-------------------------------------------------------------------------------------------|----------------------------------------------------------------------------------------------------|-----------------------------------------------------------------------|----------------------------------------------------------------------------------------------------|---------|
| 0 1 2 3 4 5 6 7<br>16 17 18 19 20 21 22 23<br>Intervals 4000 ÷                            | 8         9         10         11         12         13         14         15           24         25         26         27         28         29         30         31           Read Count: | Address 0 ~<br>Now address:<br>Status:                                | CAN type Fylon V Read Set<br>485 type Fylon V Read Set                                                                                                   |         |
| Pack Volt 0 V Pack Curr<br>Remain_Ca 0 Ah Full_Cap                                        | 0 A SOC 0 % SOH 0 %<br>0 Ah Cycles 0 Times                                                                                                    | CHG_MOS_ON                                                            | DISG_MOS_ON Charge Discharge                                                                                                    |         |
| Caption Value Unit                                                                        | Caption Value Unit                                                                                                    | Volt V<br>Curr A<br>Max_Cell_V NV<br>Min_Cell_V NV<br>Charge Discharg | Iftal_tap     AA       Bemain_Cap     AA       Max_Batt_T     'C Max_Amb_T       'C Min_Batt_T     'C Min_Amb_T       volt high alarn     Volt low alarn |         |
|                                                                                           |                                                                                                    | Protect                                                               |                                                                                                    | < > < > |
|                                                                                           |                                                                                                    | Fault                                                                 |                                                                                                    | ~       |
|                                                                                           |                                                                                                    |                                                                       |                                                                                                    | Ŷ       |

# 5. PRECAUTIONS FOR USE

1. Open the software by default to the operator management permission, can only do data reading and other functions, if you want to modify the parameters, then you want to log in the administrator permission first.

- 2. The software only supports the PC Windows system, and other platforms (Android or IOS) cannot run.
- 3. Before using the software, it is best to install office 2007 version above office 2007 to facilitate the data export into EXCEL table.
- 4. The above upper machine operation interface as a reference, different versions of the upper machine operation page will be different, the specific operation steps should be based on the actual operation interface.